## MICROSCAN.

## MS-3000 Single Head Decoder User's Manual

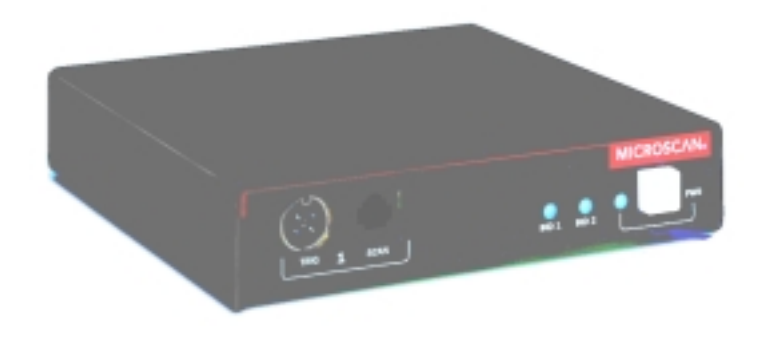

P/N 83-003001 REV. H

Information and specifications in this manual are subject to change without notice.

#### Copyright © 1998

by Microscan Systems, Inc., 1201 S.W. 7th Street, Renton, Washington, U.S.A. 98055 (425) 226-5700 FAX: (425) 226-8682

All rights reserved. The information contained herein is proprietary and is provided solely for the purpose of allowing customers to operate and/or service Microscan manufactured equipment and is not to be released, reproduced, or used for any other purpose without written permission of Microscan.

Throughout this manual, trademarked names might be used. Rather than put a trademark ( $^{\text{TM}}$ ) symbol in every occurrence of a trademarked name, we state herein that we are using the names only in an editorial fashion, and to the benefit of the trademark owner, with no intention of infringement.

#### **Microscan Limited Warranty Statement and Exclusions**

#### What is Covered?

Microscan Systems Inc. warrants to the original purchaser that products manufactured by it will be free from defects in material and workmanship under normal use and service for a period of one year from the date of shipment. This warranty is specifically limited to, at Microscan's sole option, repair or replacement with a functionally equivalent unit and return without charge for service or return freight.

#### What is Excluded?

Any products or parts that have been subject to misuse, neglect, accident, unauthorized repair, improper installation, or abnormal conditions or operations. Any products or parts that have been transferred by the original purchaser. Customer mis-adjustment of settings contrary to the procedure described in the Microscan owners manual. Upgrading software versions at customer request unless required to meet specifications in effect at the time of purchase. Units returned and found to have no failure will be excluded. Claims for damage in transit are to be directed to the freight carrier upon receipt.

THIS EXPRESS WARRANTY EXCLUDES ALL OTHER WARRANTIES, EXPRESS OR IMPLIED, INCLUDING BUT NOT LIMITED TO, IMPLIED WARRANTIES OF MERCHANT-ABILITY AND FITNESS FOR PURPOSE. MICROSCAN SYSTEMS INC. SHALL NOT BE LIABLE FOR ANY SPECIAL, INCIDENTAL, OR CONSEQUENTIAL DAMAGES, WHETHER IN CONTRACT, TORT, OR OTHERWISE.

Some states do not allow the exclusion or limitation of incidental or consequential damages or limitations on an implied warranty, so the above limitation or exclusion may not apply to you. This warranty gives you specific legal rights, and you may also have other rights which may vary from state to state.

The buyer acknowledges that he/she is not relying on the seller's skill or judgment to select or furnish goods suitable for any particular purpose and that there are no warranties that extend beyond the description on the face hereof.

#### Before Requesting Service...

Please check the owners manual for proper setup and cabling procedures and any customer settings for mis-adjustment for your particular application. Correcting these may save you a service call.

#### To receive Warranty Service...

Contact your nearest Microscan Service Center at the address shown below for a Return Material Authorization (RMA) number before returning product. Receipt of an RMA number is not an admission of warranty status. All product must be returned freight prepaid to the location issuing the RMA number before the expiration of the warranty period.

## Table of Contents

| List of Illustrationsv                     |
|--------------------------------------------|
| List of Tablesvi                           |
| About the MS-3000 Decodervi                |
| About This Manual vi                       |
| Keystroke Entries vii                      |
| Approvals vii                              |
| Warning and Caution Summary vii            |
| Safety Labelsviii                          |
| Chapter 1 Setup and Installation           |
| Step 1 - Plan Scanning System1-2           |
| Step 2 - Attach Cabling 1-3                |
| Step 3 - Configure Decoder1-10             |
| Step 4 - Position Scan Head and Label 1-10 |
| Step 5 - Do Read Rate Test1-11             |
| Step 6 - Install Decoder1-12               |
| Ground and Shield Considerations1-14       |
| Chapter 2 Menu Configuration               |
| Communications Menu2-5                     |
| Operations Menu2-13                        |
| Code Types Menu2-22                        |
| User Outputs Menu2-29                      |
| Raster Setup Menu2-33                      |
| Chapter 3 Serial Configuration             |
| Summary of Serial Configuration Commands   |
| Concatenating Serial Commands              |
| Serial Command Status Request              |
| Loss of Communications                     |
| Trigger Filter Timing Value3-5             |
| Communications Commands3-6                 |
| Operations Commands 3-10                   |
| Code Types Commands3-12                    |
| User Outputs Commands3-14                  |
| Raster Setup Commands3-17                  |

| Chapter 4 | Profile Card Configuration                          |
|-----------|-----------------------------------------------------|
| Su        | mmary of MS-3000 Modes 4-2                          |
| Ор        | erating Instructions 4-3                            |
| Ge        | neral Settings 4-4                                  |
| Co        | mmunications Settings 4-6                           |
| Ор        | erations Settings 4-8                               |
| Co        | de Types Settings 4-11                              |
| Us        | er Outputs Settings 4-11                            |
| Chapter 5 | Operational Commands                                |
| Su        | mmary of Operational Commands 5-2                   |
| Pro       | gram Management Commands 5-3                        |
| De        | vice Control Commands 5-3                           |
| Co        | de Type Commands 5-4                                |
| Co        | unter Commands 5-4                                  |
| Te        | st Commands 5-5                                     |
| Sta       | tus Commands 5-5                                    |
| Ma        | ster Label Commands 5-5                             |
| Appendice | 25                                                  |
| Ар        | bendix A — Decoder SpecificationsA-2                |
| Ар        | pendix B — ASCII TableA-3                           |
| Ар        | pendix C — Defaulting the DecoderA-4                |
| Ар        | pendix D — TroubleshootingA-6                       |
| Ар        | pendix E — Interfacing with the MS-90 Scan Head A-9 |
| Ар        | bendix F — Bar Code Symbology A-11                  |
| Ар        | pendix G — Interface StandardsA-12                  |
| Ap        | pendix H — Auxiliary MonitorA-13                    |

## List of Illustrations

| Figure 1-1 System Diagram                                      | 1-2  |
|----------------------------------------------------------------|------|
| Figure 1-2 Front Panel                                         | 1-3  |
| Figure 1-3 Trigger Connector Socket                            | 1-4  |
| Figure 1-4 Trigger Connector Wiring Diagram (untriggered)      | 1-5  |
| Figure 1-5 Decoder to Scan Head                                | 1-5  |
| Figure 1-6 Rear Panel of MS-3000 Decoder                       | 1-6  |
| Figure 1-7 Power Connector Socket                              | 1-6  |
| Figure 1-8 LAN Connector                                       | 1-7  |
| Figure 1-9 Host Connector                                      | 1-9  |
| Figure 1-10 DTE and DCE Host Connections                       | 1-9  |
| Figure 1-11 Monitor Connector                                  | 1-9  |
| Figure 1-12 Bottom Mounting Diagram (not full size)            | 1-12 |
| Figure 1-13 Mounting Diagram (without housing, not full size)  | 1-13 |
| Figure 1-14 Grounding Diagram, Decoder-Host                    | 1-14 |
| Figure 2-1 Configuration Program - Main Menu                   | 2-2  |
| Figure 2-2 Communications Menu Structure                       | 2-5  |
| Figure 2-3 Operations Menu Structure                           | 2-13 |
| Figure 2-4 External Level Trigger Signals                      |      |
| Figure 2-5 External Edge Trigger Signals                       | 2-15 |
| Figure 2-6 Match Code Logic Diagram                            | 2-20 |
| Figure 2-7 Code Types Menu Structure                           | 2-22 |
| Figure 2-8 User Outputs Menu Structure                         | 2-29 |
| Figure 2-9 Raster Setup Menu Structure                         | 2-33 |
| Figure 2-10 Raster Sweep Arc                                   |      |
| Figure 4-1 Profile Card                                        | 4-3  |
| Figure A-1 MS-2000                                             | A-2  |
| Figure A-2 MS-3000                                             | A-2  |
| Figure A-3 Profile Card Default Setting                        | A-4  |
| Figure A-4 Host Connector Default Pins                         | A-5  |
| Figure A-5 MS-90 User Outputs Menu (with Label Speed Option) . | A-9  |
| Figure A-6 Typical Multidrop Network                           | A-17 |
| Figure A-7 Polling Sequence                                    | A-18 |
| Figure A-8 Select Sequence                                     | A-19 |
|                                                                |      |

## List of Tables

| Table 1-1 Cable Distances                                | 1-3  |
|----------------------------------------------------------|------|
| Table 1-2 Trigger Connector Pin Assignments              | 1-4  |
| Table 1-3 Power Connector Pin Assignments                | 1-6  |
| Table 1-4 LAN Connector Pin Assignments                  | 1-7  |
| Table 1-5 Host Connector Pin Assignments                 | 1-8  |
| Table 1-6 Monitor Connector Pin Assignments              | 1-9  |
| Table 2-1 Raster Settings                                | 2-33 |
| Table 3-1 Summary of Serial Configuration Commands       | 3-2  |
| Table 3-2 Protocol Commands                              | 3-7  |
| Table 4-1 Profile Card Mode Descriptions                 | 4-2  |
| Table 4-2 Calculating Binary Conversion                  | 4-13 |
| Table 5-1 Summary of Operational Commands                | 5-2  |
| Table A-1 Status Lights                                  | A-2  |
| Table A-2 ASCII Table with Control Characters            | A-3  |
| Table A-3 Troubleshooting Table                          | A-6  |
| Table A-4 Label Speeds for Code 39 in Inches per Second  | A-10 |
| Table A-5 Label Speeds for Code 128 in Inches per Second | A-10 |
| Table A-6 Multidrop Address Characters                   | A-20 |

## About the MS-3000 Decoder

The MS-3000 single head decoder, companion to Microscan's MS-520 and MS-1200 scan heads, is designed to accept high speed bar code data from a scan head, translate that data into alphanumeric characters, and send that data to a host or other terminal.

## **About This Manual**

This manual provides complete information on setting up and installing the MS-3000 decoder.

Chapter 1 provides overall step-by-step instructions for setting up and installing the MS-3000 decoder with specific "go to" references to other chapters and appendices.

Chapter 2 provides instructions for configuring the MS-3000 decoder by menu.

Chapter 3 provides instructions for configuring the MS-3000 decoder by serial command.

Chapter 4 describes serial operational commands that can be used by the host.

For specifications, see appendix A. The appendices also include reference tables, as well as other useful information relating to bar coding and the MS-3000 decoder.

## **Keystroke Entries**

Keystrokes to be entered from your terminal are highlighted in bold, as in **<D>**, including a < left angle bracket symbol (unless redefined by Command Start Character command) and followed by a > right angle bracket symbol.

## Approvals

- UL (Underwriters Laboratories, Inc.)
- CSA (Canadian Standards Association)
- TüV (Technischer überwachungs-Verein) European models must use a similarly rated Class 1 or Class 2 power supply that is certified with the standard for Safety EN 60950:1992 + A2:1993 or A3:1995.
- FCC (Federal Communication Commission)
- This Class A digital apparatus meets all requirements of the Canadian Interference-Causing Equipment Regulations.

Cet Appareil numerique de la classe A respecte toutes les exigences du Reglement sur le material broilleur du Canada.

## Warning and Caution Summary

*Caution:* There are no user serviceable parts in the MS-3000 decoder. Opening the decoder voids the Microscan Systems warranty.

**Note:** The MS-520 and MS-1200 scan heads are designed to be connected to the MS-2000 and 3000 decoders. When installed, power for the scan head is provided by the decoder.

**Caution:** This equipment has been tested and found to comply with the limits for a Class B digital device, pursuant to part 15 of the FCC Rules. These limits are designed to provide reasonable protection against harmful interference when the equipment is operated in a commercial environment. This equipment generates, uses, and can radiate radio frequency energy, and, if not installed and used in accordance with the instruction manual, may cause harmful interference to radio communications. Operation of this equipment in a residential area is likely to cause interference in which case the user will be required to correct the interference at his or her own expense.

**Note**: For connection to a listed direct plug-in power unit marked Class 2 and rated at +12 VDC regulated @ 40 mA maximum, -12 VDC regulated @ 40 mA maximum, +5 VDC regulated @ 300 mA maximum.

## Safety Labels

The following labels are found on the bottom of the MS-3000:

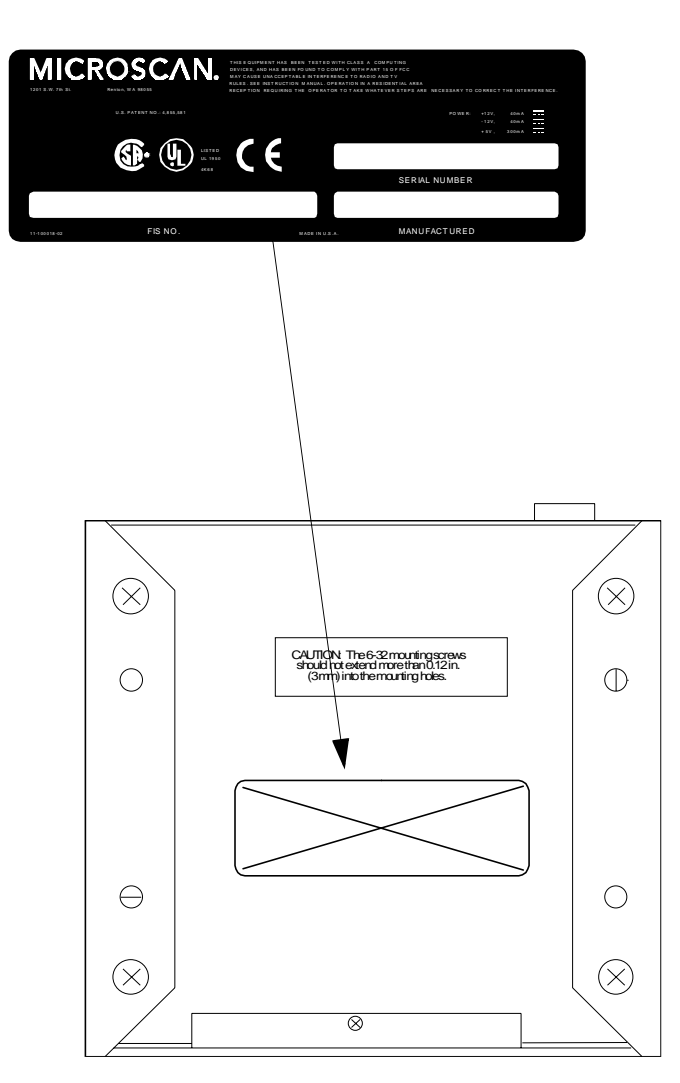

# Chapter 1

# Setup and Installation

# 1–Setup and Inst.

## Chapter Contents

| Step 1 - Plan Scanning System         | 1-2  |
|---------------------------------------|------|
| Step 2 - Attach Cabling               | 1-3  |
| Step 3 - Configure Decoder            | 1-10 |
| Step 4 - Position Scan Head and Label | 1-10 |
| Step 5 - Do Read Rate Test            | 1-11 |
| Step 6 - Install Decoder              | 1-12 |
| Ground and Shield Considerations      | 1-14 |

This chapter provides step-by-step instructions for setting up and installing the 3000 single head decoder.

**Note:** Bar code labels should meet minimum ANSI (American National Standards Institute) standards as specified in ANSI Bar Code Print Quality Guideline, X3.182-1990.

Chapter 1 Setup and Installation

## Plan Scanning System

Before installing the MS-3000 decoder you should sketch out a diagram of your scanning system, showing equipment, connector and cable types, and cable lengths.

**Figure 1-1** shows a possible scanning system setup. There are six I/O connectors on the MS-3000 decoder: the 25-pin host connector (see **figure 1-9 on page 1-9**), a 6--pin trigger connector (see **figure 1-4 on page 1-5**), the 5-pin power connector (see **figure 1-7 on page 1-6**), the modular RJ-45 scan head connector (see **figure 1-5 on page 1-5**), the modular RJ-11 LAN connector (see **figure 1-8 on page 1-7**), and the 9-pin monitor connector (see **figure 1-11 on page 1-9**).

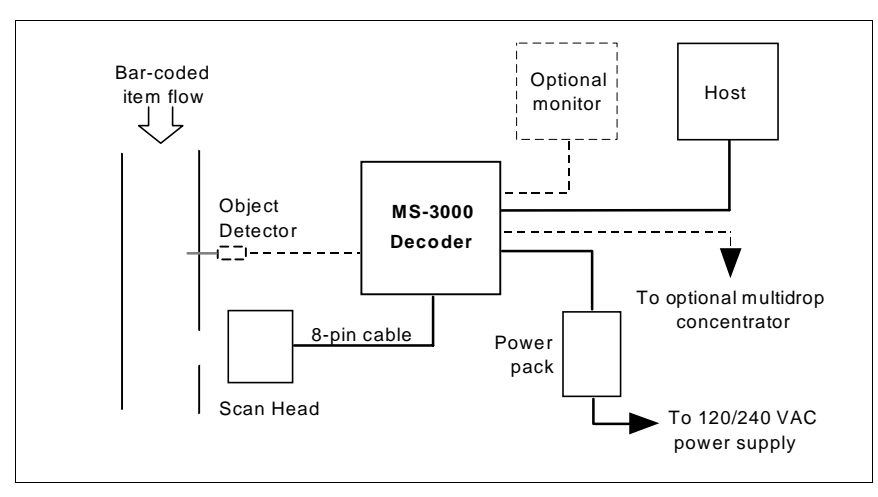

Figure 1-1 System Diagram

1–Setup and Inst.

## Attach Cabling

## 2 Attach Cabling

| Inder ideal conditions maxi-                                                                                                    | Table 1-1 Cable        | Distances           |
|----------------------------------------------------------------------------------------------------|------------------------|---------------------|
| mum cable lengths can match<br>the distances shown in table<br>1-1. However, since cable<br>lengths and sizes are dictated<br>by local conditions such as<br>wire size, wire shape (flat or<br>round), shielding, grounding,<br>extraneous signal noise, etc.,<br>maximum cable distances will<br>vary. | Cabling                | Maximum<br>Distance |
|                                                                                                    | RS-232 Decoder to Host | 50 ft. (15.2 m)     |
|                                                                                                    | RS-422 Decoder to Host | 4000 ft. (1219 m)   |
|                                                                                                    | Decoder to Scan Head   | 15 ft. (4.57 m)     |
|                                                                                                    | RS-485 Multidrop Trunk | 4000 ft. (1219 m)   |
|                                                                                                    | RS-485 Multidrop Drop  | 10 ft. (3 m)        |

1–Setup and Inst.

## Front Panel Connectors

The MS-3000 decoder has six I/O connectors. On the front panel (figure 1-2) there are the following two connectors:

- a. Trigger (Microscan or other object detector) (6-pin DIN socket)
- b. Scan head (modular RJ-45)

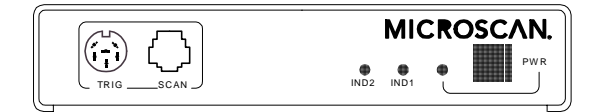

Figure 1-2 Front Panel

### Chapter 1 Setup and Installation

#### **Trigger Connector**

The trigger connector (TRIG) is a 6-pin DIN socket (figure 1-3) that mates with a 240 degree 6-pin DIN plug. Pin assignments are shown in table 1-2.

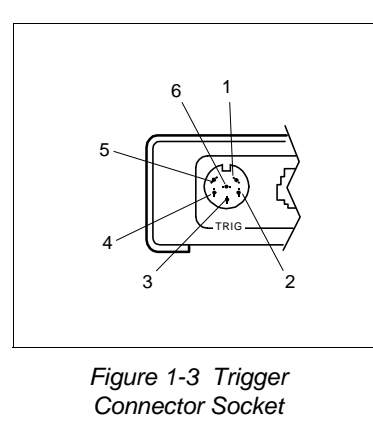

| Pin Assignments |     |                                         |
|-----------------|-----|-----------------------------------------|
|                 | Pin | Function                                |
|                 | 1   | Trigger Input +3 VDC<br>to + 24 VDC     |
|                 | 2   | TTL Relay driver output<br>signal 5 VDC |
|                 | 3   | +5 VDC                                  |
|                 | 4   | +12 VDC                                 |
|                 | 5   | Ground                                  |
|                 | 6   | Not used                                |

Table 1-2 Trigger Connector

Pin 1 is the input from the object detector. When operating the decoder in external trigger mode, a toggle at this pin causes the decoder to begin a read cycle.

Pin 2 of the trigger connector is a programmable relay driver. The MS-3000 software can be programmed to set this pin high or low upon a good read, a no read, a good match, or a mismatch. This pin can source or sink 4 mA (maximum) and can be used to drive a small relay to operate an alarm, diverter, etc.

Microscan offers an optical object detector (P/N 99-440001-03) that plugs directly into this connector and a user-customized trigger port connector (P/ N 20-600090-02).  $^{1}$ 

**Figure 1-4** shows examples of positive and negative external trigger inputs that could be applied to the trigger connector. (Shown in untriggered state.)

1-Setup and Inst.

Trigger sources other than the Microscan object detector can be used. Mechanical switches, relays, etc.—which tend to be slow and bouncy and produce multiple trigger signals—are not recommended unless equipped with optical sensors or filtered transitions (optical, Hall effect, or DC solid state relays).

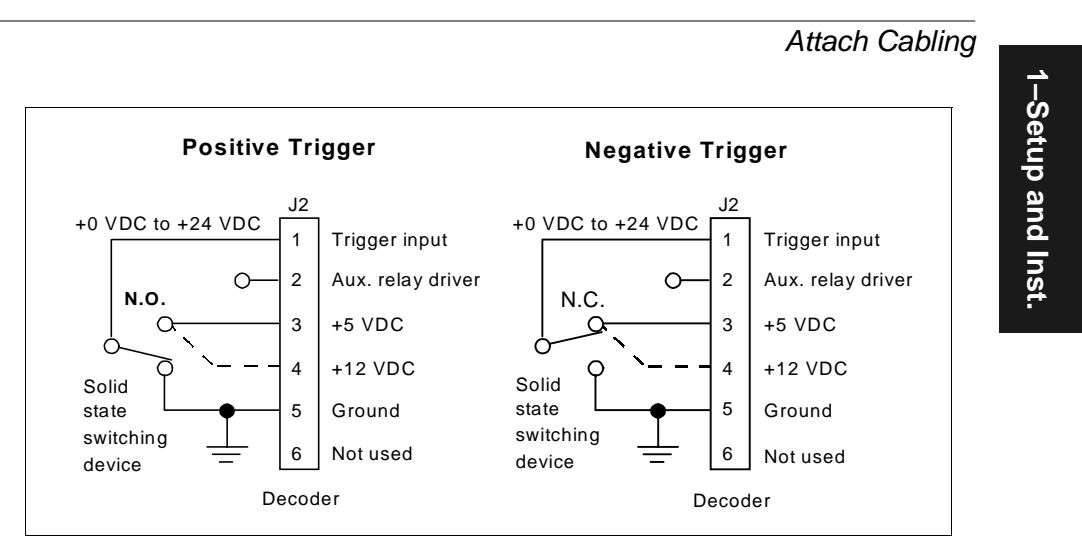

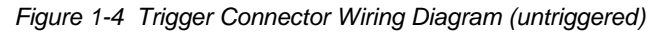

#### Scan Head Connector

To prevent voltage loss, cables between decoder and scan head should not exceed 15 feet (4.57 m) unless wire sizes exceed the minimum 26 AWG. Figure 1-5 shows a MS-3000 decoder connected to a Microscan MS-500 scan head.

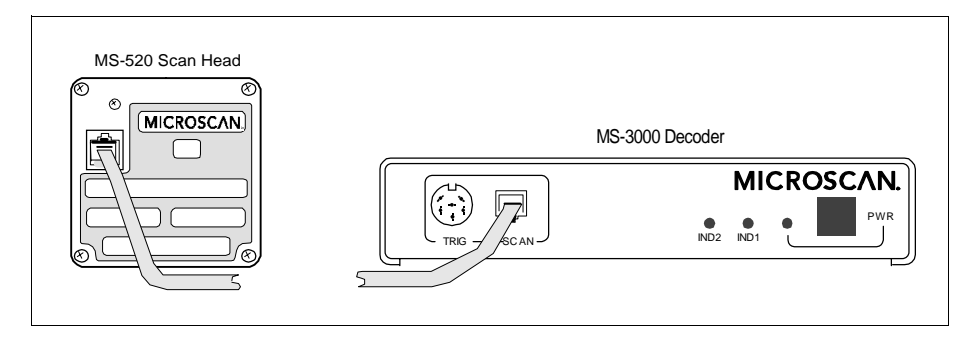

Figure 1-5 Decoder to Scan Head

## **Back Panel Connectors**

On the rear panel (figure 1-6) there are the following four connectors:

- a. Power (5-pin DIN socket)
- b. LAN (modular RJ-11)
- c. Host (25-pin D-subminiature socket)
- d. Monitor (9-pin D-subminiature socket)

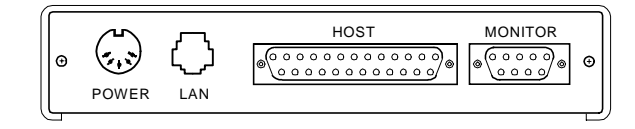

Figure 1-6 Rear Panel of MS-3000 Decoder

#### **Power Connector**

The power connector (figure 1-7) has a 5-pin DIN socket with pin assignments shown in table 1-3.

You may also supply the required DC voltages yourself. A mating connector (Switchcraft #05BL5M plug) is required.

Caution: Switching power supplies for Microscan equipment with a switching noise of 20 mV or greater with ±12 VDC are not recommended due to excessive ripple characteristics.

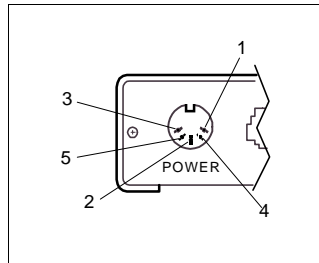

Figure 1-7 Power Connector Socket

Table 1-3 Power Connector Pin Assignments

| Pin | Function       |
|-----|----------------|
| 1   | DC Ground      |
| 2   | Chassis Ground |
| 3   | +5 VDC         |
| 4   | -12 VDC        |
| 5   | +12 VDC        |

1–Setup and Inst.

### LAN Connector

The Local Area Network (LAN) connector allows the MS-3000 decoder to communicate with a multidrop concentrator via a 4-wire cable (preferably shielded) with a 6-pin, 6-wire, RJ-11 type connector. Pin assignments are as shown in **table 1-4**. The LAN connector is used when a MS-3000 decoder is configured for RS-485 multidrop communications.

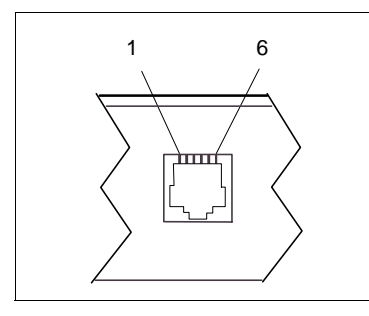

|     | Pin Assignments   |
|-----|-------------------|
| Pin | Function          |
| 1   | Ground            |
| 2   | Receive Data (+)  |
| 3   | Receive Data (-)  |
| 4   | Transmit Data (+) |
| 5   | Transmit Data (-) |

Table 1-4 LAN Connector

Figure 1-8 LAN Connector

For proper operation of RS-485 multidrop communications, the main cable should not exceed 4000 feet, with each drop no more than 10 feet. The Microscan MS-5000 multidrop concentrator can support up to 50 decoders or other multidrop devices on one RS-485 line. Note that the last device must be terminated correctly. RS-485 pinouts are also available at the host connector.

#### **Host Connector**

The host connector (**figure 1-9 on page 1-9**), a 25-pin D-subminiature socket, allows the decoder to be connected to a host, a concentrator, or other communications device such as a PLC (programmable logic controller), a monitor, a PC, a relay, a diverter, an alarm, etc.

**Note**: All Microscan products are configured as DTE at the host connector when in RS-232 operation.

*Caution:* Do not use a host cable with more wires connected than are required for the application. The host connector of the decoder has many outputs that could cause damage or interfere with normal operation if connected and improperly used.

1–Setup and Inst.

## Chapter 1 Setup and Installation

1–Setup and Inst.

| Din | Euroction          | Commont                                                                                                    |
|-----|--------------------|----------------------------------------------------------------------------------------------------|
| ГШ  |                    | Comment                                                                                                    |
| 1   | Chassis ground     | connected to dc ground                                                                                                    |
| 2   | Transmit data      | +12v data output from the decoder                                                                                                    |
| 3   | Receive data       | ±12v signal indicating data from the host to the decoder                                                                                           |
| 4   | Request-to-send    | ±12v signal asserted high by the decoder when it has data to send to the host                                                                      |
| 5   | Clear-to-send      | ±12v signal asserted low by the host to stop the decoder from sending data to it (data transmission will resume when the signal is asserted high.) |
| 6   | TTL 5V signal      | indicates a good read                                                                                                    |
| 7   | Signal Ground      | connected to chassis ground                                                                                                    |
| 8   | TTL 5V signal      | indicates a noread                                                                                                    |
| 9   | +5 VDC             | auxiliary supply                                                                                                    |
| 10  | Trigger input      | +0 VDC to +24 VDC                                                                                                    |
| 11  | Default (reset)    | resets decoder to default configuration                                                                                                    |
| 12  | Aux Input          | (future use)                                                                                                    |
| 13  | RXD +              | RS-422/485                                                                                                    |
| 14  | TXD –              | RS-422/485                                                                                                    |
| 16  | RXD –              | RS-422/485                                                                                                    |
| 19  | TXD +              | RS-422/485                                                                                                    |
| 20  | +12 VDC            | data terminal ready (asserted high on power-up to indicate decoder is on)                                                                          |
| 21  | Profile Card Input |                                                                                                    |
| 22  | Signal Ground      |                                                                                                    |
| 23  | -12 VDC            |                                                                                                    |
| 24  | +12 VDC            |                                                                                                    |
| 25  | Match Code         | next label read as master label, if enabled                                                                                                    |

Table 1-5 Host Connector Pin Assignments<sup>a</sup>

a. The default communications mode does not support pin 4 (RTS). If RTS is not required by the host port, pin 4 should not be wired as the results will be unpredictable.

A good read will cause a 5V signal (high or low) to be output to pin 6. A noread will cause a 5V signal (high or low) to be output to pin 8.

**Caution:** There must be  $\pm 12V$  present before the decoder will transmit data to the host. However, the decoder can receive commands without the presence of either voltage.

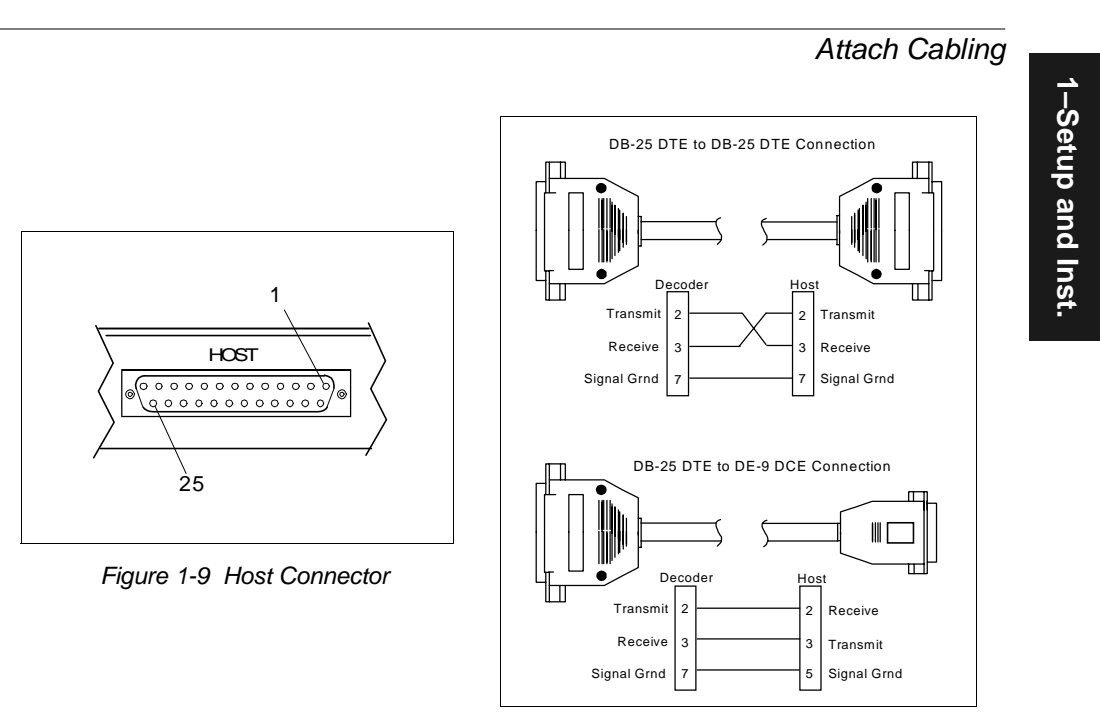

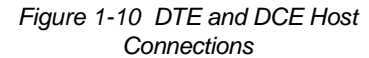

### **Monitor Connector**

The monitor connector (auxiliary terminal) connects the decoder to an auxiliary monitor via a 9-pin D-subminiature socket and cable. **Table 1-6** shows auxiliary terminal pin assignments. Communication at this connector is RS-232 only.

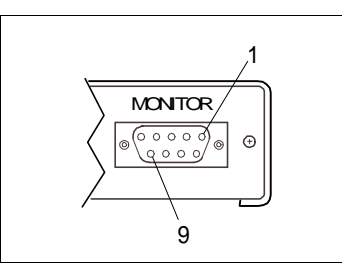

| Table 1-6 Monitor Connector |
|-----------------------------|
| Pin Assignments             |
|                             |

| Pin | Function            |
|-----|---------------------|
| 2   | Receive Data (in)   |
| 3   | Transmit Data (out) |
| 5   | Signal Ground       |

Figure 1-11 Monitor Connector

Chapter 1 Setup and Installation

# 1–Setup and Inst.

## Configure Decoder

Settings for Communications, Operations, Code Types, and User Outputs and Raster Setup are stored in non-volatile memory and can be configured by menu, serial command, or profile card commands.

For explanations of configuration settings, see Chapter 2, "Menu Configuration."

To establish communications you will need to match the host's or auxiliary terminal's communication settings with your decoder's settings (see Communications Menu" on page 2-5). Also make certain that the code type enabled in the decoder matches that of the label being used (see Code Types Menu" on page 2-22).

*Hint:* Sending the <*P*> command will allow your scan head to read all of the listed code types.

#### Communicating with and ASCII Terminal

The MS-3000 decoder communicates in full duplex, terminal mode with no handshake. It also recognizes carriage returns and line feeds.

The host or ASCII terminal must match the following default settings before any communication can take place: **9600** Baud Rate, **Seven** Data Bits, **Even** Parity, and **One** Stop Bit.

A PC or Macintosh computer can be used as a dumb terminal if connected as shown in **table 1-5 on page 1-8** and running a communications program set to the above defaults. See your computer user's manual for communication's port pinouts.

## 4 Position Scan Head and Label

Before testing, you will need to position the scan head and label in a manner that matches as nearly as possible the actual conditions of your application. Consult your scan head user's manual for important setup specifications.

## 5 Do Read Rate Test

This test calculates the percentage of scans decoded. It is useful during setup procedures to help optimize scan head-to-label orientation.

a. Place the label used in your application in front of the scan head and within the desired read range.

**Note**: Ensure that the label being scanned is of a code type enabled in the decoder's software.

Hint: Read rates are easier to read on the screen if Postamble is enabled.

 b. Select from the ESP Utilities menu or send a <C> command to the decoder to start testing (see the "Enter Read Rate Test" command on page 5-5).

A percentage number from 0 to 100 will be displayed on the monitor in the read rate test indicating the ratio of good reads per total number of scans.

c. Find the correct read rate area by moving the label in and out and right and left while observing read rate on the monitor.

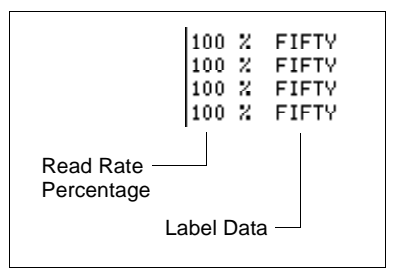

Avoid the specular reflection area (see scan head user's manual).

d. Record the range area measurements and file the test results for future reference.

If the results are not satisfactory, reposition or re-configure the decoder or choose a different narrow-bar-width label size.

 e. Select from the ESP Utilities menu or send a <J> command to the decoder when testing is complete (see the "Exit Read Rate Test" command on page 5-5). Chapter 1 Setup and Installation

# 1–Setup and Inst.

## Install Decoder

The MS-3000 decoder can be mounted temporarily using the four rubber pads, or permanently, as follows:

- a. Position the decoder in a dry place.
- b. Before mounting, ensure that there is at least a 3 inch (76.2 mm) clearance at the rear and front of the decoder for the connectors and cables being used.
- c. Use the measurements provided in **figure 1-12** to locate centers of mounting holes and drill four 5/32 inch or four 4 mm holes.
- d. Secure decoder with four 6-32 screws of the appropriate length.

*Caution:* Make certain that mounting screws do not penetrate into the decoder case more than .175 in. (4.4 mm) or damage to the decoder could result.

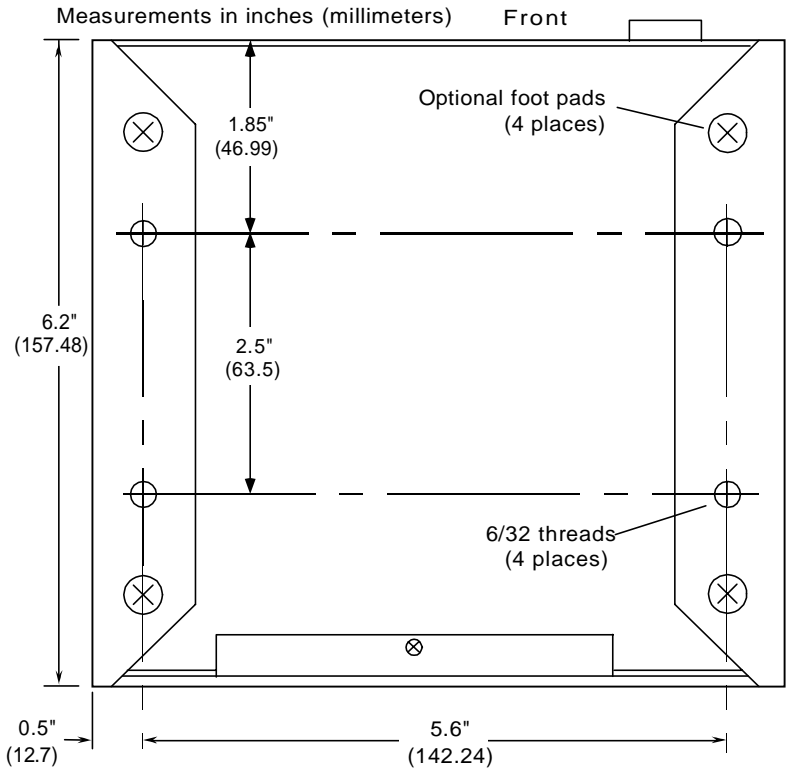

Figure 1-12 Bottom Mounting Diagram (not full size)

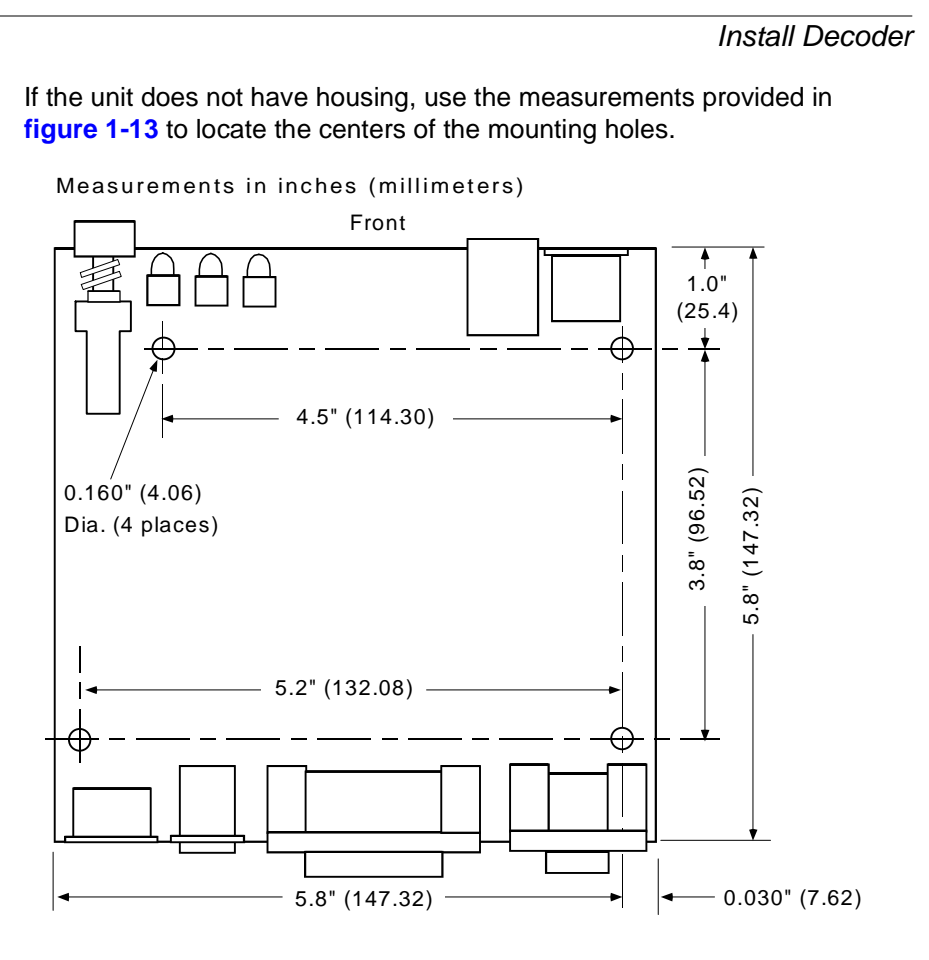

Figure 1-13 Mounting Diagram (without housing, not full size)

1–Setup and Inst.

## Chapter 1 Setup and Installation

## Ground and Shield Considerations

Proper grounding is necessary for operator safety, noise reduction, and the protection of equipment from voltage transients. Buildings–including any steelwork, all circuits, and all junction boxes–must be grounded directly to an earth ground in compliance with local and national electrical codes.

RS-232 signals have a common signal ground (pin 7 of the 25-pin connector). Pin 7 is normally connected to pin 1 (chassis ground) in the decoder; however, under certain conditions (e.g., when potential differences exist between power outlet grounds) signal and chassis grounds can be isolated from each other inside the decoder by Microscan technicians.

Any data line, as necessary, can be shielded. If shielding is used, isolate it from the decoder and ground only to the host earth ground.

## Noise Interference

Noise interference can be minimized if cabling subject to noise interference is twisted and/or shielded or encased in grounded conduit, and the conduit or shielding ("drain" line) is grounded only to earth ground at the host, as shown in figure 1-14. You might need to examine and if necessary cut the shielding connection at or near the concentrator cable connector.

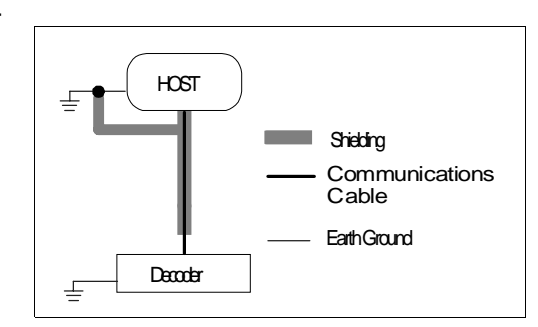

Figure 1-14 Grounding Diagram, Decoder-Host

## Ground Loops

*Ground loops*, signal degradation due to different ground potentials in communicating devices, can be eliminated or minimized by ensuring that the host, concentrator, and their power supplies are connected to a common earth ground.

# Chapter 2

## Menu Configuration

#### Chapter Contents

| Communications Menu | 2-5  |
|---------------------|------|
| Operations Menu     | 2-13 |
| Code Types Menu     | 2-22 |
| User Outputs Menu   | 2-29 |
| Raster Setup Menu   |      |

This chapter describes how to configure the MS-3000 decoder with on screen menu commands from a host or auxiliary terminal.

All keystrokes are in **bold** typeface.

Default parameters in the menu structures are also in **bold** typeface. All of these parameters, with the exception of Full Screens, can also be changed by serial commands (see **Chapter 3**, "**Serial Configuration**"). In addition, most of these configuration parameters can also be changed with a Microscan profile card (P/N 99-500011-01), obtainable from your Microscan representative (see **Chapter 4**, "**Profile Card Configuration**").

#### Communicating with an ASCII Terminal

The MS-3000 decoder communicates in full duplex, terminal mode with no handshake. It also recognizes carriage returns and line feeds.

The host or ASCII terminal with must match the following default settings before any communication can take place: **9600** Baud Rate, **Seven** Data Bits, **Even** Parity, and **One** Stop Bit.

## Chapter 2 Menu Configuration

## Entering the Menu Configuration Program

To see the Main menu (figure 2-1), from an ASCII terminal that is connected to the decoder, send the serial command <D> (enter the <> brackets as well as the upper case D).<sup>1</sup>

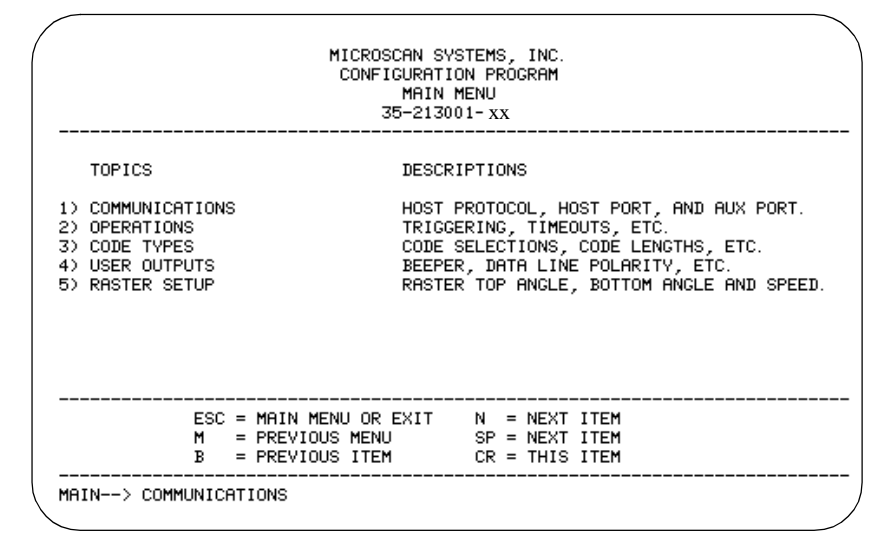

Figure 2-1 Configuration Program - Main Menu<sup>2</sup>

If the menu does not appear, see **Appendix D**, "**Troubleshooting**," on page A-6.

## Using the Menu Configuration Program

The bottom line on the screen is called the command line. The command line identifies your place in the menu program, shows current status and allows you to review and change options. Use the designated keys<sup>3</sup> to scroll to and select the parameter you wish to change; press **SP** (space bar key) or **N** to scroll ahead, **B** to scroll back, **CR** (carriage return key) to select, and **M** to return to the previous higher level menu. To return to the Main menu at any time, press **ESC** (escape key) and **M**.

2-Menu Config

<sup>1.</sup> Command start character by default is a left angle bracket, <. It may be redefined by menu or serial command. However, the end character, a right angle bracket, >, cannot be changed.

<sup>2.</sup> Item 5, Raster Setup, applies only to the MS-1280 raster scan head.

<sup>3.</sup> The menu navigational keys are displayed in each menu.

For example, to enable LRC (see **figure 2-2**, **"Communications Menu Structure," on page 2-5** and **"Longitudinal Redundancy Check" on page 2-10**), you would use the following command line path:

| Main —> Communications<br>Main —> Operations<br>Main —> Code Types<br>Main —> User Outputs<br>Main —> Raster Setup                                                                                                    | -                                                  | From the Main menu, press<br><b>CR</b> at the Communications<br>prompt (this is the first prompt<br>displayed in the Menu Config-<br>uration Program) to access the<br>Communications menu. |
|----------------------------------------------------------------------------------------------------|----------------------------------------------------|----------------------------------------------------------------------------------------------------|
| Communications —> Host Protoc<br>Communications —> Host Port<br>Communications —> Aux Port                                                                                                    | ol                                                 | Since LRC is a subtopic of<br>Host Protocol, press <b>CR</b> to<br>access the Host Protocol<br>parameters.                                                                                  |
| Host Protocol —> Protocol<br>Host Protocol —> Preamble = ^M<br>Host Protocol —> Preamble = Disat<br>Host Protocol —> Postamble = ^M^<br>Host Protocol —> Postamble = Disa<br>Host Protocol —> LRC = D<br>Host Protocol —> Response Timeou | J<br>J<br>abled<br>Disabled<br>ut in 1ms incs = 12 | Protocol is the first parameter<br>under Host Protocol. Press <b>SP</b><br>until you reach LRC, then<br>press <b>CR</b> .                                                                   |
| Host Protocol —> Intercharacter De<br>Host Protocol —> LRC = D<br>Host Protocol —> LRC = E                                                                                                    | lay in 1ms incs = 0                                | To enable LRC, press <b>CR</b> , <b>SP</b> ,<br>and <b>CR</b> .                                                                                                    |

To view LRC's new status in the menu, press M to refresh the screen. To return to the Main menu, press M again. You can make additional changes within another menu before exiting the program. Simply follow the same method of scrolling to and selecting each main topic, then its subtopics, until you reach the parameter you want to change. Remember, to return to the Main menu at any time, press **ESC** (escape key) and **M**.

Some parameters are user defined, in which case they prompt you with an arrow for data, such as:

OPERATIONS--> TIMEOUT in 10ms increments = 100 -->

At the prompt, redefine the parameter within the allowable range, and press **CR** to enable.

2-Menu Config.

## Saving Menu Changes

Press ESC (escape key) to see the following on the command line:

EXIT OR MAIN MENU (E,M)

Press M to return to the Main menu, or press E to exit the Menu Configuration program. If E is pressed, the following question will appear:

Do you want to save changes for power on ? (Y=yes N=no)

Press N to exit without saving changes, or press Y to retain the current settings to non-volatile RAM for power up. If Y is selected, a beep will indicate the save has been carried out.

### Loss of Communications

Defaulting might be necessary if communications between the decoder and another device are interrupted or if using incompatible equipment (for example, a terminal is set to communicate at 9600 baud, but the decoder is configured at 38.4K baud). Communication can also be lost if an address has been assigned to the decoder.

To reset parameters to default values, see Appendix C, "Defaulting the Decoder," on page A-4.

## **Defining Special Characters**

To define any control character from the ASCII table: Press **SP** once, then enter the control character by holding down the control key and simultaneously pressing the desired character. For example to define a line feed, press **SP**, then **Control** and **J** simultaneously. It is displayed as ^J on the command line and as <LF> in the menu when the screen is refreshed. *To define CR as a character*. Press **SP**, then **CR**. It is displayed as ^M on the command line and as <CR> in the menu when the screen is refreshed. *To define a space as a character*. Press **SP** twice. It is displayed as a blank space in the menu when the screen is refreshed. While it appears that nothing has been assigned, the hex value 20 will be sent during data transmission.

*To select NUL as the character:* Press **SP**, then a **0** (zero). It is displayed as <NUL> in the menu when the screen is refreshed.

## Communications Menu

The Communications menu allows you to set the communication protocols between the decoder and the host.

| Communications                                                                                                    | - Bold text represents default settings.                                                                   |
|----------------------------------------------------------------------------------------------------|----------------------------------------------------------------------------------------------------|
| - Host Protocol                                                                                                    |                                                                                                    |
| Protocol       Preamble         Point-to-Point       User         w/RTS/CTS       Definable         - Point-to-Point       (ASCII char.)         w/XON/XOFF       Point-to-Point         - Point-to-Point       wRTS/CTS & XON/XOFF         - Point-to-Point       wRTS/CTS & XON/XOFF         - Polling Mode D       Multidrop        < Address = 1 | Preamble Postamble Postamble<br>Disabled A ^M ^J Disabled<br>User Definable<br>(ASCII char.)               |
| LRC Response Til<br>Disabled 12<br>Enabled User Definal                                                                                                    | neout Interchar Delay<br><b>0</b><br>ble (0 to 65,000) User Definable (0 to 255)                           |
| Baud Rate         Parity           -9600         1200         - Even           -19.2K         -2400         - Odd           -38.4K         4800         None           -600         - 600         - 600                                                                                                    | Stop Bits Data Bits RS-422<br>One Seven Disabled<br>Two Eight Enabled                                      |
| Aux Port       Aux Mode     Baud Rate       Disabled     9600       Transparent     19.2K       Half Duplex     38.4K       Full Duplex     600                                                                                                    | Parity Stop Bits Data Bits<br><b>Even</b><br>Odd<br>None<br>Stop Bits Data Bits<br>Seven<br>Eight<br>Eight |

Figure 2-2 Communications Menu Structure

There are three subtopics in this menu: Host Protocol, Host Port, and Aux Port. To help visualize the menu's organization and to locate the page number where each topic is described, see **figure 2-2**, **"Communications Menu Structure," on page 2-5**.

**Note:** Changes in Communications parameters or assigning an address to the decoder can cause loss of communications with the configuration terminal when you exit the menu program (whether or not changes are saved for power-on).

## Host Protocol Parameters

Protocol

Default: Point-to-Point

Options: Point-to-Point, Point-to-Point with RTS and CTS, Point-to-Point with XON/XOFF, Point-to-Point with RTS/CTS and XON/XOFF, Polling Mode D, Multidrop, User Defined, User Defined Multidrop

Protocols define the sequence and format in which information is transferred between devices. Generally there are two basic protocol modes: unpolled and polled. In unpolled mode (all of the Point-to-Point protocols), a device sends information without being asked for by the host. In polled mode (Multidrop, Polling Mode D, and User Defined Multidrop), a device has an address and waits for a request from the host before sending data.

**Note:** User Defined and User Defined Multidrop have more options available to them. Selection instructions for these protocols are provided under each topic.

| Selecting:                                                         | Has this effect:                                                                                                    |
|--------------------------------------------------------------------|----------------------------------------------------------------------------------------------------|
| Point-to-Point                                                     | Has no address and sends data to the host<br>(RS-232) whenever it is available and without any<br>request or handshake from the host.                                                                                                    |
| Point-to-Point with<br>RTS/CTS (Request-to-<br>Send/Clear-to-Send) | Used only with RS-232. This is a simple handshaking protocol that allows a device to initiate data transfers to the host with an RTS (request-to-send) transmission. The host, when ready, responds with a CTS (clear-to-send) and the data is transmitted. RTS and CTS signals are transmitted over two dedicated wires (pins 4 and 5) as defined in the RS-232 standard. |

| Selecting:                                                                                                    | Has this effect:                                                                                                    |
|----------------------------------------------------------------------------------------------------|----------------------------------------------------------------------------------------------------|
| Point-to-Point<br>with XON/XOFF<br>(Transmitter On/Off)                                                                                                    | Used only with RS-232 or RS-422. This selection<br>enables the host to send a single byte<br>transmission command of start (XON) or stop<br>(XOFF). If an XOFF has been received from the<br>host, data will not be sent to the host until the<br>host sends an XON. During the XOFF phase, the<br>host is free to carry on other chores and accept<br>data from other devices.                                                                                                    |
| Point-to-Point<br>with RTS/CTS<br>and XON/XOFF                                                                                                    | Used only with RS-232. It is a combination of Point-<br>to-Point with RTS/CTS and Point-to-Point with<br>XON/XOFF.                                                                                                    |
| Polling Mode D                                                                                                    | Like Point-to-Point, Polling Mode D requires a<br>separate connection to the host but unlike Point-to-<br>Point, it requires the device to have an address and<br>to wait for a poll from the host before sending data.<br>When in Polling Mode D, an address 1 is<br>automatically displayed on the configuration<br>screen. However, during transmission, a 1C hex<br>poll address (FS) and a 1D hex select address<br>(GS) are substituted for the 1.                                                                                                    |
| Multidrop <sup>a</sup><br><b>Note:</b> Decoders in-<br>tended to link up to a<br>MS-5000 multidrop<br>concentrator can<br>only be configured in<br>standard Multidrop<br>protocol.<br><b>Hint:</b> Attach a tag to<br>each decoder to<br>identify its multidrop<br>address | Similar to Polling Mode D except that a unique poll<br>address and select address are required for each<br>multidrop device, and only one host port connection<br>is needed for up to 50 devices. (For Multidrop poll<br>and select characters, see Table A-6, "Multidrop<br>Address Characters," on page A-20.)<br>Requires a concentrator or controller using RS-485<br>communications. When Multidrop is selected, the<br>protocol characters for RES, REQ, etc. are<br>assigned automatically. (See "Appendix I —<br>Multidrop Communications" on page A-17 for<br>poll and select sequences.) |

Communications Menu

| Selecting:                                                                                                    | Has this effect:                                                                                                    |
|----------------------------------------------------------------------------------------------------|----------------------------------------------------------------------------------------------------|
| User Defined<br><b>Note</b> : A specific ASCII<br>character must not be<br>assigned more than<br>once.                                                                                                    | Used only with RS-232 or RS-422. ASCII<br>characters can be assigned as an address and as<br>protocol commands (RES, REQ, EOT, STX, ETX,<br>ACK, and NAK). User Defined is necessary when a<br>new protocol must be defined to match a specific<br>host protocol. When User Defined is selected, the<br>displayed protocol commands match those of the<br>previously selected protocol. User Defined is<br>considered to be in a polled mode only if an address<br>has been assigned. The address can be any ASCII<br>character from the ASCII in appendix B, except<br>NUL. <sup>b</sup> |
| User Defined<br>Multidrop<br><b>Note</b> : A specific<br>ASCII character<br>must not be as-<br>signed more than<br>once.                                                                                                    | Used when connecting to a concentrator or other<br>device that does not match standard Multidrop<br>protocol.<br>Any single character (01 hex to 7E hex) in the ASCII<br>table can be assigned as the address character.<br>The character chosen is used as the poll character<br>and the subsequent ASCII character becomes the<br>select character. For example, if a ^A (01 hex) is<br>selected as the address, ^B (02 hex) becomes the<br>select address that the host will use in sending host<br>select commands. (See Table A-I, "Multidrop<br>Communications," on page A-17.)     |
| <ul> <li>a. Once the decoder is configure<br/>iliary RS-232 pins, or a defau<br/>again (although serial comma<br/>b. For example a simple ACK/N<br/>then User Defined, and then a<br/>the following command:<br/>HOST PROTOCOL&gt; PROT<br/>Enter a ^F by holding down th<br/>see the following:<br/>HOST PROTOCOL&gt; PROT<br/>The mnemonics ACK and NA</li> </ul> | ed for Multidrop, a profile card, a terminal connected to the aux<br>It procedure must be used to access the configuration menus<br>ands will continue to function).<br>AK protocol can be developed by first selecting Point-to-Point,<br>assigning characters to ACK and NAK commands. First scroll to<br>TOCOL> USER DEFINED> ACK =><br>the <b>Control</b> key while pressing the <b>F</b> key, and then press <b>CR</b> to<br>TOCOL> USER DEFINED> ACK = ^F<br>K replace the default NULs in the menu                                                                                 |
| <b>Note:</b> Definitions of comm                                                                                                    | ands in User Defined and User Defined Multidrop<br>t applications to enable noll and select sequences to                                                                                                    |

2-Menu Config.

acters to match the host or other requirements.

Typically, parameters in User Defined Multidrop are defined by first enabling Multidrop, then enabling User Defined Multidrop. This pre-loads Multidrop characters into the parameters. You then change individual char-

execute correctly during transmission.

## Preamble

- Default: ^M (and a null). Corresponds to <CR><NUL> (carriage return/null) displayed in the menu.
- Options: Any ASCII character, including control characters. Control characters entered on the command line are displayed in the menu as mnemonic characters. See "Defining Special Characters," on page 2-4 and table A-2 on page A-3.

Allows you to define a one or two character data string that can be added to the front of the decoded data. For example, a carriage return and line feed would display each decoded message on its own line.

If User Defined, Polling Mode D, or Multidrop is enabled, the Preamble and Postamble characters are transmitted within the STX and ETX data block.

## Preamble (enable/disable)

#### Default: Disabled

Options: Disabled, Enabled (within any protocol)

Allows you to enable or disable the preamble character(s).

## Postamble

- Default: ^M^J. Corresponds to <CR><LF> (carriage return/line feed) displayed in the menu.
- Options: Any ASCII character, including control characters. Control characters entered on the command line are displayed in the menu as mnemonic characters. See "Defining Special Characters," on page 2-4 and Table A-2, "ASCII Table with Control Characters," on page A-3.

Allows you to define a one or two character data string that can be added after the decoded message.

If User Defined, Polling Mode D, or Multidrop is enabled, the Postamble and Preamble characters are transmitted within the STX and ETX data block.

## Postamble (enable/disable)

#### Default: Disabled

Options: Disabled, Enabled (within any protocol)

Allows you to enable or disable the Postamble character(s).

## Longitudinal Redundancy Check

Default: Disabled (in unpolled mode), Enabled (in polled mode)

Options: Disabled, Enabled

An error-checking routine that verifies the accuracy of transmissions. It is the exclusive OR of all characters following the SOM (start of message) up to and including the EOM (end of message).

## Response Timeout

Default: 12 ms

Options: 0 to 65,000 ms. A zero (0) causes an indefinite wait. Allows you to set the time the decoder will wait before timing out if ACK, NAK, and ETX are enabled, and a host response is expected.

## Intercharacter Delay

Default: 0. Corresponds to 0 ms displayed in the menu.

*Options: 0 to 255. A zero (0) causes no delay between characters.* Allows you to set the time interval in milliseconds between individual characters transmitted from the decoder to the host. A high setting will significantly slow down communications. For example, a 200 setting will result in a 1/5 second delay between each character that is transmitted.

## Host Port Parameters

Allows you to set parameters for host port communications.

## Baud Rate

Default: 9600

Options: 9600, 19.2K, 38.4K, 600, 1200, 2400, 4800

Allows you to set the number of bits transmitted per second.

NOTE: Due to timing considerations, polled modes require 2400 baud or faster.

## Parity

Default: Even

Options: Even, Odd, None

Allows you to select an error detection routine in which one data bit in each character is set to 1 or 0 so that the total number of 1 bits in the data field is even or odd.
#### Stop Bits

Default: One

Options: One, Two

Allows you to select the last one or two bits in each character to indicate the end of the character.

#### Data Bits

Default: Seven

Options: Seven, Eight

Allows you to establish the total number of bits in each character.

## RS-422

Default: Disabled

Options: Disabled, Enabled

*Note:* Used only in Point-to-Point protocol only, and not with RTS/CTS.

Whenever RS-422 is disabled, RS-232 is enabled in the background.

However, when Multidrop is enabled, the functioning protocol is RS-485 regardless of the displayed status of RS-422 in the menus. Before enabling RS-422, first double-check that Multidrop is not enabled. (See "Protocol," on page 2-6.)

(See Appendix G, "Interface Standards," on page A-12 for additional information on RS-422.)

# Aux Port Parameters

Aux Port (auxiliary port) allows you to set communications settings between the decoder and an auxiliary monitor. An auxiliary monitor can be used to configure the menus, send data to the host, and display data transmissions originating from the host or decoder.

**Note:** Aux Port operates in RS-232 only. See **Appendix H, "Auxiliary Monitor," on page A-13** for a full description of auxiliary port options.

#### Aux Mode

Default: Disabled

Options: Disabled, Transparent, Half Duplex, Full Duplex

Aux Mode (auxiliary mode) allows you to select a communications mode for auxiliary operations (see **Appendix H**, "Auxiliary Monitor," on page **A-13**).

#### Other Aux Port Parameters

The other Aux Port parameters—Baud Rate, Parity, Stop Bits, and Data Bits—are identical to the host port parameters and are changed in the same manner (see page 2-10).

**Note:** The Aux Port baud rate should never exceed Host Port baud rate or auxiliary port data could be lost.

2-Menu Config.

2-Menu Config.

# **Operations Menu**

The Operations menu allows you to set the operations parameters for the decoder.

To help visualize the menu's organization and to locate the page number where each topic is described, see **figure 2-3**.

| perations                                                                                                   |                                                |                                                                            | – Bold text repre                                                             | sents default settings.                                                   |
|----------------------------------------------------------------------------------------------------|------------------------------------------------|----------------------------------------------------------------------------|-------------------------------------------------------------------------------|---------------------------------------------------------------------------|
| Triggering M<br>- Continuous<br>Output<br>- External Lev<br>- External Ed<br>- Serial Data<br>- Serial Data | ode<br>s Read<br>Read 1<br>vel<br>ge<br>& Edge | End of<br>Read Cycle<br>Timeout<br>New Trigger<br>Timeout &<br>New Trigger | Timeout in<br>10 ms incs *<br>- <b>100</b><br>- User Definat<br>(ASCII char.) | Serial Trigger<br>Character<br>- ^]<br>User<br>Definable<br>(ASCII char.) |
| External Trig<br>Polarity<br>Positive<br>Negative                                                           | ıger                                           | Noread Messa<br>(7 digits)<br>NOREAD<br>User Definabl<br>(ASCII char.)     | ige Noread<br>Message<br>- Enabled<br>e Disabled                              | Bar Code<br>Output<br>- Enabled<br>Disabled                               |
| When to<br>Output<br>- As Soon As<br>Possible                                                               | Number<br>Reads<br>- 1<br>- User<br>Defina     | of Matc                                                                    | h Code Number of<br>abled Labels<br>abled 1<br>User<br>Definable<br>(1 to 6)  | Field<br>Separator<br>, (comma)<br>User<br>Definable<br>(ASCII char)      |

Figure 2-3 Operations Menu Structure

#### Triggering Mode

Default: Continuous Read

Options: Continuous Read, Continuous Read 1 Output, External Level, External Edge, Serial Data, Serial Data & External Edge

Allows you to establish the type of trigger event that will initiate or end the read cycle. (See "End of Read Cycle" on page 2-16.)

| Selecting:                                                                                                    | Has this effect:                                                                                                    |
|----------------------------------------------------------------------------------------------------|----------------------------------------------------------------------------------------------------|
| Continuous Read<br><b>NOTE:</b> If Continu-<br>ous Read is enabled<br>with Match Code, the<br>decoder defaults to<br>Continuous Read 1<br>Output mode.   | Trigger input options are disabled and the decoder is<br>always in the read cycle. Bar code data is decoded,<br>and label information is transmitted repeatedly, as<br>long as the label is in the range of the scan head.<br>When To Output options have no affect on<br>Continuous Read. Continuous Read is useful in<br>testing label or scan head functions.                                                                   |
| Continuous Read 1<br>Output <sup>a</sup><br><b>NOTE:</b> Enabling<br>Continuous Read 1<br>Output when Num-<br>ber of Labels (page<br>2-21) is set to any | Label data is immediately transmitted with Timeout<br>enabled for End Of Read Cycle. If the label doesn't<br>change, the decoder will repeat the output at the end<br>of each subsequent timeout period. For example, if<br>Timeout were set to one second, the decoder would<br>output the label data immediately, and then repeat<br>the output at intervals of one second, for as long as<br>the label continued to be scanned. |
| number greater than<br>one will cause Num-<br>ber of Labels to de-<br>fault back to one.                                                                 | With Timeout disabled (that is, End Of Read Cycle<br>set to New Trigger), the decoder will output the<br>current label data immediately, but output it only<br>once. A new label appearing at any time in the scan<br>range will produce a new read output as long as the<br>new label is not identical to the previous label.                                                                                                    |
| External Level                                                                                                    | Allows a read cycle to be initiated by a trigger signal<br>from an object detector when an object appears<br>within the detector's range. The read cycle endures<br>until the object moves out of the detector's range<br>(figure -1 on page -15), unless a timeout occurs<br>and Timeout is enabled for End of Read Cycle (page<br>2-16). <sup>b</sup>                                                                            |

#### **Operations Menu**

2-Menu Config.

| Selecting:                     | Has this effect:                                                                                                    |
|--------------------------------|----------------------------------------------------------------------------------------------------|
| External Edge                  | As with Level, Edge allows a read cycle to be<br>initiated by a trigger signal from an object detector<br>when it detects the appearance of an object (rising<br>edge). But unlike Level mode, the removal of an<br>object (falling edge) does not end the read cycle.<br>With Edge enabled, the read cycle ends with a good<br>read, a timeout, or a new trigger ( <b>figure -1</b> ). |
| Serial Data                    | The decoder accepts an ASCII character from the host or controlling device as a trigger to start a read cycle.                                                                                                    |
| Serial Data &<br>External Edge | The decoder accepts either an external trigger or a serial ASCII command to start a read cycle.                                                                                                    |
| a Continuous Road 1 Ou         | tout will allow an autout recordless of how Cood Decode Decod is set                                                                                                    |

a. Continuous Read 1 Output will allow an output regardless of how Good Decode Read is set.
b. Level and Edge apply to the active logic state (positive or negative) that exists while the object is in a read cycle, between the rising edge and falling edge. For the purpose of this discussion, rising edge is the trigger signal associated with the appearance of an object and falling edge is the

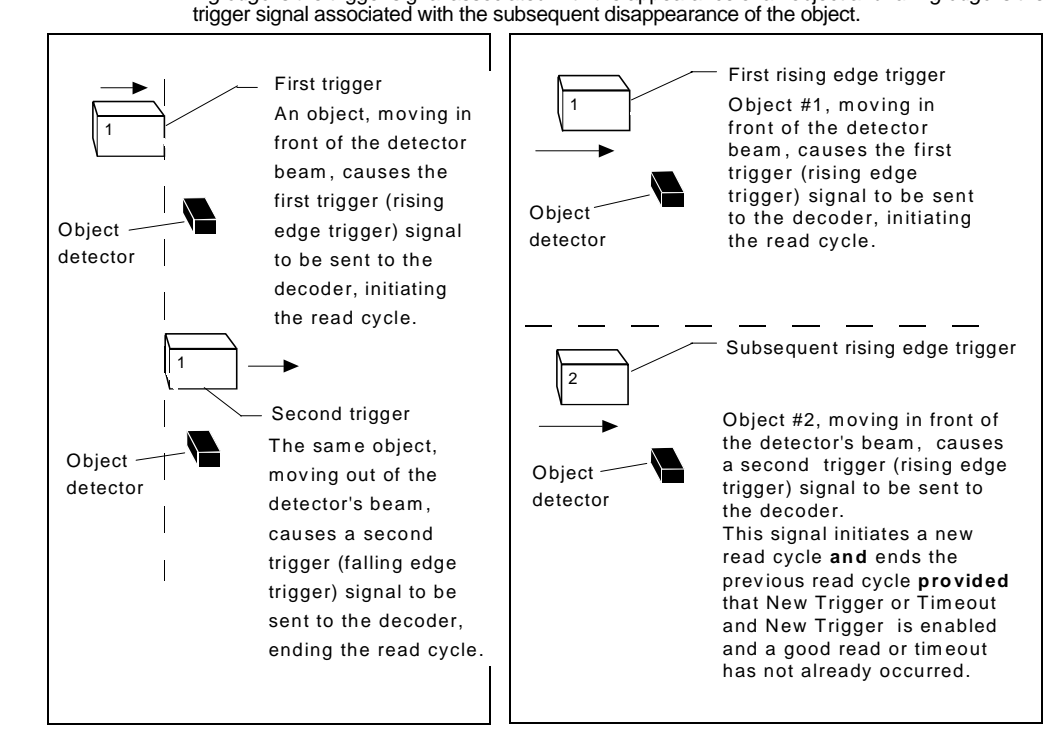

Figure 2-1 External Level Trigger Signals

Figure 2-1 External Edge Trigger Signals

#### End of Read Cycle

Default: Timeout

Options: Timeout, New Trigger, Timeout & New Trigger

Allows you to choose the conditions that will end the read cycle. The read cycle is the time during which the decoder will receive and process label data. When the Triggering Mode option is set in an External or Serial mode of operation, the trigger event initiates the read cycle.

**Note:** The Aux Port baud rate should never exceed Host Port baud rate or auxiliary port data could be lost.

| Selecting:  | Has this effect:                                                                                                    |
|-------------|----------------------------------------------------------------------------------------------------|
| Timeout     | Can end the read cycle after a specified period of time, and<br>if no label has been read, causes a noread message, if<br>enabled, to be transmitted.                                                    |
|             | With either External Edge, Serial Data, or Serial Data & Edge enabled, a timeout ends the read cycle.                                                                                                    |
|             | With External Level enabled, the read cycle does not end<br>until the falling edge trigger occurs, and the next read cycle<br>does not begin until the next rising edge trigger.                         |
|             | With Continuous Read 1 Output enabled, a timeout initiates a new read cycle and allows the same label to be read again.                                                                                  |
| New Trigger | Ends the read cycle at the occurrence of a new trigger<br>event, and if no label has been read, causes a noread<br>message, if enabled, to be transmitted at the occurrence of<br>the new trigger event. |
|             | With either External Edge, Serial Data, or Serial Data & Edge enabled, an edge or serial trigger ends a read cycle and initiates the next read cycle.                                                    |
|             | With External Level enabled, a falling edge trigger ends a read cycle. However, the next read cycle does not begin until the occurrence of the next rising edge trigger.                                 |
|             |                                                                                                    |

2-Menu Config.

| Selecting:                                                                                                    | Has this effect:                                                                                                    |  |  |
|----------------------------------------------------------------------------------------------------|----------------------------------------------------------------------------------------------------|--|--|
| Timeout &<br>New Trigger                                                                                                    | Ends the read cycle after a specified period of time or at the occurrence of new trigger event, and if no label has been read, causes a noread message, if enabled, to be transmitted.        |  |  |
|                                                                                                    | Edge enabled, a timeout, or an edge or serial trigger,<br>whichever comes first, ends the read cycle. An edge or<br>serial trigger also initiates a new read cycle.                           |  |  |
|                                                                                                    | With External Level enabled, the read cycle does not end<br>until the occurrence of a falling edge, and the next read<br>cycle does not begin until the next rising edge trigger.             |  |  |
| Timeout (in                                                                                                    | 10 ms incs)                                                                                                    |  |  |
| Default: 10<br>m                                                                                                    | 00 (one second). Corresponds to 1000 ms displayed in the enu.                                                                                                    |  |  |
| Options: 0<br>10                                                                                                    | Options: 0 to 65535. Divide the number entered on the command line by 100 for time in seconds.                                                                                                |  |  |
| Note: Timeout or Timeout & New Trigger under End of Read Cycle (page 2-<br>must be enabled for Timeout (in 10 ms incs) to take effect.                                                                                                    |                                                                                                    |  |  |
| Allows you to                                                                                                    | o define the duration of the timeout period.                                                                                                    |  |  |
| Serial Trigg                                                                                                    | er Character                                                                                                    |  |  |
| Default: ^].                                                                                                    | Corresponds to <gs> displayed in the menu.</gs>                                                                                                    |  |  |
| Options: Any single ASCII character, including control characters, except<br>NUL (00H), an existing host command character, <sup>1</sup> or an on-line<br>protocol character. Control characters entered on the command<br>line are displayed in the menu as mnemonic characters. See<br>"Defining Special Characters" on page 2-4 and Table A-2,<br>"ASCII Table with Control Characters," on page A-3. |                                                                                                    |  |  |
| <b>Note:</b> Serial<br>enabled for S<br>menu when a                                                                                                    | Data ( <b>page 2-15</b> ) or Serial Data & Edge ( <b>page 2-15</b> ) must be<br>Serial Trigger Character to take effect. "N/A" is displayed in the<br>all other triggering modes are enabled. |  |  |
| Allows you to<br>acter that ini                                                                                                    | o define a single ASCII character as the host serial trigger char-<br>tiates the read cycle. The serial trigger is considered an on-line                                                      |  |  |
|                                                                                                    |                                                                                                    |  |  |

For example, assigning an upper case D would nullify the <D> (Enter Menu Configuration) command. For a list of operational commands used by the decoder, see table A-1 on page 5-2.

#### Chapter 2 Menu Configuration

host command and requires the same command format as all host commands (that is, to be entered within the < > brackets).

#### External Trigger Polarity

Default: Positive

Options: Positive, Negative

**Note:** External Level (page 2-14), External Edge (page 2-15), or Serial Data & Edge (page 2-15) must be enabled for External Trigger Polarity to take effect. "N/A" is displayed in the menu when all other triggering modes are enabled.

Allows you to determine whether a positive or negative transition will initiate the read cycle.

**Note:** If using the Microscan object detector (P/N 99-440001-03), use positive trigger polarity.

#### Noread Message

#### Default: NOREAD

Options: Up to seven ASCII characters (except a NUL).

Allows you to define any combination of ASCII characters (except a NUL) up to seven characters as the noread message.

The noread message, if enabled and if no bar code label has been decoded, will be transmitted to the host at a timeout or the end of a read cycle.

#### Noread Message (enable/disable)

#### Default: Enabled

Options: Enabled, Disabled

Note: If Noread Output is enabled, the noread message will only output if Bar Code Output is also enabled.

Allows you to enable or disable the noread message.

#### Bar Code Output

#### Default: Enabled

#### Options: Enabled, Disabled

Allows you to choose whether or not to send label data (or noreads) to the host. When disabled, a label is decoded and the read cycle transpires as usual, but neither label data nor the noread message is transmitted to the host. All decoder counters are updated, and the number of good reads or noreads can be obtained via operational commands.

#### When to Output

Default: As Soon As Possible

Options: As Soon As Possible, End of Read Cycle

Allows you to choose when bar code data is sent to the host.

Selecting: Has this effect:

| As Soon As Possible | Causes bar code data (good reads) to be transmitted immediately upon a good decode. |
|---------------------|-------------------------------------------------------------------------------------|
| End of Read Cycle   | Causes bar code data output to be delayed until the end of the read cycle.          |

#### Number of Reads Before a Good Decode

Default: 1

Options: 1 to 31

Allows you to select the number of good reads (from 1 to 31) required per label before a good decode output.

Note: Be sure to set the value within the determined scan rate for the scanning setup so that the decoder is capable of scanning a label the required number of times.

#### Match Code

Default: Disabled

Options: Disabled, Enabled

Note: A triggered mode (page 2-14 to page 2-15) must be enabled for Match Code to take effect.

**Note:** If Match Code is enabled with Continuous Read, the decoder defaults to Continuous Read 1 Output mode, and the label data must change before the decoder will output data again, unless a timeout, if enabled, occurs.

**Note:** Enabling Match Code when Number of Labels is set to any number greater than one will cause Number of Labels to default back to one.

Allows you to enter a master label into the decoder's memory to be compared with subsequently scanned labels.

2-19

2–Menu Config

With Match Code enabled, a master label can be entered in three ways:

- 1. With New Master Pin enabled (see **page 2-31**), toggling pin 25 to ground (pin 7) enables the next good read to be the master label.
- 2. Sending serial command <G> enables the next good read to be the master label.
- 3. Sending serial command <)XXXX)> downloads data as master label. (Master label data is entered in place of the Xs.)

**Figure 2-4** shows the sequence of operation (and reference) for setting up and entering master labels.

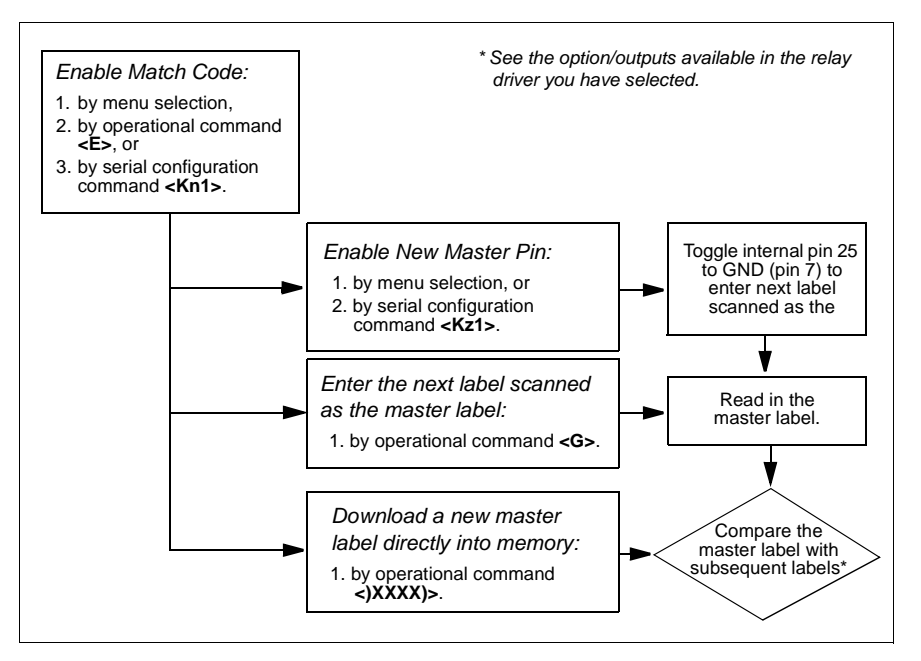

Figure 2-4 Match Code Logic Diagram

2–Menu Config.

#### Number of Labels

Default: 1

Options: 1 to 6

**Note:** If Number of Labels is set to any number greater than one while Match Code or Continuous Read 1 Output is enabled, Number of Labels will default back to one.

Allows you to choose the number of different labels that will be read in a single trigger event. The labels can be a mix of any of the enabled bar code symbologies and more than one label can be decoded per scan line. The following conditions apply:

- 1. Each label must be different to be read.
- 2. The maximum number of characters in any one label is 31.
- 3. The maximum number of characters in a single scan line is 62.
- 4. The maximum number of characters for all labels is 128, including preamble and postamble and all spaces and commas.
- 5. All noread messages are posted at the end of the data string.
- 6. If more than one label is within the scan beam at the same time, label data may not be displayed in the order of appearance.

#### Field Separator

Default: , (comma)

Options: Any available ASCII character, except NUL.

Allows you to choose the separator character to be inserted between labels.

2–Menu Config.

Chapter 2 Menu Configuration

# Code Types Menu

The Code Types menu allows you to choose among five bar code types and define their parameters.

| e Types                                     |                                              |                                                   | - <b>Bo</b>                                              | ld text represen                              | ts default settings.                                             |
|---------------------------------------------|----------------------------------------------|---------------------------------------------------|----------------------------------------------------------|-----------------------------------------------|------------------------------------------------------------------|
| Narrow Mar<br>Status<br>Disabled<br>Enabled | gins                                         |                                                   |                                                          |                                               |                                                                  |
| Status<br>- Enabled<br>- Disabled           | Check Digit                                  | Check Digit<br>Output<br>Disabled<br>Enabled      | Large Interchar<br>Gap<br>Disabled<br>Enabled            | Fixed Code<br>Length<br>Disabled<br>Enabled   | Code Length<br>10<br>User Definable<br>(1 to 31)                 |
| Status                                      | Start &<br>Stop Match<br>Enabled<br>Disabled | Start & Stop<br>Output<br>- Enabled<br>- Disabled | Large<br>Interchar Gap<br>- <b>Disabled</b><br>- Enabled | Fixed Code<br>Length<br>Disabled<br>- Enabled | Code Length<br>- <b>10</b><br>- User<br>Definable<br>(1 to 31)   |
| Status<br>Disabled<br>Enabled               | Check Digit                                  | Check Digi<br>Output<br>Disabled                  | t Code Len<br>10<br>User De<br>(even, 0                  | finable (<br>to 30)                           | de Length #2<br>;<br>Jser Definable<br>even, 0 to 30)            |
| Status                                      | EAN<br>Disabled<br>Enabled                   | Supplement                                        | als Separato<br>- Enablec<br>- Disablec                  | r Sej<br>1 (ch<br>2 _ ,<br>(                  | parator<br>aracter)<br>(comma)<br>Jser Definable<br>ASCII char.) |
| Status<br>Disabled<br>Enabled               | Fixed Code<br>Length<br>Disabled<br>Enabled  | Code Lengt                                        | h<br>able                                                |                                               |                                                                  |

Figure 2-5 Code Types Menu Structure

Note: Options listed in the command line do not always appear in the same order as those posted in the first column of the menu.

Options can be defined for any bar code type whether or not the bar code itself is enabled at the time.

# Narrow Margins

#### Status

#### Default: Disabled

Options: Disabled, Enabled

Allows the decoder to read bar codes with quiet zones less than 10 times the narrow-bar-width. Quiet zone is a term used to describe the minimum space at the leading and trailing ends of a label. Each quiet zone can be as small as five times the narrow bar element when Narrow Margins is enabled.

# Code 39

#### Status

Default: Enabled Options: Enabled, Disabled

### Check Digit

Default: Disabled

Options: Disabled, Enabled

Code 39 is self-checking and does not normally require a check digit. However, for additional data integrity, a Modulus 43 check digit can be added to the bar code message. With Check Digit and an External or Serial trigger option enabled (see "**Triggering Mode**" on page 2-14), an invalid check digit calculation will cause a noread message to be transmitted at the end of the read cycle.

#### Check Digit Output

Default: Disabled

Options: Disabled, Enabled

When enabled, the check digit character is sent along with the label data. When disabled, label data is sent without the check digit.

#### Large Intercharacter Gap

Default: Disabled

Options: Disabled, Enabled

Allows the decoder to read labels with gaps between bar code characters exceeding three times the narrow element width.

#### Fixed Code Length

Default: Disabled

Options: Disabled, Enabled

Used to increase data integrity by ensuring that only one label length will be accepted.

#### Code Length

Default: 10

Options: 1 to 31

Note: Fixed Code Length (page 2-24) must be enabled for Code Length to take effect.

Allows you to specify the exact number of characters that the decoder will recognize (this does not include start and stop). The decoder will ignore any code not having the specified length.

#### Codabar

#### Status

Default: Disabled

Options: Disabled, Enabled

#### Start & Stop Match

Default: Enabled

Options: Enabled, Disabled

Requires the Codabar start and stop characters (a, b, c, or d) to match before a valid read can occur.

#### Start & Stop Output

Default: Enabled Options: Enabled, Disabled Allows the start and stop characters to be transmitted with bar code data.

#### Large Intercharacter Gap

Default: Disabled

Options: Disabled, Enabled

Allows the decoder to read labels with gaps between bar code characters exceeding three times the narrow element width.

#### Fixed Code Length

Default: Disabled

Options: Disabled, Enabled

Used to increase data integrity by ensuring that only label length will be accepted.

#### Code Length

Default: 10

Options: 1 to 31

Note: Fixed Code Length (page 2-25) must be enabled for Code Length to take effect.

Allows you to specify the exact number of characters that the decoder will recognize. The decoder will ignore any code not having the specified length.

## Interleaved 2 of 5

#### Status

Default: Disabled

Options: Disabled, Enabled

Because I 2 of 5 is a continuous code, it is prone to substitution errors. Hence, a code length must be defined and a bar code label containing an even number of digits must be used. It is also recommended that a Modulus 10 check digit be used to ensure the best possible data integrity.

#### Check Digit

Default: Disabled Options: Disabled, Enabled I 2 of 5 uses a Modulus 10 check digit.

#### Check Digit Output

Default: Disabled

Options: Disabled, Enabled

When enabled, the check digit character is sent along with the label data. When disabled, label data is sent without the check digit.

#### Code Length #1

Default: 10

Options: 0 to 30, even. If you enter an odd number the decoder will use the next lower number.

With I 2 of 5, two code lengths can be defined. When using only one label length in an application, we recommend setting Code Length #2 to 0 to ensure data integrity. If a check digit is used, it must be included in the code length count.

#### Code Length #2

Default: 6

Options: 0 to 30, even. If you enter an odd number the decoder will use the next lower number.

If using a second label, you may also specify a zero or any even code length from 2 to 30. If not using a second label, set Code Length #2 to 0 to ensure data integrity.

#### UPC

#### Status

Default: Disabled

Options: Disabled, Enabled

When enabled, the decoder will read UPC version A and UPC version E only.

#### EAN

Default: Disabled

Options: Disabled, Enabled

Note: UPC must be enabled for EAN to take effect.

When EAN is enabled, the decoder will read UPC version A, UPC version E, EAN 13, and EAN 8. It will also append a leading zero to UPC version A label information and transmit 13 digits. If you do not want to transmit 13 digits when reading UPC version A labels, disable EAN.

#### Supplementals

Default: Disabled

Options: Disabled, Enabled, Required

Note: Narrow Margins must be enabled if the gap between the standard code and the supplemental code is between 5:1 and 10:1 (in relation to narrow-bar-width).

Allows the decoder to read supplemental bar code data that has been appended to the standard UPC or EAN codes.

When set to Required, the decoder treats the supplemental data and the bar code label as a single label. Also, supplemental data must be found or a noread will result.

When set to Enabled, the decoder treats the supplemental data and the bar code label as separate labels.

#### Separator

Default: Enabled

Options: Enabled, Disabled

Allows you to insert a character between the standard UPC or EAN code and the supplemental code.

#### Separator (character)

Default: , (comma)

Options: Any ASCII character.

Allows you to change the separator character from a comma to a new value.

# 2–Menu Config.

#### **Code 128**

#### Status

Default: Disabled Options: Disabled, Enabled

#### Fixed Code Length

Default: Disabled

Options: Disabled, Enabled

Allows you to increase data integrity by ensuring that only one label length will be accepted.

#### Code Length

Default: 10

Options: 1 to 31

Note: Fixed Code Length must be enabled for Code Length to take effect. Allows you to specify the exact number of characters that the decoder will recognize. The decoder will ignore any code not having the specified length.

2–Menu Config.

# User Outputs Menu

The User Outputs menu allows you to configure the decoder's output.

| Beeper<br>Status<br>– <b>On Good</b><br>– On Noread<br>– Disabled | Beeper<br>Volume<br>- Level 4<br>- Level 5<br>- Level 1<br>- Level 2<br>- Level 3 | Beeper<br>Speed<br>- Fast<br>- Slow      | Full Screer                       | s Relay Driver<br>- Mismatch o<br>Noread<br>- Good Match<br>- Mismatch<br>- Noread | New Master<br>r Pin<br>- Disabled<br>- Enabled |
|-------------------------------------------------------------------|-----------------------------------------------------------------------------------|------------------------------------------|-----------------------------------|------------------------------------------------------------------------------------|------------------------------------------------|
| Laser On/Off<br>Disabled<br>Enabled                               | Reverse<br>Video<br>- Disabled<br>- Enabled                                       | Good<br>Polai<br>- <b>Po</b><br>- Ne     | d/Bad<br>rity<br>sitive<br>gative | Good/Bad<br>Pulse Width*<br>- <b>50 ms</b><br>- User Definable<br>(0 to 255)       | Command<br>Start Character                     |
| Serial comma                                                      | nd Echo Bee<br>Di                                                                 | p on serial<br>i <b>sabled</b><br>nabled | Command                           |                                                                                    |                                                |

Figure 2-6 User Outputs Menu Structure

#### Beeper

Default: On Good

Options: On Good, On Noread, Disabled

A beep is emitted either after each good read of a bar code label, after each noread, or not at all, according to the setting.

Note: The beep period will be short for triggered modes where a new trigger occurs immediately or the output is delayed to the end of the read cycle on edge and serial triggers.

#### **Beeper Volume**

Default: Level 4

Options: Level 4, Level 5, Level 1, Level 2, Level 3

#### **Beeper Speed**

Default: Fast

Options: Fast, Slow

Beeper Speed allows you to set the beeper to accommodate your application. The beeper takes approximately 80 ms to sound when Slow is enabled. If your application speed is faster than 80 ms (approximately), enable Fast.

#### Full Screens

Default: Enabled

Options: Enabled, Disabled

Allows you to display either the full menu screen or just the command line. When Full Screens is disabled, only the command line will be displayed.

#### Relay Driver

Default: Mismatch Or Noread

Options: Mismatch Or Noread, Good Match, Mismatch, Noread

Note: All options (except Noread) require that you enable Match Code (page 2-19) and download a master label into memory.

Allows you to determine the conditions under which a Relay Driver pulse of 5V is output. To see your options for enabling Match Code and downloading a master label into memory, see **figure 2-4**, **"Match Code Logic Diagram," on page 2-20**.

| Selecting:            | Has this effect:                                                                                                    |
|-----------------------|----------------------------------------------------------------------------------------------------|
| Mismatch<br>or Noread | Sends a pulse to pin 2 of the trigger connector when<br>a label's data does not match that of the master label,<br>or the label is not decoded before the end of the read<br>cycle. |
| Good Match            | Sends a pulse to pin 2 of the trigger connector when a label's data matches that of the master label.                                                                               |
| Mismatch              | Sends a pulse to pin 2 of the trigger connector when a label's data does not match that of the master label.                                                                        |
| Noread                | Sends a pulse to pin 2 of the trigger connector when no data is decoded before the end of the read cycle.                                                                           |

#### New Master Pin

Default: Disabled

Options: Disabled, Enabled

Note: Match Code (page 2-19) and a triggered mode (page 2-14) must be enabled for New Master Pin to take effect.

Allows you to externally toggle pin 25 to momentarily bring it to ground (pin 7). This clears any existing master label information from memory and records the next good read as the new master label information.

#### Laser On/Off

Default: Disabled

Options: Disabled, Enabled

Note: A serial or external trigger (see "Triggering Mode" on **page 2-14**) must be enabled for Laser On/Off to take effect.

When enabled, the laser is ON only during the read cycle. When disabled, the laser operates continuously.

Note: Laser On/Off does not relate to the <H> (Enable Laser Scanning) or <I> (Disable Laser Scanning) operational commands on page 5-3.

#### Reverse Video

Default: Disabled

Options: Disabled, Enabled

When enabled, the decoder will read bar code labels with bars that are lighter in color than their corresponding backgrounds.

#### Good/Bad Polarity

Default: Positive

Options: Positive, Negative

Allows you to choose between positive and negative output signals for pins 6 (good read) and 8 (noread) on the host connector and pin 2 on the trigger connector.

#### Good/Bad Pulse Width

Default: 5 (.05 seconds). Corresponds to 50 ms displayed in the menu.

Options: 0 to 255 (0 to 2.55 seconds). Divide the number entered on the command line by 100 for time in seconds.

Allows you to set the duration of the good read/no read output signals at host connector pins 6 and 8 by entering any number from 0 to 255.

*Caution*: Too long of a pulse width can cause missed labels, especially if Good/ Bad Pulse Width exceeds End of Read Cycle Timeout (see page 2-16,).

#### Command Start Character

Default: <

Options: Any ASCII character.

Allows you to define a new ASCII start character in a serial command.

#### Serial Command Echo

#### Default: Disabled

Options: Disabled, Enabled

When enabled, serial configuration commands ("K" commands) will be processed and the new string for that command will be echoed back to the host. If an invalid command is sent to the host, the decoder will echo back the current setting of that command. For example, if the current Noread Message is "NOREAD" and <Kk1,NONSENSE> is entered, the decoder will echo back: <Kk1,NOREAD>. In this example the attempted entry "NONSENSE" exceeds the maximum allowable seven characters. Therefore it is rejected and the current NOREAD message is echoed back and remains the Noread Message.

**Note:** It is important to note that if a command with multiple fields is processed, some of the fields may have been processed properly following an "invalid" command. These changes will be in the string echoed back so that the user will know what did or did not change.

#### Beep on Serial Command

#### Default: Disabled

Options: Disabled, Enabled

When enabled, the decoder beeps once whenever a K command is entered to indicate that the command was accepted and processed. If an invalid command is entered, the decoder beeps 5 times to indicate an invalid entry. However, this does not necessarily mean that all data fields have been entered incorrectly. Only one bad field needs to be found in order to activate the 5 beep response.

# Raster Setup Menu

Note: Raster Setup is applicable to the MS-1280 raster scan head only. The Raster Setup menu allows you to set top and bottom offset values as well as the raster motor speed.

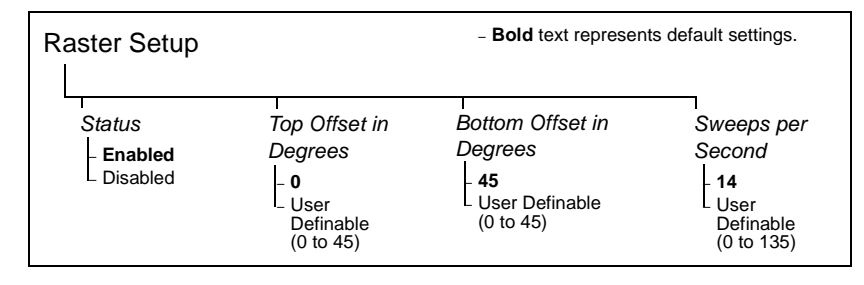

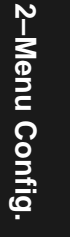

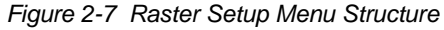

Table 2-1 Raster Settings Тор Sweeps per Second Raster Offset =  $0^{\circ}$ MS-1280 Raster Arc Minimum Maximum Scan Head 1° 135 1 5° 75 1 10° 1 45 15° 35 1 20° 1 29 25° 23 1 30° 1 21 Bottom 35° 19 1 Offset =  $45^{\circ}$ 40° 17 1 45° 1 14

Figure 2-8 Raster Sweep Arc

#### Status

- Default: Enabled
- Options: Enabled, Disabled
- For additional information on raster setup see the MS-1280 Raster Scan Head User's Manual.

#### Top Offset in Degrees

Default: 0 (degrees) Options: 0 to 45 (in one-degree increments)

#### Chapter 2 Menu Configuration

**Note:** The top offset must always be less than the bottom offset or the resulting arc will be 0 degrees.

Top Offset in Degrees, along with Bottom Offset in Degrees, allows you to set the raster sweep arc. See **figure 2-8**.

#### Bottom Offset in Degrees

Default: 45 (degrees)

Options: 0 to 45 (in one-degree increments)

**Note:** The bottom offset must always be greater than the top offset or the resulting arc will be 0 degrees.

Bottom Offset in Degrees, along with Top Offset in Degrees, allows you to set the raster sweep arc. See **figure 2-8 on page 2-33**.

#### Sweeps per Second

Default: 14

Options: 0 to 135

Allows you to control the raster motor speed. A "sweep" is defined as a single pass, up or down, describing the raster image.

table A-1 on page 2-33 shows minimum and maximum possible sweep speeds at selected raster arcs. The minimum possible speed at any arc is always one sweep per second. Maximum sweep speeds are the maximums to which the scan head defaults—even when you enter higher speeds.

To maximize the number of scans a label will receive, select as few as possible sweeps per second. However, to ensure that the minimum required scan lines cross the bar code label, it is essential that at least *two full sweeps* occur during the time it takes for the label to pass through the readable scan width area.

For example, if the label is readable in the read range for only 1/10th of a second, then the number of sweeps per second should be at least 20. If readable for only 1 second, then sweeps per second (SPS) should be at least 2. To see the formula for calculating sweeps per second, see the *MS-1280 Raster Scan Head User's Manual.* 

# Chapter 3

# Serial Configuration

#### Chapter Contents

| Summary of Serial Configuration Commands |      |
|------------------------------------------|------|
| Concatenating Serial Commands            |      |
| Serial Command Status Request            |      |
| Loss of Communications                   |      |
| Trigger Filter Timing Value              |      |
| Communications Commands                  |      |
| Operations Commands                      | 3-10 |
| Code Types Commands                      |      |
| User Outputs Commands                    | 3-14 |
| Raster Setup Commands                    | 3-17 |
|                                          |      |

This chapter describes how to configure the MS-3000 single decoder by serial commands from a host.<sup>1</sup>

All of the configuration parameters that can be changed in the menus with the exception of Full Screens, as described in **Chapter 2**, **"Menu Configuration**," can also be changed by serial configuration commands.

All of the serial configuration parameters, with the exception of Trigger Filter Timing Value, also appear in the menus.

In addition, most of these configuration parameters can also be changed with a Microscan profile card (P/N 99-500011-01), obtainable from your Microscan representative. (See Chapter 4, "Profile Card Configuration.")

The decoder communicates in full duplex, terminal mode with no handshake. It also recognizes carriage returns and line feeds. The host or ASCII terminal with must match the following default settings before any communication can take place: 9600 Baud Rate, Seven Data Bits, Even Parity, and One Stop Bit. If communicating from an auxiliary terminal via the auxiliary port (pins18 and 19 of the 25 pin connector), the serial command <D> (Enter Menu Configuration Program) is the only command that the decoder will recognize.

Chapter 3 Serial Configuration

# Summary of Serial Configuration Commands

| Function         | Parameter | Command                      | Format                                                                                               |  |  |
|------------------|-----------|------------------------------|----------------------------------------------------------------------------------------------------|--|--|
| (Not in<br>menu) | KF        | Trigger Filter Timing Value  | < <b>KF</b> ?> (returns current value in milliseconds)<br>< <b>KF</b> time in 10 ms increments>      |  |  |
|                  | Kf        | Protocol                     | <kfprotocol,data,></kfprotocol,data,>                                                                |  |  |
| _                | Kd        | Preamble                     | <kdstatus,ascii characters=""></kdstatus,ascii>                                                      |  |  |
| 000              | Ke        | Postamble                    | <kestatus,ascii characters=""></kestatus,ascii>                                                      |  |  |
| rot              | Kc        | LRC                          | <kcstatus></kcstatus>                                                                                |  |  |
| ost F            | KA        | Host Response Timeout        | <kanumber></kanumber>                                                                                |  |  |
| Я                | KB        | Intercharacter Delay         | <kbnumber></kbnumber>                                                                                |  |  |
|                  | KT        | Host Protocol Status Request | <kt?></kt?>                                                                                          |  |  |
|                  | Kb        | RS-422                       | <kbstatus></kbstatus>                                                                                |  |  |
|                  | Ka        | Host Port                    | <kabaud,parity,stop bits="" bits,data=""></kabaud,parity,stop>                                       |  |  |
| Host             | Ky        | Aux Mode                     | <kymode></kymode>                                                                                    |  |  |
| TOIL             | KU        | Host Port Status Request     | <ku?></ku?>                                                                                          |  |  |
|                  | Kg        | Triggering Mode              | <kgmode></kgmode>                                                                                    |  |  |
|                  | Kh        | End of Read Cycle            | <khmode,time></khmode,time>                                                                          |  |  |
|                  | Ki        | Serial Trigger Character     | <kicharacter></kicharacter>                                                                          |  |  |
| (0               | Kj        | External Trigger Polarity    | <kjpolarity></kjpolarity>                                                                            |  |  |
| suo              | Kk        | Noread Message               | <kkstatus,noread message=""></kkstatus,noread>                                                       |  |  |
| erat             | KI        | Bar Code Output              | <kistatus, output="" to="" when=""></kistatus,>                                                      |  |  |
| o<br>O           | Km        | Number of Reads              | <kmnumber></kmnumber>                                                                                |  |  |
|                  | Kn        | Match Code                   | <knstatus></knstatus>                                                                                |  |  |
|                  | KL        | Number of Labels             | <klnumber character="" labels,="" of="" separator=""></klnumber>                                     |  |  |
|                  | KV        | Operations Status Request    | <kv?></kv?>                                                                                          |  |  |
|                  | Ko        | Narrow Margins               | <kostatus></kostatus>                                                                                |  |  |
|                  | Кр        | Code 39                      | < <b>Kp</b> status,check digit,check digit output,<br>large interchar. gap,fixed length,length>      |  |  |
| pes              | Kq        | Codabar                      | <kqstatus,s interchar<br="" match,s="" output,large="" s="">gap,fixed length,length&gt;</kqstatus,s> |  |  |
| T abo            | Kr        | Interleaved 2 of 5           | < <b>Kr</b> status,check digit,check digit output,length 1, length 2>                                |  |  |
| 0                | Ks        | UPC/EAN                      | <ksstatus,ean status,supplementals<br="">status,separator status,separator char.&gt;</ksstatus,ean>  |  |  |
|                  | Kt        | Code 128                     | <ktstatus,fixed length,length=""></ktstatus,fixed>                                                   |  |  |
|                  | KW        | Code Types Status Request    | <kw?></kw?>                                                                                          |  |  |

Table 3-1 Summary of Serial Configuration Commands

3-Serial Config.

| Function | Parameter | Command                     | Format                                                                                 |
|----------|-----------|-----------------------------|----------------------------------------------------------------------------------------|
|          | Ku        | Beeper                      | <kubeeper speed="" status,beeper="" volume,beeper=""></kubeeper>                       |
|          | Kv        | Relay Driver Usage          | <kvmode></kvmode>                                                                      |
|          | Kz        | New Master Pin              | <kzstatus></kzstatus>                                                                  |
| ŝ        | KC        | Laser On/Off                | <kcstatus></kcstatus>                                                                  |
| tput     | KD        | Reverse Video               | <kdstatus></kdstatus>                                                                  |
| no       | Kw        | Good/Bad Polarity           | < <b>Kw</b> polarity>                                                                  |
| ser      | Кх        | Good/Bad Pulse Width        | <kxnumber></kxnumber>                                                                  |
|          | KE        | Command Start Character     | <keascii character=""></keascii>                                                       |
|          | KS        | Verification Serial Command | < <b>KS</b> serial command echo status,serial command beep status, control/hex output> |
|          | КХ        | User Output Status Request  | <kx?></kx?>                                                                            |
| Raster   | KR        | Raster Setup (1280 only)    | <krstatus,top offset,bottom="" offset,motor="" speed=""></krstatus,top>                |

The format for a serial configuration command is,

<Kparameterdata,data,...etc.><initializing command>

Where:

- Less than < and greater than > symbols are included as part of the commands.<sup>1</sup>
- "parameter," as used here, are those character(s) that precede the data.
- The "initializing command" <A> or <Z> is sent after configuration is complete. <Z> resets and saves for power up. <A> initializes the change to RAM.<sup>2</sup> (For more information, see page 5-3.)

For example, the following command enables UPC and saves the change for power on: **<Ks1><Z>**.

When using serial configuration commands, note also the following conventions:

- Parameters and data are "case sensitive." That is, characters must be entered as upper or lower case, as specified.
- All data fields (except the last) must be followed by a comma (without a space).
- If there is no change in a given field, then commas can be entered alone, or with the existing data (for example, **<Ka**,,,**0>** or **<Ka**4,1,0,0**>**).

<sup>1.</sup> Command start character by default is a left angle bracket, <. It may be redefined by menu or serial command. However, the end character, a right angle bracket, >, cannot be changed.

<sup>2.</sup> See "Initializing serial configuration commands" on page 3-4 for definitions and examples.

#### Chapter 3 Serial Configuration

- All fields preceding the modified field must be included. For example, in the RS-232 port, to change Data Bits to Eight without changing any other field, enter either: <ka,,,1> or <ka4,1,0,1>.
- All fields following the modified field can be left out. For example, in the RS-232 port, to change Baud Rate to 4800, enter <Ka3>.

(See examples on following pages.)

#### Initializing serial configuration commands

To ensure that a serial configuration command will take effect, you need to follow it with one of the operational commands below:

<A> To reset but not save changes for power on

<Z> To reset and save changes for power on

For example, to change Baud Rate and reset without saving changes for power-up, enter **<Ka3><A>**.

To change Baud Rate and reset, saving the changes to NOVRAM, enter **<Ka3><Z>**.

#### **Concatenating Serial Commands**

Commands can also be concatenated (added together) to a maximum of 64 characters in a single string or data block. Additional data blocks of 64 or less characters can be sent provided there is at least a 10 ms pause between blocks.<sup>1</sup>

For example, the following command, **<Kc1><KA24><Ko1><A>** enables LRC, sets the Host Protocol Response Timeout to 24 ms, enables Narrow Margins and resets the data buffers (without saving the changes for power-on).

#### Serial Command Status Request

The status of serial commands can be requested by entering the command followed by a question mark. For example, enter **<Ke?>** to request the status of Postamble. Commands KT?, KV?, KW?, KX?, and KU? are used to request the status of groups of serial commands (see **table 3-1 on page 3-2**).

#### Loss of Communications

Assigning a multidrop address to a decoder or making changes to communications parameters such as Baud Rate, Parity, Stop Bits, LRC, etc. without corresponding changes in linked device(s) can result in the loss of menu

<sup>1.</sup> Data in excess of 64 characters will reset the buffer, causing the first 64 characters of the string to be lost and indicator #1 to illuminate red 2 seconds after the end of each read cycle, until the decoder's memory is reset.

access. If this should occur, try gaining access to the decoder by use of a profile card<sup>1</sup> or by entering a <D> command from an auxiliary terminal via the auxiliary RS-232 port. If neither of these methods is available, try defaulting the decoder. See Appendix C, "Defaulting the Decoder," on page A-4.

#### Trigger Filter Timing Value

Format: <**KF**?>

Returns the current trigger filter timing value in milliseconds.

Format: < KF one tenth trigger filter timing value>

Allows you to set trigger filter timing. Divide the desired number of milliseconds by 10 and enter the quotient.

3–Serial Config.

<sup>1.</sup> See mode 0 in Chapter 4, "Profile Card Configuration."

# Communications Commands

**Note:** Changes in Communications parameters or assigning an address to the decoder can cause loss of communications with the configuration terminal when you exit the menu program (whether or not changes are saved for power-on).

#### Protocol

If selecting one of the options from 0 to 4 (Point-to-Point, Point-to-Point with RTS/CTS, Point-to-Point with XON/XOFF, Point-to-Point with RTS/CTS and XON/XOFF, or Polling Mode D), use this format:

Format: <Kfprotocol>

protocol:

**0** 1 2

3

protocol:

| · · · •                    |
|----------------------------|
| 5 = Multidrop (requires    |
| address)                   |
| 6 = User Defined           |
| 7 = User Defined Multidrop |
|                            |

Example: To change the Protocol to Polling Mode D, enter <Kf4>.

If selecting Multidrop (5), you must define an address and add it to the format (data B).

Format: <Kfprotocol,address>

address:

4 = Polling Mode D

5 = Multidrop (requires address) Any number from 1 to 50.

*Example:* To change the Protocol to Multidrop with an address of 33, enter **<Kf5,33>**.

If selecting User Defined (6) or User Defined Multidrop (7), you must complete the format by either choosing new parameters or concatenating unchanged data fields (separate by commas).

**Tip**: For User Defined, you first select Point-to-Point **<Kf0>** and then User Defined **<Kf6...>**. For user Defined Multidrop, you first select Multidrop **<Kf5>**, then User Defined Multidrop **<Kf7...>**.

Format: **<Kf**protocol,RES,address, REQ,EOT,STX,ETX,ACK,NAK>

Protocol:

6 = User Defined 7 = User Defined Multidrop

*Example:* To select an unpolled ACK/NAK User Defined protocol with LRC disabled, enter **<Kf0><Kf6,,,,,,^F,^U><Kc0>**.<sup>1</sup> ACK and NAK will be displayed in the menu.<sup>2</sup>

#### Communications Commands

**Note:** Address can be assigned any ASCII character except a null. Control characters are used to define RES through NAK (except Address). **Table 3-2** lists the control characters used for these data fields. (Refer to Table A-2, "ASCII Table with Control Characters," on page A-3 for more information.)

| Protocol Command       | Control Characters         |                      |
|------------------------|----------------------------|----------------------|
| (Mnemonic displayed on | (Entered in menu or serial | Effect of Command    |
| Microscan menu)        | command)                   |                      |
| RES                    | ^D                         | Reset                |
| REQ                    | ^E                         | Request              |
| EOT                    | ^D                         | Reset                |
| STX                    | ^B                         | Start of Text        |
| ETX                    | ^C                         | End of Text          |
| ACK                    | ^F                         | Acknowledge          |
| NAK                    | ۸U                         | Negative Acknowledge |

#### Table 3-2 Protocol Commands

#### Preamble

Format: <Kdstatus,preamble character(s)>

status:

preamble character(s):

0 = Disabled

1 = Enabled

Enter one or two preamble characters from table A-2 on page A-3, except a null (00H). Default is **^M**.

*Example:* To enable Preamble with just one character, an FF (form feed), enter **<Kd1,^L>**.

#### Postamble

Format: <**Ke**status,postamble>

| status:      | postamble character(s):                          |
|--------------|--------------------------------------------------|
| 0 = Disabled | Enter one or two postamble characters            |
| 1 = Enabled  | from table A-2 on page A-3, except a             |
|              | null (00H). Default characters are <b>^M^J</b> . |

*Example:* To enable Postamble with an FF (form feed) and a **CR** (carriage return), enter **<Ke1,^L^M>**.

3-Serial Config.

<sup>1. &</sup>lt;Kf0> nulls the address and <Kc0> disables LRC.

A control character, although conventionally represented here and in the ASCII table on page A-3 as two characters (^F or ^U, etc.), is actually a single ASCII character that is entered on the keyboard by holding down the control key while pressing the desired letter.

#### Chapter 3 Serial Configuration

#### LRC

Format: <Kcstatus> status: 0 = Disabled1 = Enabled

Example: To enable LRC, enter <Kc1>.

#### Host Response Timeout

Format: <KAtimeout setting>

timeout setting: Any number from 0 to 65,000 (a zero creates an indefinite wait). Default is 12 (ms).

Example: To change Response Timeout to 30 ms, enter <KA30>.

#### Intercharacter Delay

Format: <KBtime interval> time interval (in milliseconds between characters): Any number from 0 to 255. Default is 0.

Example: To change Intercharacter Delay to 30 ms, enter <KB30>.

#### Host Port

Note: Changes made in the decoder's communications parameters such as baud rate, parity, stop bits, LRC, etc., must be matched in the other device(s) or communications will be lost. If this occurs, default the decoder as described in Appendix C — "Defaulting the Decoder."

Format: <Kabaud rate,parity,stop bits,data bits>

| 0 = One        | 1 = Two   |           | 0 = Seven  | 1 = Eight |
|----------------|-----------|-----------|------------|-----------|
| stop bits:     |           |           | data bits: |           |
| 2 = 2400       | 5 = 19.2K | 6 = 38.4K | 2 = Odd    |           |
| 1 = 1200       | 4 = 9600  |           | 1 = Even   |           |
| 0 = <b>600</b> | 3 = 4800  |           | 0 = None   |           |
| baud rate:     |           |           | parity:    |           |

Example: To change the baud rate to 2400, enter <Ka2>.

To change Data Bits to Eight without changing any other fields, enter either: <Ka,,,1> or <Ka4,1,0,1>.

#### RS-422

Format: <KbRS-422 status>

RS-422 status:

**0 = Disabled** 1 = Enabled

Example: To enable RS-422, enter **<Kb1>**.

This command assumes the decoder is in RS-232 before RS-422 is enabled. If a multidrop address has been already assigned, the decoder will be in RS-485 communications, regardless of RS-422 status.

#### Host Port Status Request

Format: <KU?>

Returns status of Host Port <Ka> and RS-422 <Kb>.

#### Auxiliary Port

Format: <Kystatus,baud rate,parity,stop bits,data bits>

| status:      |         | baud rate: |           |           |
|--------------|---------|------------|-----------|-----------|
| 0 = Disabled | d       | 0 = 600    | 3 = 4800  |           |
| 1 = Transpai | rent    | 1 = 1200   | 4 = 9600  |           |
| 2 = Half Dup | lex     | 2 = 2400   | 5 = 19.2K | 6 = 38.4K |
| 3 = Full Dup | lex     |            |           |           |
| parity:      |         | stop bits: | dat       | a bits:   |
| 0 = None     |         | 0 = One    | 0 =       | = Seven   |
| 1 = Even     | 2 = Odd | 1 = Two    | 1 =       | = Eight   |

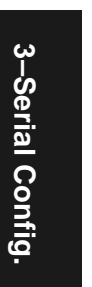

*Example:* To enable Half Duplex and to change the baud rate to 2400, enter **<Ky2,2>**.

Communications Status Request

Format: <KT?>

Returns status of each command in the group.

# **Operations Commands**

#### Triggering Mode

| Format: < <b>Kgmode</b> > |  |
|---------------------------|--|
| 0 = Continuous Read       |  |

3 = External Edge 1 = Continuous Read 1 Output 4 = Serial Data 5 = External and Serial 2 = External Level

Example: To select External Edge, send: <Kg3>.

#### End of Read Cycle

Format: < Khend of read cycle, timeout>

| end of read cycle: | timeout (in 10 millisecond increments): |
|--------------------|-----------------------------------------|
| 0= Timeout         | Any number between 0 to 65,535.         |
| 1= New Trigger     | Default is <b>100</b> (one seconds).    |

2= External and Serial

Example: To select Timeout and change the timeout value to 6 seconds, enter <Kh0,600>.

#### Serial Trigger Character<sup>1</sup>

Format: <Kitrigger character>

trigger character:

Enter any available ASCII character (see table A-1 on page A-3).

Default is ^].

Example: To define the Serial Trigger Character as a lowercase c, enter <Kic>.

#### External Trigger Polarity

Format: <Kjpolarity>

polarity:

1 = Positive 0 = Negative

*Example:* To change External Trigger Polarity to Negative, enter **<Kj0>**.

3–Serial Config.

<sup>1.</sup> Avoid selecting a serial trigger character that is also an operational command. For example, an uppercase C cannot be used as a serial trigger character because it is the operational command for Enter Read Rate Test. However, a lowercase c could be used without interfering with the read rate test.

#### Noread Message

Format: <Kkstatus,noread message>

| status:      | noread message:                  |
|--------------|----------------------------------|
| 0 = Disabled | Any ASCII string up to 7 digits. |
| 1 = Enabled  | Default is NOREAD                |

*Example:* To enable Noread Message and change noread message to "Fail," send: **<Kk1,Fail>**.

#### Bar Code Output

| Format: <kistatus,when output="" to=""></kistatus,when> |                         |  |
|---------------------------------------------------------|-------------------------|--|
| status:                                                 | when to output:         |  |
| 0 = Disabled                                            | 0 = As Soon As Possible |  |
| 1 = Enabled                                             | 1 = End of Read Cycle   |  |

Example: To set Bar Code Output to End of Read Cycle, enter <KI1,1>.

#### Number of Reads Before a Good Decode

Format: **<Km**number of reads> number of reads: Any number from 1 to 31. *Example:* To change Number of Reads to 3, enter **<Km3>**.

#### Match Code

Format: <**Kn**status>

status:

**0 = Disabled** 1 = Enabled

Example: To enable Match Code, enter <Kb1>.

#### Number of Labels

Format: <KLnumber of labels, field separator>

| number of labels: |                 | field separator:               |
|-------------------|-----------------|--------------------------------|
| 0 = One label     | 3 = Four labels | Any ASCII character except NUL |
| 1 = Two labels    | 4 = Five labels | Default is a comma (,).        |
| 2 = Three labels  | 5 = Six labels  |                                |

*Example:* To set Number of Labels to four with a dash (–) for a Field Separator, enter **<KL3,–>**.

#### **Operations Status Request**

Format: **<KV**?> Returns status of each command in the group.

Chapter 3 Serial Configuration

# Code Types Commands

#### Narrow Margins

Format: <Kostatus>

status:

0 = Disabled 1 = Enabled

*Example:* To enable Narrow Margins, enter **<Ko1>**.

#### Code 39

Format: **<Kp***status,check digit status,check digit output,large interchar. gap,fixed code length,code length>* 

| status:          | check digit status:    | check digit output status: |
|------------------|------------------------|----------------------------|
| 0 = Disabled     | 0 = Disabled           | 0 = Disabled               |
| 1 = Enabled      | 1 = Enabled            | 1 = Enabled                |
| large interchar. | fixed code length stat | us: code length:           |
| gap status:      | 0 = Disabled           | Any number from 1 to 31.   |
| 0 = Disabled     | 1 = Enabled            | Default is <b>10</b> .     |
| 1 = Enabled      |                        |                            |

*Example:* To set Fixed Code Length to 30, enter **<Kp**,,,,**1**,**30>** or **<Kp1**,0,0,0,1,30>.

#### Codabar

Format: **<Kq**status,start & stop match,start & stop output,large interchar. gap,fixed code length,code length>

| status:                                                                       | start & stop match status: start & stop output status:          |                                                                           |  |
|-------------------------------------------------------------------------------|-----------------------------------------------------------------|---------------------------------------------------------------------------|--|
| 0 = Disabled                                                                  | 0 = Disabled                                                    | 0 = Disabled                                                              |  |
| 1 = Enabled                                                                   | 1 = Enabled                                                     | 1 = Enabled                                                               |  |
| <i>large interchar. gap<br/>status:</i><br><b>0 = Disabled</b><br>1 = Enabled | fixed code length status:<br><b>0 = Disabled</b><br>1 = Enabled | <i>code length:</i><br>Any number from 1 to 31.<br>Default is <b>10</b> . |  |

*Example:* To enable Codabar and set Fixed Code Length to 9, enter **<Kq1,,,,1,9>** or **<Kq1,1,1,0,1,9>**.

3–Serial Config.
#### I 2 of 5

Format: **<Kr**status,check digit status,check digit output status,code length #1,code length #2>

| status:                 | check digit status: | check digit output status: |
|-------------------------|---------------------|----------------------------|
| 0 = Disabled            | 0 = Disabled        | 0 = Disabled               |
| 1 = Enabled             | 1 = Enabled         | 1 = Enabled                |
| code length #1:         | code length #2:     |                            |
| Zero or any even number | Zero or anv even nu | mber from 2 to 30. Default |

from 2 to 30. Default is **10**. is **6** 

*Example:* To enable I 2 of 5 and to set Fixed Code Length #1 to 8 and Fixed Code Length #2 to 4, enter **<Kr1,,,8,4>** or **<Kr1,0,0,8,4>**.

#### UPC/EAN

Format: **<Ks**status, EAN status, supplementals status, separator status, separator character>

| status:            | EAN status:                 | supplementals status:      |
|--------------------|-----------------------------|----------------------------|
| 0 = Disabled       | 0 = Disabled                | 0 = Disabled               |
| 1 = Enabled        | 1 = Enabled                 | 1 = Enabled                |
|                    | (UPC must also be enabled)  | 2 = Required               |
| separator status:  | separator character:        |                            |
| 0 = Disabled       | Any ASCII character (except | NUL). Default is a         |
| 1 = Enabled        | comma (,).                  |                            |
| Example: To enable | e UPC and EAN, change supp  | lementals to required, and |

change separator character to a dash (–), enter **<Ks1,1,2,1,–>** or **<Ks1,1,2,,–>**.

#### Code 128

Format: <Ktstatus,fixed code length status,code length>

| status:      | fixed code length status. | code length:         |
|--------------|---------------------------|----------------------|
| 0 = Disabled | 0 = Disabled              | Any number from 1    |
| 1 = Enabled  | 1 = Enabled               | to 31.Default is 10. |

*Example:* To enable Code 128, enable Fixed Code Length, and set Code Length to 9, enter **<Kt1,1,9>**.

#### Code Types Status Request

Format: **<KW**?> Returns status of each command in the group. 3-Serial Config.

## User Outputs Commands

#### Beeper

Format: <Kubeeper status,beeper volume,beeper speed>

| beeper volume: | beeper speed:                                                                                    |
|----------------|--------------------------------------------------------------------------------------------------|
| 0 = Level 1    | 0 = Fast                                                                                         |
| 1 = Level 2    | 1 = Slow                                                                                         |
| 2 = Level 3    |                                                                                                  |
| 3 = Level 4    |                                                                                                  |
| 4 = Level 5    |                                                                                                  |
|                | beeper volume:<br>0 = Level 1<br>1 = Level 2<br>2 = Level 3<br><b>3 = Level 4</b><br>4 = Level 5 |

*Example:* To enable the beeper for On Noread and set the beeper volume to Level 5, enter **<Ku2,4>**.

#### Relay Driver

Format: <**Kv***relay driver*> *relay driver:* 0 = Good Match 1 = Mismatch **3 = Mismatch or Noread** 

Example: To change Relay Driver to Noread, enter <Kv2>.

#### New Master Pin

Format: <Kzstatus>

status:

0 = Disabled 1 = Enabled

Example: To enable New Master Pin, enter <Kz1>.

#### Laser On/Off

Format: <KCstatus>

status:

0 = Disabled 1 = Enabled

*Example:* To enable Laser On/Off, enter **<KC1>**.

3-Serial Config.

#### Serial Command Verification

Format: <**KS**serial command echo status, serial command beep status, control/hex output>

| serial command echo<br>status: | serial command beep<br>status: | control/hex output: |
|--------------------------------|--------------------------------|---------------------|
| 0 = Disabled                   | 0 = Disabled                   | 0 = Control         |
| 1 = Enabled                    | 1 = Enabled                    | 1 = Hex             |

*Example:* To enable Serial Command Echo Status and Beep Status, and Hex output, enter <**KS1,1,1**>

#### Serial Command Echo Status

When enabled, serial configuration commands ("K" commands) will be processed and the new string for that command will be echoed back to the host. (See "Serial Command Echo," on page 2-32 for more details.)

#### Beep on Serial Command

When enabled, the decoder beeps once whenever a K command is entered to indicate that the command was accepted and processed. If an invalid command is entered, the decoder beeps 5 times to indicate an invalid entry. However, this does not necessarily mean that all data fields have been entered incorrectly. Only one bad field needs to be found in order to activate the 5 beep response.

#### Control/hex Output

Determines the echoed display of a serial status request when ASCII characters with control characters are entered in a serial configuration command. When set to Control, the echoed output includes a control character as shown in the "Ctrl" column of Table A-2, "ASCII Table with Control Characters," on page A-3. When set to Hex, the output is the actual character entered, for example the preamble command <Ke,,CR> echoes back as >Ke,, because in Hex mode the carriage return key acts on the command. In Control mode <Ke,,^M> is returned.

#### User Output Status Request

#### Format: <KX?>

Returns status of each command in the User Output group.

#### Reverse Video

Format: <KDstatus>

#### status:

0 = Disabled 1 = Enabled

Example: To enable Reverse Video, enter <KD1>.

#### Good/Bad Polarity

Format: <Kwpolarity>

polarity:

0 = Negative 1 = Positive

Pin 6 and 8 on host connector, and pin 2 on trigger connector.

Example: To change Good/Bad Polarity to Negative, enter <Kw0>.

#### Good/Bad Pulse Width

Format: **Kx***relay pulse> duration of relay pulse:* Any number from 0 to 255. Default is **5** (50 ms).

Pin 6 and 8 on host connector, and pin 2 on trigger connector.

Example: To set Good/Bad Pulse Width to 600 ms, enter <Kx60>.

#### Command Start Character

Format: **<KE**command start character> command start character: Any ASCII character. Default is **<**.

Example: To change Command Start Character to a colon (:), enter <KE:>.

**Note:** Subsequent commands must start with a colon (:). For example, enter :D> to access the menu, or :KE<> to change back to the default character.

#### User Outputs Status Request

Format: **KX**?> Returns status of each command in the group.

3–Serial Config.

## Raster Setup Commands

Format: <KRstatus,top offset,bottom offset,motor speed>

| status:                                      | top offset in degrees:                                                                         |
|----------------------------------------------|------------------------------------------------------------------------------------------------|
| 0 = Disabled                                 | Any number from 0 to 45.                                                                       |
| 1 = Enabled                                  | Default is <b>0</b> .                                                                          |
| bottom offset in degrees:<br>Any number from | <i>motor speed (in sweeps per second):</i><br>Any number from 0 to 135. Default is <b>14</b> . |
| 0 to 45. Default is <b>45</b> .              |                                                                                                |

*Example:* To set the raster arc to 35° and the raster motor speed to 10 sweeps per second, enter **<KR1,5,40,10>**.

3-Serial Config.

Chapter 3 Serial Configuration

3-Serial Config.

# Chapter 4

# Profile Card Configuration

#### Chapter Contents

| Summary of MS-3000 Modes |  |
|--------------------------|--|
| Operating Instructions   |  |
| General Settings         |  |
| Communications Settings  |  |
| Operations Settings      |  |
| Code Types Settings      |  |
| Jser Outputs Settings    |  |
|                          |  |

*Note*: Not all configuration changes that can be done by menu configuration can be done with the profile card.

The profile card, available from Microscan as an accessory (P/N 99-500011-01), is not essential to the operation of the decoder. All configuration commands performed by the profile card can also be done by menu or serial command. However, a profile card can speed up configuration and is particularly useful for copying configuration from one decoder to another and for configuring devices that have been given multidrop addresses.

Chapter 4 Profile Card Configuration

## Summary of MS-3000 Modes

| Mode | Parameter                   | Function                                                                                                    |
|------|-----------------------------|----------------------------------------------------------------------------------------------------|
|      | Write-to-Device<br>Function | Downloads (copies) all of the configuration parameters from the profile card to the connected decoder.                                                                         |
| 0    | Read Function               | Uploads configuration data from the volatile RAM of the decoder to<br>the non-volatile RAM of the profile card.                                                                |
|      | Default                     | Sets unit to the default configuration settings.                                                                                                    |
|      | Menu                        | Enters the menu program while decoder is in polled mode.                                                                                                    |
| 1    | Write & Assign Address      | Combines the write function from mode 0 with the address function of mode 2. Downloads a multidrop address as well as all of the configuration parameters in the profile card. |
| 2    | Assign Multidrop<br>Address | Assigns user-selected multidrop address to the decoder by using data switches 1-6. Binary representation of the multidrop address is used (the range is 1 to 50).              |
|      | Baud Rate                   | Defines Baud Rate for the host port.                                                                                                    |
| 2    | Parity                      | Defines Parity for the host port.                                                                                                    |
| 3    | Stop Bits                   | Defines Stop Bits for the host port.                                                                                                    |
|      | Data Bits                   | Defines Data Bits for the host port.                                                                                                    |
| 4    | Preamble                    | Enables/disables Preamble.                                                                                                    |
| 4    | Postamble                   | Enables/disables Postamble.                                                                                                    |
| 5    | Protocol                    | Defines the communications protocol.                                                                                                    |
| 5    | RS-422                      | Enables/disables RS-422.                                                                                                    |
| 6    | Aux Port                    | Sets Aux. Port operation mode.                                                                                                    |
| 7    | Triggering Mode             | Defines Triggering Mode.                                                                                                    |
| '    | End of Read Cycle           | Defines End of Read Cycle.                                                                                                    |
|      | Bar Code Output             | Enables/disables Bar Code Output.                                                                                                    |
|      | When to Output              | Defines the conditions for When to Output.                                                                                                    |
| 8    | External Trigger Polarity   | Defines External Trigger Polarity (negative/positive).                                                                                                    |
|      | Match Code                  | Enables/disables Match Code.                                                                                                    |
|      | Noread Message              | Enables/disables Noread Message.                                                                                                    |
| 9    | Timeout in 10 ms inc.       | Sets the trigger timeout value. The range is 1-255 for corresponding values of 0.1 to 25.5 seconds.                                                                            |
| 10   | Serial Trigger<br>Character | Assigns the Serial Trigger Character. (See the ASCII table on page<br>A-3 for decimal values and corresponding characters.)                                                    |
| 11   | Number of Reads             | Sets the number of reads for a good decode from 1-31.                                                                                                    |
| 4.0  | Narrow Margins              | Enables/disables Narrow Margins for all code types.                                                                                                    |
| 12   | Code Types                  | Enables individual bar code types or Autodiscriminate.                                                                                                    |
| 10   | Beeper Volume               | Sets the beeper volume.                                                                                                    |
| 13   | Beeper                      | Sets the conditions when the beeper is emitted.                                                                                                    |
|      | Relay Driver                | Defines the mode selection for programmable output.                                                                                                    |
|      | Full Screens                | Enables/disables Full Screens.                                                                                                    |
|      | Good/Bad Polarity           | Sets the Polarity of output pulses.                                                                                                    |
| 14   | New Master Pin              | Enables/disables New Master Pin.                                                                                                    |
|      | Laser On/Off                | Enables/disables Laser On/Off.                                                                                                    |
|      | Reverse Video               | Enables/disables Reverse Video.                                                                                                    |

Table 4-1 Profile Card Mode Descriptions

#### **Operating Instructions**

The profile card obtains all operating voltages from the decoder. Turn the decoder off before starting procedures.

- 1. With the decoder OFF, insert the end of the profile card which is labeled DECODER into the port labeled HOST on decoder.
- 2. Turn decoder ON.
- Set the mode and data switches to the desired settings.
   Data switches are on

the left, mode switches on the right.

**Note:** Be sure all of the data switch settings are correct for the selected mode before pressing the load button.

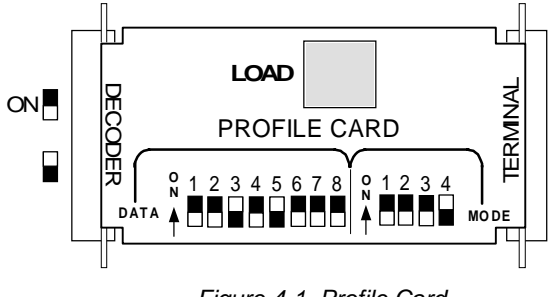

Figure 4-1 Profile Card

- 4. Press the LOAD button.
- 5. A beeper will sound. This initializes the change and saves it to non-volatile RAM for access on power-up.
- 6. When the configuration is complete, turn power OFF to the decoder and remove the profile card.

If using RS-232 (only) and communication between the host and the decoder is desired with the profile card, connect a cable to the profile card end labeled TERMINAL and connect it to the host.

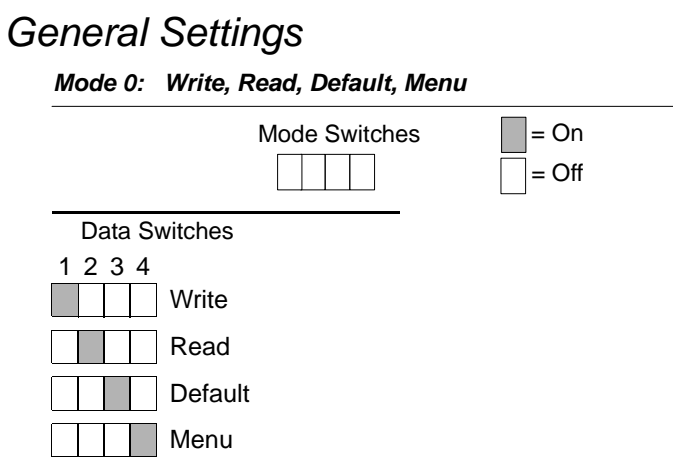

**Note:** Unintentional defaults may occur when using the profile card's write functions (modes 0 and 1) to copy configuration changes from versions **-26** and earlier to versions **-27 and later** (and vice versa), and when copying from versions **-27 through -31** to versions **-32 and later** (and vice versa) of Microscan standard firmware.<sup>1</sup> To solve, you can change all EPROMs to the same firmware version, use a separate profile card for each version group, or use a single profile card to first make all configuration copy changes within one group (those with all earlier or all later versions) and then, after individually changing the settings in one decoder of the second group, copying them to the other decoders in that group.

<sup>1.</sup> The firmware number is 35-213001-XX for the MS-3000 single head decoder. The XX is substituted here for the version number. The firmware version can be found on a label on the EPROM, displayed in the heading of the Main menu in the Configuration program, or on later versions, displayed by invoking the <#> serial operational command. You can also call-in the serial numbers of the decoders to Microscan to get the firmware versions issued with those decoders.

| Mode Switches              |         |    |         | = C<br>= C | )n<br>)ff |
|----------------------------|---------|----|---------|------------|-----------|
| Data Switches <sup>a</sup> |         |    |         |            |           |
| Address                    | Address |    | Address |            | Address   |
| 123456                     | 123456  | 1  | 123456  |            | 123456    |
| 1                          |         | 14 |         | 27         | 40        |
| 2                          |         | 15 |         | 28         | 41        |
| 3                          |         | 16 |         | 29         | 42        |
| 4                          |         | 17 |         | 30         | 43        |
| 5                          |         | 18 |         | 31         | 44        |
| 6                          |         | 19 |         | 32         | 45        |
| 7                          |         | 20 |         | 33         | 46        |
| 8                          |         | 21 |         | 34         | 47        |
| 9                          |         | 22 |         | 35         | 48        |
| 10                         |         | 23 |         | 36         | 49        |
| 11                         |         | 24 |         | 37         | 50        |
| 12                         |         | 25 |         | 38         |           |
| 13                         |         | 26 |         | 39         |           |

#### Mode 1: Write Configuration and Assign Address

a. Use these switch settings for mode 2, 9, 10, and 11.

### Communications Settings

**Note:** Changes in Communications parameters or assigning an address to the decoder can cause loss of communications with the configuration terminal when you exit the menu program (whether or not changes are saved for power-on).

= On = Off

#### Mode 2: Address

| Mode Switches |  |  |
|---------------|--|--|
|               |  |  |

Address selection for mode 2 is identical to mode 1. See mode 1 for switch settings.

Mode 3: Host Port Baud Rate, Parity, Stop Bits, Data Bits

| Mode Switch  | es     |           | = On<br>= Off |
|--------------|--------|-----------|---------------|
| Data Switche | s      | 0. D1     |               |
| Baud Rate    | Parity | Stop Bits | Data Bits     |
| 123          | 4 5    | 6         | 7             |
| 600          | None   | One       | Seven         |
| 1200         | Even   | Two       | Eight         |
| 2400         | Odd    |           |               |
| 4800         |        |           |               |
| 9600         |        |           |               |
| 19200        |        |           |               |
| 38400        |        |           |               |
|              |        |           |               |

#### Mode 4: Preamble, Postamble

| Mode Switches                                                                                                    | = On                               |
|----------------------------------------------------------------------------------------------------|------------------------------------|
|                                                                                                    | = Off                              |
| Data Switches                                                                                                    |                                    |
| Preamble Postamble                                                                                                    |                                    |
| 1 2                                                                                                    |                                    |
| Disabled Disabled                                                                                                    |                                    |
| Enabled Enabled                                                                                                    |                                    |
| Mode 5: Protocol, Host Port RS-422                                                                                                    |                                    |
| Mode Switches                                                                                                    | = On                               |
|                                                                                                    | = Off                              |
|                                                                                                    |                                    |
| Data Switches                                                                                                    |                                    |
| Data Switches<br><b>Protocol</b>                                                                                                    | RS-422                             |
| Data Switches<br><i>Protocol</i><br>1 2 3                                                                                                    | <b>RS-422</b>                      |
| Data Switches <i>Protocol</i> 1 2 3 Point-to-Point                                                                                                    | RS-422<br>4<br>Disabled            |
| Data Switches  Protocol  1 2 3  Point-to-Point  Point-to-Point with RTS/CTS                                                                                                    | RS-422<br>4<br>Disabled<br>Enabled |
| Data Switches  Protocol  1 2 3  Point-to-Point  Point-to-Point with RTS/CTS  Point-to-Point with XON/XOFF                                                                                                    | RS-422<br>4<br>Disabled<br>Enabled |
| Data Switches         Protocol         1 2 3         Point-to-Point         Point-to-Point with RTS/CTS         Point-to-Point with XON/XOFF         Point-to-Point with RTS/CTS & XON/XOF                                                                                                    | RS-422<br>4<br>Disabled<br>Enabled |
| Data Switches         Protocol         1 2 3         Point-to-Point         Point-to-Point with RTS/CTS         Point-to-Point with XON/XOFF         Point-to-Point with RTS/CTS & XON/XOF         Point-to-Point with RTS/CTS & XON/XOF         Polling Mode D                                        | RS-422<br>4<br>Disabled<br>Enabled |
| Data Switches         Protocol         1 2 3         Point-to-Point         Point-to-Point with RTS/CTS         Point-to-Point with XON/XOFF         Point-to-Point with RTS/CTS & XON/XOF         Point-to-Point with RTS/CTS & XON/XOF         Polling Mode D         Multidrop                      | RS-422<br>4<br>Disabled<br>Enabled |
| Data Switches         Protocol         1 2 3         Point-to-Point         Point-to-Point with RTS/CTS         Point-to-Point with XON/XOFF         Point-to-Point with RTS/CTS & XON/XOF         Point-to-Point with RTS/CTS & XON/XOF         Polling Mode D         Multidrop         User Defined | RS-422<br>4<br>Disabled<br>Enabled |

Chapter 4 Profile Card Configuration

| Operations Settings                        |       |
|--------------------------------------------|-------|
| Mode 6: Aux Port                           |       |
| Mode Switches                              | = On  |
|                                            | = Off |
| Data Switches                              |       |
| Aux port mode:                             |       |
| 12                                         |       |
| Disabled                                   |       |
| Transparent                                |       |
| Half Duplex                                |       |
| Full Duplex                                |       |
| Mode 7: Triggering Mode, End of Read Cycle |       |
| Mode Switches                              | = On  |
|                                            | = Off |
| Data Switches                              |       |

| Data Switches            |                       |
|--------------------------|-----------------------|
| Triggering Mode          | End of Read Cycle     |
| 123                      | 4 5                   |
| Continuous Read          | Timeout               |
| Continuous Read 1 Output | New Trigger           |
| External Level           | Timeout & New Trigger |
| External Edge            |                       |
| Serial Data              |                       |
| Serial Data & Edge       |                       |

#### Mode 8: Bar Code Output, When to Output, External Trigger Polarity, Match Code, Noread Message

| Noread<br>Message   |
|---------------------|
| 5<br>abled Disabled |
| abled Enabled       |
|                     |
|                     |
|                     |

Since the number of profile card settings is limited to 255, trigger timeouts entered from the profile card can only affect a range from 0.1 seconds to 25.5 seconds, in tenths of a second.

To set Timeout, multiply the desired number of seconds for timeout by 10 and enter the result in binary format.

See mode 1 for switch settings for timeout ranges from 0.1 seconds to 5 seconds. (Although not shown for mode 1, switches 7 and 8 are OFF for 1 through 50.) See "Binary Calculations" on page 4-13 for timeout ranges from 5.1 seconds to 25.5 seconds.

#### Chapter 4 Profile Card Configuration

#### Mode 10: Serial Trigger Character

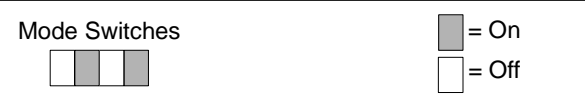

You can define the Serial Trigger Character with an ASCII character of your choice, or you can use the samples provided below. To use other ASCII characters, see the ASCII table in appendix B for characters and their corresponding decimal values. See mode 1 for values from 1 to 50, or "Binary Calculations" on page 4-13 for decimal values from 51 to 255.

| Data Switches | ASCII Decimal<br>Number | Sample Serial Trigger<br>ASCII Characters |
|---------------|-------------------------|-------------------------------------------|
| 12345678      | 20                      | 41                                        |
|               | 29                      | ^]                                        |
|               | 49                      | 1                                         |
|               | 65                      | А                                         |
|               | 90                      | Z                                         |

Mode 11: Number of Reads Before a Good Decode

| Mode Switches | = On  |
|---------------|-------|
|               | = Off |

The range for Number of Reads before a Good Decode is 1-31. See mode 1 for switch settings.

4–Profile Card.

4-10

### Code Types Settings

| Enabling c<br>Mode Swi | lata switches<br>tches | s 1 through { | 5 will autodi | scriminate for<br>= On<br>= Off | all code types.   |
|------------------------|------------------------|---------------|---------------|---------------------------------|-------------------|
| Data Sw                | itches                 |               |               |                                 |                   |
| Code 39                | Codabar                | I 2 of 5      | UPC           | Code 128                        | Narrow<br>Margins |
| 1                      | 2                      | 3             | 4             | 5                               | 6                 |
| Disable                | d Disable              | d Disable     | d Disab       | led Disable                     | d Disabled        |
| Enable                 | d Enabled              | Enable        | d 📃 Enable    | ed 🔲 Enable                     | d Enabled         |

Mode 12: Code 39, Codabar, I 2 of 5, UPC, Code 128, Narrow Margins

## User Outputs Settings

Mode 13: Beeper Volume, Beeper Enable, Beeper Speed

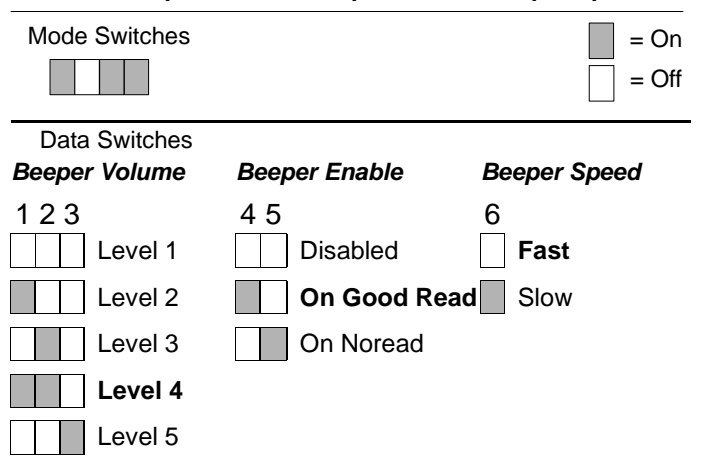

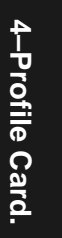

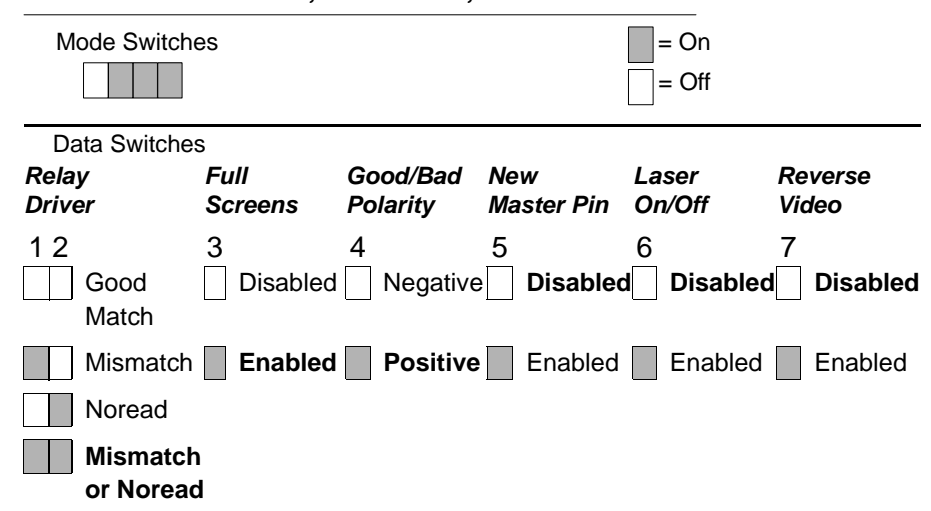

Mode 14: Relay Driver, Full Screens, Good/Bad Polarity, New Master Pin, Laser On/Off, Reverse Video

4-Profile Card.

4-12

## **Binary Calculations**

Data switch settings for values 51 to 255 must be determined by the user with binary calculation. (Specifically, the timeout values for 51 to 255 in mode 9 and various serial trigger character selections in mode 10.)

The eight data switches on the profile card represent the eight data bits that define any number from 0 to 255 in binary format. To convert a number to its binary equivalent:

- 1. Determine which decimal equivalent (1, 2, 4, 8, 16, 32, 64, 128) is the largest number not exceeding the number to convert.
- 2. Put a one (1) above that number to indicate an ON position.

For example, table **4-2** shows the calculation process for the number 250. The first one (1) is placed in the eighth bit column over the number 128, since that is the largest possible decimal equivalent to use.

|   |   | Da | ta S | witch | es |     |     | = On = Off                                                 |
|---|---|----|------|-------|----|-----|-----|------------------------------------------------------------|
| 1 | 2 | 3  | 4    | 5     | 6  | 7   | 8   | Data Switches (bit representation)<br>Data Switch Settings |
|   | 1 |    | 1    | 1     | 1  | 1   | 1   | Binary Code                                                |
|   | 2 |    | 10   | 26    | 58 | 122 |     | Remainder Numbers                                          |
|   |   |    |      |       |    |     | 250 | < Number to Convert                                        |
| 1 | 2 | 4  | 8    | 16    | 32 | 64  | 128 | Decimal Equivalent                                         |

Table 4-2 Calculating Binary Conversion

- 3. Subtract the decimal equivalent from the original number.
- 4. Place the remainder above the next largest decimal equivalent that does not exceed the remainder number.
- 5. Put a one (1) above that number.
- 6. Continue this process until the remainder equals zero (0), as follows:

250 -128=122, -64=58, -32=26, -16=10, -8=2, -2=0

OFF positions on the data switches result from:

- Decimal equivalent numbers **passed over** because they are greater than the remainder (the third bit in table **4-2**),
- Decimal equivalent numbers **not used** because the formula has terminated with a remainder of zero (0) (the first bit in table 4-2).

Chapter 4 Profile Card Configuration

4–Profile Card.

4-14

# Chapter 5

# Operational Commands

#### Chapter Contents

| Program Management Commands       5-3         Device Control Commands       5-3         Code Type Commands       5-4         Counter Commands       5-4         Test Commands       5-5         Status Commands       5-5         Master Label Commands       5-5 | Summary of Operational Commands | 5-2 |
|----------------------------------------------------------------------------------------------------|---------------------------------|-----|
| Device Control Commands                                                                                                    | Program Management Commands     | 5-3 |
| Code Type Commands       5-4         Counter Commands       5-4         Test Commands       5-5         Status Commands       5-5         Master Label Commands       5-5                                                                                         | Device Control Commands         | 5-3 |
| Counter Commands5-4<br>Test Commands                                                                                                    | Code Type Commands              | 5-4 |
| Test Commands                                                                                                    | Counter Commands                | 5-4 |
| Status Commands5-5<br>Master Label Commands5-5                                                                                                    | Test Commands                   | 5-5 |
| Master Label Commands5-5                                                                                                    | Status Commands                 | 5-5 |
|                                                                                                    | Master Label Commands           | 5-5 |

This chapter describes of all serial operational commands and their functions. See table 5-1 on page 5-2 for quick reference.

On-line serial operational commands are sent from the host to the decoder to carry out routine operations "on the fly" as distinguished from serial configuration commands which are generally used in initial setup.<sup>1</sup>

Operational commands are preceded by a < left angle bracket symbol (unless redefined by Command Start Character command) and followed by a > right angle bracket symbol.<sup>2</sup>

<sup>1.</sup> The decoder will only recognize a <D> serial command (Enter Menu Configuration Program) from an auxiliary terminal.

<sup>2.</sup> Command start character by default is a left angle bracket, <. It may be redefined by menu or serial command. However, the end character, a right angle bracket, >, cannot be changed.

#### Chapter 5 Operational Commands

#### Summary of Operational Commands

| Command Type          | Command         | Result                                      |
|-----------------------|-----------------|---------------------------------------------|
| _                     | <a></a>         | Software Reset (does not save for power-on) |
| Program<br>Management | <d></d>         | Enter Configuration Mode                    |
| management            | <z></z>         | Save Configuration for Power-on             |
|                       | <bdata></bdata> | Echo Data to Aux Monitor                    |
| Device                | <h></h>         | Enable Laser Scanning                       |
| Control               | < >             | Disable Laser Scanning                      |
|                       | <l></l>         | Host Relay Driver                           |
|                       | <p></p>         | Autodiscriminate All Codes                  |
| Codo Turoo            | <q></q>         | Enable Code 39 Only*                        |
| Code Types            | <r></r>         | Enable Codabar Only*                        |
|                       | <s></s>         | Enable I 2 Of 5 Only*                       |
|                       | <n></n>         | Noread Counter                              |
|                       | <0>             | Noread Counter Reset                        |
|                       | <t></t>         | Trigger Counter                             |
| Countoro              | <u></u>         | Trigger Counter Reset                       |
| Counters              | <v></v>         | Match Code (or Good Read) Counter           |
|                       | <w></w>         | Match Code Counter Reset                    |
|                       | <x></x>         | Mismatch Counter                            |
|                       | <y></y>         | Mismatch Counter Reset                      |
|                       | <c></c>         | Enter Read Rate Test                        |
| Test                  | <m></m>         | Enter Scan Rate Test                        |
|                       | <j></j>         | Exit Read Rate or Scan Rate Test            |
| Statua                | <#>             | Display Software Part Number                |
| Status                |                 | Display Checksum of EPROM                   |
|                       | <e></e>         | Enable Match Code Option*                   |
|                       | <f></f>         | Disable Match Code Option*                  |
| Master Label          | <g></g>         | Store Next Label Scanned as Master Label    |
| Waster Laber          | <)XXXX)>        | Download Master Label Information           |
|                       | <)>             | Request Master Label Information            |
|                       | <))>            | Delete Master Label Information             |

Table 5-1 Summary of Operational Commands

\* Can also be accomplished in configuration menu and serial configuration command.

5-2

#### **Operational Commands**

#### Program Management Commands

<A> Software Reset. Initializes all serial configuration commands in RAM and resets all counters and operating parameters. Changes for Baud Rate, Stop Bits, Code Length, etc. do not take effect until this command is sent.

| <a></a> | Initialize<br>♥ ♥<br>RAM |     |   |
|---------|--------------------------|-----|---|
| NOVRAM  |                          | ROM | J |

**Note**: Software Reset will cause the numeric counters in use to lose their count; record all data that you wish to save prior to sending this command.

<D> Enter Configuration Mode. Enters the menu configuration program. See Chapter 2, "Menu Configuration."<sup>1</sup>

#### <Z> Save Configuration for Power-on.

Saves the current configuration to nonvolatile memory for availability on power-on.

The values of numeric counters are not saved by this command.

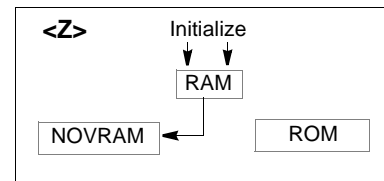

**Note**: The  $\langle Z \rangle$  Save Configuration command can be executed 10,000 times. In normal usage this will exceed the life of the decoder. If frequent changes to the operating parameters are required, the  $\langle Z \rangle$  command should be used only when the current configuration has been changed and the changes are to be permanent.

#### Device Control Commands

<Bdata> Echo Data to Aux Monitor. Echoes data from host to auxiliary monitor (see Appendix H, "Auxiliary Monitor," on page A-13 for more detail).

<H> Enable Laser Scanning (Laser On).

<I> Disable Laser Scanning (Laser Off). This feature is useful during extended periods of time when no bar code labels are being scanned. Disabling laser scanning will not affect any downloaded commands to the decoder. The decoder remains active during this period.

**L> Host Relay Driver.** Allows you to send a pulse (at any time regardless of Match Code or Relay Driver status) to pin 2 of the trigger connector.

#### Code Type Commands

<P> Autodiscriminate All Codes. Enables the decoder to decode all available bar code types without changing decoder configuration settings.

5-3

<sup>1.</sup> The <D> command is the only serial command that the MS-3000 decoder will recognize from an auxiliary terminal.

#### Chapter 5 Operational Commands

NOTE: For maximum scanning speed, enable only those bar code symbologies used in the application.

<Q> Enable Code 39 Only. Allows only Code 39 labels to be read.

<R> Enable Codabar Only. Allows only Codabar labels to be read.

**<S> Enable I 2 of 5 Only.** Allows only Interleaved 2 of 5 labels to be read.

#### Counter Commands

The Xs in all counter commands denote a numeric value from 00000 to 65,535. After reaching the maximum numeric limit of 65,535, you will receive an error message and the counter will automatically rollover and start counting again at 00000. To obtain the cumulative total of counts after the rollover has occurred, add 65,536 per each rollover (the decoder does not keep track of the number of rollovers) to the current count.

**Note**: You will lose all counter values if power to the decoder is cycled, when sending the <A> command, or upon entering and exiting configuration setup menus.

**Note**: If you activate the counter command during a read cycle, the decoder will not output the count until the read cycle ends.

<N> Noread Counter. The message N/XXXXX displays the total number of noreads that have occurred since power-on or the last Noread Counter Reset command.

<O> Noread Counter Reset. Sets Noread Counter to 00000.

**<T> Trigger Counter.** The message T/XXXXX displays the total number of triggers since power-on or the last Trigger Counter Reset command.

<U> Trigger Counter Reset. Sets the trigger counter to 00000.

**<V> Match Counter (or Good Read Counter).** The message V/XXXXX displays the total number of good reads matching the master label since power-on or the last Match Counter Reset command. This counter is always enabled, but will only work as a match count when Match Code option is enabled. If the Match Code option is not enabled, this counter adds the number of good reads, or decodes. This count can be requested at any time.<sup>1</sup>

<W> Match Counter Reset. Sets the Match Counter to 00000.

**<X> Mismatch Counter.** The message X/XXXXX displays the number of labels successfully read that do not match the master label since power-on or the last Mismatch Counter command.

< Y> Mismatch Counter Reset. Sets the Mismatch Counter to zero.

<sup>1.</sup> Can also be used as a good read counter when Match Code is not enabled.

#### **Operational Commands**

#### Test Commands

**<C> Enter Read Rate Test.** Instructs the decoder to output the percentage of scans decoded. The read rate can vary dramatically due to the angle and location of the label in relation to the scan beam. This test is very useful in aligning and positioning the scan head during installation.

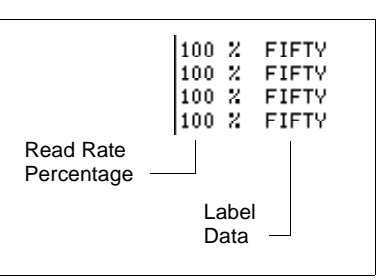

<m> Enter Scan Rate Test. Displays the current number of scans per second produced by the spinning mirror.

<J> Exit Read Rate or Scan Rate Test. Ends the read rate test or scan rate test and returns to read or ready mode.

#### Status Commands

<#> Display Software Part Number. Displays software part number.

<!> Display Checksum of EPROM. Displays a four-digit hex number (corresponding to a given firmware version) used to verify a decoder's EPROM.

#### Master Label Commands

<E> Enable Match Code Option. Identical to Match Code command on page 2-19.

Instructs the decoder to compare bar code labels being scanned with a master label that has been entered in nonvolatile or volatile RAM, and may under certain conditions send a relay driver signal to pin 2 of the trigger connector. If no master label has been entered, every decoded label will be a "mismatch" and will increment the mismatch counter by one.

Enable Match Code Option is intended for use when the decoder is in a triggered mode. If the Match Code option is enabled in the Continuous Read mode, the decoder defaults to Continuous Read 1 Output mode, and the label data must change before the decoder will output data again, unless a timeout, if enabled, occurs.

#### See "Match Code" on page 2-19 and "Relay Driver" on page 2-30.

<F> Disable Match Code Option. Disables Match Code.

<G> Store Next Label Scanned as Master Label. Causes the decoder to use the next bar code label read as the master label if Match Code option has been enabled. All subsequently decoded labels are compared against the master label information stored in RAM. (See "Match Code" on page 2-19.)

<)XXXX)> Download Master Label Information. Downloads master label information from the host or a terminal. The master label information can be

4–Operations

#### Chapter 5 Operational Commands

downloaded at any time, and can be saved in nonvolatile memory with a <Z> command. A stored master label will not affect standard operation unless Match Code option is enabled.

The Xs denote alphanumeric data, from 1 to 31 characters.

<)> Request Master Label Information. Immediately sends the master label information to the host. To prevent conflicts with outputting label data, first send the <l> command (Disable Laser Scanning (Laser Off)).

**c))> Delete Master Label Information.** Deletes master label information that has previously been loaded by either <)XXXX)> Download Master Label Information Command or <G> Store Next Label as Master Label command.

**Note**: If the master label information has previously been stored in nonvolatile RAM (by a <Z> command), sending an <A> Reset or cycling the power will restore that information.

# Appendices Appendices

#### Contents

| Appendix A — Decoder Specifications               | A-2  |
|---------------------------------------------------|------|
| Appendix B — ASCII Table                          | A-3  |
| Appendix C — Defaulting the Decoder               | A-4  |
| Appendix D — Troubleshooting                      | A-6  |
| Appendix E — Interfacing with the MS-90 Scan Head | A-9  |
| Appendix F — Bar Code Symbology                   | A-11 |
| Appendix G — Interface Standards                  | A-12 |
| Appendix H — Auxiliary Monitor                    | A-13 |
| Appendix I — Multidrop Communications             | A-17 |
| Appendix J — Glossary of Terms                    | A-21 |

#### Appendices

# Appendices

# Appendix A — Decoder Specifications

#### Mechanical (MS-2000)

Length: 5.8 in. (147.3 mm) Width: 5.8 in. (147.3 mm) Height: 1.0 in. (25.4 mm) Weight: 7.5 oz. (213 grams)

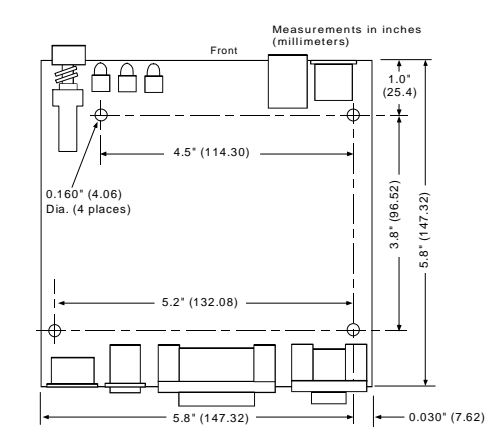

#### Figure A-1 MS-2000

#### Mechanical (MS-3000)

Length: 6.2 in. (157.5 mm) Width: 6.6 in. (167.6 mm) Height: 1.35 in. (34.3 mm) Weight: 16 oz. (453 grams)

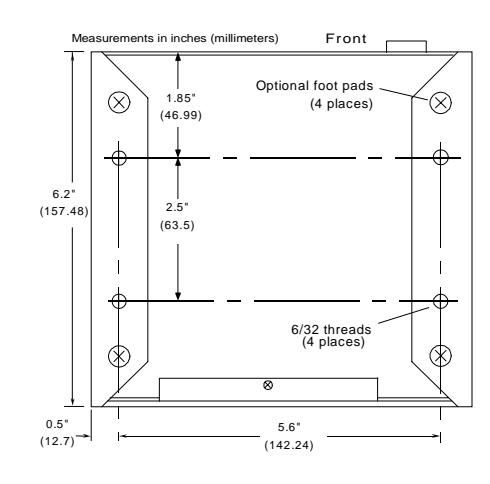

#### Figure A-2 MS-3000

#### **Electrical Characteristics**

Power Supply Requirements: +12 VDC regulated @ 40 mA maximum with 20 mV p-p max. ripple -12 VDC regulated @ 40 mA maximum with 20 mV p-p max. ripple +5 VDC regulated @ 300 mA maximum with 200 mV p-p max. ripple

#### **Default Communications Settings**

Baud Rate: 9600 Parity: Even Stop Bits: One Data Bits: Seven

#### Environment

Operating Temperature: 32° to 113°F (0° to 45°C) Storage Temperature: -58° to 158°F (-50° to 70°C) Humidity: Up to 95% (non-condensing)

#### Status Lights

#### Table A-1 Status Lights

| Mode                                                                              | IND 1 (lighted) <sup>a</sup>                                                                     | IND 2 (lighted) <sup>b</sup>                                                               |
|-----------------------------------------------------------------------------------|--------------------------------------------------------------------------------------------------|--------------------------------------------------------------------------------------------|
| Continuous<br>Read or Continu-<br>ous Read 1 Out-<br>put                          | Faintly flashes<br>when a good<br>read occurs.                                                   | Flashes when a good read occurs.                                                           |
| Triggered Mode<br>(External or<br>Serial Trigger)                                 | Illuminates at<br>the end of a<br>read cycle and<br>remains ON until<br>a new trigger<br>occurs. | Illuminates when a<br>good read occurs<br>and remains ON<br>until a new trigger<br>occurs. |
| Polled Mode<br>(Multidrop, Poll-<br>ing Mode D, and<br>User Defined<br>Multidrop) | olled Mode<br>Aultidrop, Poll-<br>g Mode D, and<br>ser Defined<br>ultidrop)                      |                                                                                            |

<sup>a</sup> IND 1 LED indicates a good read. Illuminates red when a serial data overflow occurs and green when a bar code label is decoded.
 <sup>b</sup> IND 2 LED indicates a "ready" condition. Illuminates red at the end of a read

cycle, indicating that the scanner is ready to accept a new trigger.

#### A-2

ASCII Table

Appendices

# Appendix B — ASCII Table

Table A-2 ASCII Table with Control Characters

| Dec | Hex | Mne | Ctrl      | Dec | Hex | Ch | Dec | Hex | Ch | Dec | Hex | Ch |
|-----|-----|-----|-----------|-----|-----|----|-----|-----|----|-----|-----|----|
| 00  | 00  | NUL | ^@        | 32  | 20  | SP | 64  | 40  | @  | 96  | 60  | `  |
| 01  | 01  | SOH | ^A        | 33  | 21  | !  | 65  | 41  | Α  | 97  | 61  | а  |
| 02  | 02  | STX | ^B        | 34  | 22  | "  | 66  | 42  | В  | 98  | 62  | b  |
| 03  | 03  | ETX | ^C        | 35  | 23  | #  | 67  | 43  | С  | 99  | 63  | С  |
| 04  | 04  | EOT | ^D        | 36  | 24  | \$ | 68  | 44  | D  | 100 | 64  | d  |
| 05  | 05  | ENQ | ^E        | 37  | 25  | %  | 69  | 45  | Е  | 101 | 65  | е  |
| 06  | 06  | ACK | ^F        | 38  | 26  | &  | 70  | 46  | F  | 102 | 66  | f  |
| 07  | 07  | BEL | ^G        | 39  | 27  | '  | 71  | 47  | G  | 103 | 67  | g  |
| 08  | 08  | BS  | <b>^H</b> | 40  | 28  | (  | 72  | 48  | Н  | 104 | 68  | h  |
| 09  | 09  | HT  | ^         | 41  | 29  | )  | 73  | 49  | I  | 105 | 69  | i  |
| 10  | 0A  | LF  | ^J        | 42  | 2A  | *  | 74  | 4A  | J  | 106 | 6A  | j  |
| 11  | 0B  | VT  | ^K        | 43  | 2B  | +  | 75  | 4B  | K  | 107 | 6B  | k  |
| 12  | 0C  | FF  | ٨L        | 44  | 2C  | ,  | 76  | 4C  | L  | 108 | 6C  | I  |
| 13  | 0D  | CR  | ^M        | 45  | 2D  | -  | 77  | 4D  | М  | 109 | 6D  | m  |
| 14  | 0E  | SO  | ^N        | 46  | 2E  |    | 78  | 4E  | Ν  | 110 | 6E  | n  |
| 15  | 0F  | SI  | ^0        | 47  | 2F  | /  | 79  | 4F  | 0  | 111 | 6F  | 0  |
| 16  | 10  | DLE | ^P        | 48  | 30  | 0  | 80  | 50  | Р  | 112 | 70  | р  |
| 17  | 11  | DC1 | ^Q        | 49  | 31  | 1  | 81  | 51  | Q  | 113 | 71  | q  |
| 18  | 12  | DC2 | ^R        | 50  | 32  | 2  | 82  | 52  | R  | 114 | 72  | r  |
| 19  | 13  | DC3 | ^S        | 51  | 33  | 3  | 83  | 53  | S  | 115 | 73  | S  |
| 20  | 14  | DC4 | ^T        | 52  | 34  | 4  | 84  | 54  | Т  | 116 | 74  | t  |
| 21  | 15  | NAK | ^U        | 53  | 35  | 5  | 85  | 55  | U  | 117 | 75  | u  |
| 22  | 16  | SYN | ۸V        | 54  | 36  | 6  | 86  | 56  | V  | 118 | 76  | v  |
| 23  | 17  | ETB | ^W        | 55  | 37  | 7  | 87  | 57  | W  | 119 | 77  | w  |
| 24  | 18  | CAN | ^Х        | 56  | 38  | 8  | 88  | 58  | Х  | 120 | 78  | х  |
| 25  | 19  | EM  | ۸Y        | 57  | 39  | 9  | 89  | 59  | Y  | 121 | 79  | У  |
| 26  | 1A  | SUB | ^Z        | 58  | ЗA  | :  | 90  | 5A  | Ζ  | 122 | 7A  | z  |
| 27  | 1B  | ESC | ^[        | 59  | 3B  | ;  | 91  | 5B  | [  | 123 | 7B  | {  |
| 28  | 1C  | FS  | ^\        | 60  | 3C  | <  | 92  | 5C  | ١  | 124 | 7C  |    |
| 29  | 1D  | GS  | ^]        | 61  | 3D  | =  | 93  | 5D  | ]  | 125 | 7D  | }  |
| 30  | 1E  | RS  | $\sim$    | 62  | 3E  | >  | 94  | 5E  | ^  | 126 | 7E  | ~  |
| 31  | 1F  | US  | ^_        | 63  | 3F  | ?  | 95  | 5F  | _  | 127 | 7F  | Δ  |

MS-3000 Single Head Decoder User's Manual

# Appendix *C* — Defaulting the Decoder

Defaulting the decoder resets the decoder configuration parameters to their original default values.

Defaulting is necessary if:

- You wish to quickly restore default settings to the configuration program after making some temporary changes.<sup>1</sup>
- Communications between the decoder and another device are interrupted because of incompatible settings (for example, a terminal is set to communicate at 9600 baud, but the decoder is configured at 38.4K baud).
- The decoder has been assigned a polling address and you wish to access the decoder's menu.

Access to the configuration menus of a decoder that is in a polled mode can be forced by use of a profile card (see mode 0 in Chapter 4, "Profile Card Configuration"), or by sending the **<D>** command from an auxiliary terminal via the auxiliary RS-232 port.

#### Using the Profile Card

#### Procedure:

- 1. Turn power to the decoder ON.
- Connect end of the profile card labeled "DECODER" to the decoder's host connector.

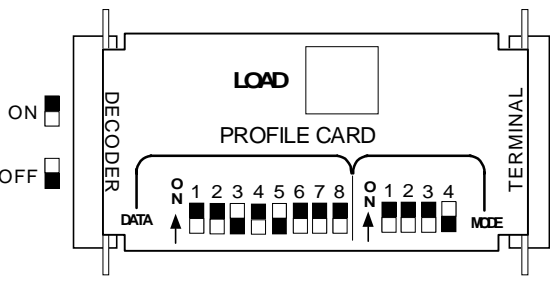

Figure A-3 Profile Card Default Setting

- Set all four "MODE" switches to OFF and set number 3 "DATA" switch to ON (as shown in figure A-3).
- 4. Press the "LOAD" button.
- 5. Listen for two beeps in succession (the second louder than the first). If the beeps do not occur as described, repeat the default procedure.

<sup>1.</sup> There are no menu options or host commands for resetting the configuration program.

#### Shorting Pins 7 and 11

If a profile card is not accessible, it is necessary to default the decoder by shorting pins 7 and 11.

*Caution*: Be certain that the correct pins are shorted. Shorting the wrong pins can cause serious damage to the unit.

#### Procedure:

- 1. Turn power to the decoder ON.
- 2. Locate pins 7 and 11 on the host connector (figure A-4) and mark with a pen.

(Use a small length of light wire approx. 4 inches, 18 to 26 gauge for shorting.)

3. Momentarily short pins 11 and 7. Listen for a series of short beeps.

Within 3 seconds, short pins 11 and 7 again. A longer beep should be heard. If not, repeat the process.

**Note:** Using switching power supplies as a power source is not recommended due to excessive ripple characteristics.

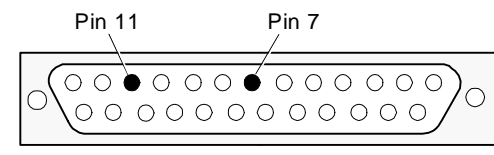

Figure A-4 Host Connector Default Pins

#### Appendices

Appendices

# Appendix D — Troubleshooting

The MS-3000 decoder, when used correctly with a properly adjusted scan head, should produce good reads (see scan head user's manual). If not, **A-3** lists some of the more common problems associated with setting up and using the decoder. If you are unable to locate or correct the problem, call your Microscan representative.

Table A-3 Troubleshooting Table

| Problem                                                           | Possible Cause                                                                               | Solution                                                                                                    |  |  |
|-------------------------------------------------------------------|----------------------------------------------------------------------------------------------|----------------------------------------------------------------------------------------------------|--|--|
| Power indica-<br>tor does not<br>illuminate when<br>decoder is ON | Power supply problem                                                                         | Have technician measure AC input voltage<br>and power supply DC output voltages.<br>Replace if power supply is not supplying cor-<br>rect voltages.                                                                                                    |  |  |
| Menu does not                                                     | Host cable defective or not wired properly                                                   | Check cable connections and wiring (see "Attach Cabling," on page 1-3).                                                                                                    |  |  |
| display when<br>configuration<br>command is                       | Wrong configuration com-<br>mand (or lower case d)<br>sent                                   | Verify that the <d> serial command (with an upper case D) is being sent.</d>                                                                                                    |  |  |
| sent                                                              | Decoder configuration set-<br>tings do not match host's                                      | Reset decoder to default and/or match host settings with decoder's.                                                                                                    |  |  |
|                                                                   | Host cable defective                                                                         | Ensure the cable is correctly wired (see <b>table 1-5 on page 1-8</b> ).                                                                                                    |  |  |
| Decoder does<br>not transmit or<br>decode labels                  | Wrong label type<br>(different label type being<br>scanned than that enabled<br>in firmware) | Check label configuration settings to be cer-<br>tain that they match the label type being<br>scanned. If label type is in doubt, enter <b><p></p></b><br>(the Autodiscriminate All Codes command).<br>Ensure that Fixed Code Length and Check-<br>sums, if enabled, are set correctly. |  |  |
| (decoder indi-<br>cator lights on                                 | Poor label quality                                                                           | Scan a label that is known to be good.                                                                                                    |  |  |
| but no data is<br>displayed on                                    | Decoder not configured properly                                                              | Reset decoder to default and/or match host settings with decoder's.                                                                                                    |  |  |
| screen)                                                           | Excessive ambient light, sunlight, or strobes                                                | Shield the bar code and/or scan head to verify that excessive light is not the problem.                                                                                                    |  |  |
|                                                                   | Faulty scan head                                                                             | Try another scan head that is known to be good.                                                                                                    |  |  |
|                                                                   | Faulty cable to scan head                                                                    | Try another scan head cable.                                                                                                    |  |  |

#### Troubleshooting

| Table A-3 | Troubleshooting Table | (continued) |
|-----------|-----------------------|-------------|
|-----------|-----------------------|-------------|

| Problem                                                             | Possible Cause                                        | Solution                                                                                                    |  |  |  |  |
|---------------------------------------------------------------------|-------------------------------------------------------|----------------------------------------------------------------------------------------------------|--|--|--|--|
|                                                                     | Decoder is not triggered when in external mode.       | Ensure trigger device is operating properly.<br>Do Read Rate Test <b><c></c></b> . If it reads success-<br>fully, the problem is triggering.                                      |  |  |  |  |
| Decoder does<br>not transmit or<br>decode labels                    | Decoder is not triggered when in serial mode.         | Ensure serial trigger character is sent with start/<br>stop characters (a left angle bracket < (unless<br>redefined) and a right angle bracket >).                                |  |  |  |  |
| (decoder indi-<br>cator lights on<br>but no data is<br>displayed on | Power supply problem                                  | Have technician measure AC input voltage and<br>power supply DC output voltages. Replace if<br>power supply is not supplying correct voltages.                                    |  |  |  |  |
| screen)                                                             | External electrical noise                             | See "Ground and Shield Consider-<br>ations," on page 1-14.                                                                                                    |  |  |  |  |
|                                                                     | Incorrect firmware for application                    | Some applications may require custom firm-<br>ware. Call your Microscan representative.                                                                                           |  |  |  |  |
|                                                                     | Scan head is not con-<br>nected properly              | Ensure that the modular cable is inserted into<br>the modular connectors. Inspect cable for<br>damage. If questionable, try another cable.                                        |  |  |  |  |
| Scan head<br>motor does not                                         | Laser scanning disabled by the <i> serial command</i> | Enable laser scanning with the <b><h></h></b> serial command                                                                                                    |  |  |  |  |
| is off<br>(determine<br>motor move-                                 | Laser On/Off enabled                                  | Disable Laser On/Off to make the laser oper-<br>ate continuously. Otherwise, decoder is oper-<br>ating correctly; Laser On/Off activates the<br>laser during the read cycle only. |  |  |  |  |
| or sound)                                                           | Faulty scan head                                      | Laser may not be functioning. If motor is not rotating and the laser is off, try another scan head                                                                                |  |  |  |  |
|                                                                     | Faulty cable to scan head                             | Try another scan head cable.                                                                                                    |  |  |  |  |
| Getting only<br>"hieroglyphics"<br>or<br>unintelligible<br>code     | Host and decoder baud rates or parity not matched     | Check Baud Rate and Parity and change to match host's settings.                                                                                                    |  |  |  |  |
| Getting only noread                                                 | Bar code label not read-<br>able                      | Try another label that is known to be readable.<br>(Ensure that the new label is the same code<br>type and density.)                                                              |  |  |  |  |
| messages on<br>the screen                                           | Incorrect label range                                 | Refer to scan head range data in scan head<br>manual to determine correct range. Reposition<br>label and perform the read rate test.                                              |  |  |  |  |

#### Appendices

| Table A-3 | Troubleshooting Table | (continued) |
|-----------|-----------------------|-------------|
|-----------|-----------------------|-------------|

| ወ        |  |
|----------|--|
| Ŭ –      |  |
| <u> </u> |  |
| 0        |  |
| ē        |  |
| <u>.</u> |  |
| ×        |  |
| <u>o</u> |  |
| <u>o</u> |  |
| 1        |  |
|          |  |
|          |  |

10

| Problem                                           | Possible Cause                                                           | Solution                                                                                                    |  |  |  |
|---------------------------------------------------|--------------------------------------------------------------------------|----------------------------------------------------------------------------------------------------|--|--|--|
|                                                   |                                                                          | Ensure the label is not excessively skewed, tilted, or otherwise disoriented.                                                                                                    |  |  |  |
|                                                   | Label misaligned or<br>reflecting direct laser light                     | Ensure the bar code is in the scan line when it is supposed to be.                                                                                                    |  |  |  |
|                                                   |                                                                          | Ensure that the bar code is pitched so as to avoid specular light.                                                                                                    |  |  |  |
| Getting only                                      | Triggering/timeout out of sync                                           | Review triggering and timing (chapter 2).                                                                                                    |  |  |  |
| messages on<br>the screen                         | Object detector or eacther                                               | Remedy by remounting, eliminating interference, or shielding.                                                                                                    |  |  |  |
|                                                   | scan head interfering with reads                                         | Many object detectors emit pulsed infrared<br>signals that can seriously degrade the read<br>rate if they shine into the scan head or onto<br>the bar code label when it is being read. |  |  |  |
|                                                   | No signal received from the scan head                                    | Check scan head/decoder cable, substitute<br>another scan head, and/or see scan head<br>troubleshooting table.                                                                          |  |  |  |
| Previous label<br>read, but sub-<br>sequent label | Decoder configured in<br>Continuous One mode<br>with New Trigger enabled | Scan a label that contains different data than<br>that of one being read, or change End of Read<br>Cycle to Timeout.                                                                    |  |  |  |
| will not read                                     | Decoder in polled mode                                                   | Check communications protocol.                                                                                                    |  |  |  |
|                                                   | LRC disabled                                                             | Enable LRC.                                                                                                    |  |  |  |
| Decoder not<br>communicat-<br>ing in polled       | Improper configuration                                                   | Check communications parameters (with Aux port, profile card or by defaulting unit and resetting).                                                                                      |  |  |  |
| mode.                                             | Faulty or improper cabling or ground                                     | See "Attach Cabling," on page 1-3 for cabling advice or refer to multidrop manual.                                                                                                    |  |  |  |
| Decoder not                                       | Proper trigger levels not<br>enabled                                     | Ensure that the trigger pulse and the trigger polarity settings are correct.                                                                                                    |  |  |  |
| entering read<br>cycle<br>(trigger not            | Trigger circuit not correctly wired                                      | Ensure that the trigger circuit wiring meets the decoder requirements (see "Attach Cabling," on page 1-3).                                                                              |  |  |  |
| working)                                          | Object detector<br>inoperative                                           | Check detector range and sensitivity.<br>Try a detector that is known to be good.                                                                                                    |  |  |  |
| Decoder not                                       | Object detector not<br>positioned properly                               | Ensure read cycle is active during the time the label is in the scan line.                                                                                                    |  |  |  |
| reading during<br>the read cycle                  | End of read cycle not<br>properly defined for the<br>application         | Ensure that the proper end of read is defined in decoder configuration.                                                                                                    |  |  |  |

# Appendix E — Interfacing with the MS-90 Scan Head

This appendix describes Label Speed, a User Outputs option (see **figure A-5**) that is exclusive to the MS-90 scan head.

When using a MS-90 scan head with an MS-2000/ 3000 decoder, it is necessary to install MS-90 firmware (35-213034-XX) that makes Label Speed available.<sup>1</sup>

Other than the differences noted in this appendix, configuration for the MS-90 is identical to standard single scan head configuration described in this manual.

Figure A-5 MS-90 User Outputs Menu (with Label Speed Option)

#### Label Speed

Default: Medium Options: Medium, Fast, Slow

Allows you to select a response time to match a specific label speed. For information on navigating the menus, see **"Using the Menu Configuration Program," on page 2-2**. The serial command format is explained below:

Format: <KY label speed>

label speed:

0 = Slow

1 = Medium

2 = Fast

Example: To set Label Speed to Fast, enter: <KY2>

Note: When Label Speed is set to Fast, the beeper must be disabled.

Appendices

<sup>1.</sup> The MS-90 firmware does not support Aux Port, New Master Pin, Beeper Speed, or the Microscan profile card.

#### Appendices

Setting the correct label speed is important when using the MS-90 with the MS-3000 decoder. Tables A-6 and A-7 show label speeds in inches per second for Slow, Medium, and Fast menu label speeds for 2.5:1 ratio (as used in Code 39) and 4:1 ratio (as used in Code 128) respectively.

In general, the medium and fast settings will correspond with the high speed scan head and the slow setting will correspond with the low speed scan head (for more information, see the *MS-90 Scan Head User's Manual*).

| Menu Setting | Narrow Bar Width Type<br>(wide-to-narrow ratio of 2.5:1) |          |         |         |         |         |  |
|--------------|----------------------------------------------------------|----------|---------|---------|---------|---------|--|
|              | 6 mil.                                                   | 7.5 mil. | 10 mil. | 15 mil. | 20 mil. | 30 mil. |  |
| SLOW:Min.    | 0.4                                                      | 0.5      | 0.7     | 1.0     | 1.4     | 2.1     |  |
| Max.         | 10                                                       | 12.9     | 17      | 25.9    | 34      | 52      |  |
| MEDIUM:Min.  | 2.5                                                      | 3.1      | 4.2     | 6.3     | 8.3     | 12.5    |  |
| Max.         | 57                                                       | 71       | 95      | 143     | 190     | 286     |  |
| FAST:Min.    | 18                                                       | 29       | 30      | 45.6    | 61      | 91      |  |
| Max.         | 368                                                      | 460      | 600     | 600     | 600     | 600     |  |

Table A-5 Label Speeds for Code 128 in Inches per Second

| Menu Setting | Narrow Bar Width Type<br>(wide-to-narrow ratio of 2.5:1) |          |         |         |         |         |  |
|--------------|----------------------------------------------------------|----------|---------|---------|---------|---------|--|
|              | 6 mil.                                                   | 7.5 mil. | 10 mil. | 15 mil. | 20 mil. | 30 mil. |  |
| SLOW:Min.    | 0.7                                                      | 0.9      | 1.1     | 1.7     | 2.2     | 3.3     |  |
| Max.         | 10                                                       | 12.9     | 17      | 25.9    | 34      | 52      |  |
| MEDIUM:Min.  | 4                                                        | 5        | 6.7     | 10      | 13.3    | 20      |  |
| Max.         | 57                                                       | 71       | 95      | 143     | 190     | 286     |  |
| FAST:Min.    | 29                                                       | 36       | 48      | 73      | 97      | 146     |  |
| Max.         | 368                                                      | 460      | 600     | 600     | 600     | 600     |  |

Appendices
## Appendix F — Bar Code Symbology

Some factors to consider before choosing a bar code symbol are:<sup>1</sup>

- the type of information to be scanned (numeric only, alphanumeric)
- the length of the messages to be encoded
- how and where labels are to be applied

label printer capabilities

• range of the scan head

scan speed

beam width

the speed of the conveyor

the space available on the

object to be identified

host software limitations

Microscan standard decoder firmware supports the following five bar code symbologies. (Firmware can also be custom ordered to support other symbologies.)

**Code 39.** An alphanumeric code with unique start/stop code patterns, composed of 9 black and white elements per character, 3 of which are always wide.

**Codabar.** A 16-character set (0 through 9, and the characters \$, :, /, ., +, and –) with start/stop codes and 18 different bar widths.

**I 2 of 5.** Interleaved 2 of 5 is a high-density, continuous numeric symbology. I 2 of 5 encodes two digits: one in the bars, and one in the spaces. (A check digit is highly recommended.)

**UPC and EAN.** UPC (Universal Product Code) is a fixed length numeric, continuous symbology. The European Article Numbering system (EAN) is a well-known variation of UPC. Both UPC and EAN can have 2 or 5 digit supplemental bar code data following the normal code.

**Code 128.** A very high density alphanumeric symbology. Will encode all 128 ASCII characters, it is continuous, has variable length, and uses multiple element widths measured edge to edge.

<sup>1.</sup> For further information about symbology, see *The Bar Code Book*, by Roger C. Palmer, Helmers Publishing, Inc., 1989.

## Appendices

### Appendix G — Interface Standards

Interface Standards, established by the Electronic Industries Association (EIA), specify such things as the signaling voltage levels, maximum cable lengths, and number of drivers. With Microscan devices, selection of interface is made by pin assignment and, in the case of the host communications, by software switching between RS-232 and RS-422. Microscan devices use RS-232, RS-422, and RS-485 multidrop.

#### RS-232

RS-232 defines an interface between two devices such as, for example, the decoder and host. It differs from the other interfaces by dedicating individual pins to specific functions and by requiring both devices to share a common ground line. Since both device chassis are connected to a common ground, a ground loop potential and the possibility of noise interference exists. Therefore cable lengths are limited to a maximum of 50 feet (15.2 m). Despite being the most limited, this interface is used frequently because of the large installed base of RS-232 equipment.

#### RS-422

RS-422, unlike RS-232, measures signals *differentially* that is, the receiver looks at the potentials between the two receive (or transmit) wires rather than the potential between signal and ground. As a result, cables, if shielded, can be up to 4000 feet (1219.2 m) in length. Like RS-232, RS-422 communication is designed for only two devices on a single line. It can be used wherever RS-232 is used.

#### RS-485

RS-485, like RS-422, can transmit up to 4000 feet (1219.2 m) using differential voltages but unlike RS-422, its transmitters are turned off until a request for data is received from the host. RS-485 is used exclusively in Multidrop protocol.

*Note:* See "*Protocol,*" on page 2-6 for additional information on standards.

### Appendix H — Auxiliary Monitor

An auxiliary monitor, via a 9-pin cable connected to the decoder with a D-subminiature connector, can:

- 1. Echo data from the decoder or host.
- 2. Send data to the host.
- 3. Access and make changes to the decoder's configuration menus.

The monitor can be configured to operate in one of three modes:

- Transparent
- Non-Buffered Half Duplex
- Non-Buffered Full Duplex

**Note**: Transparent can be used with all protocols. Full Duplex and Half Duplex operations can be used with any protocol except polled protocols. (Polling Mode D, Multidrop, User Defined, and User Defined Multidrop).

#### Transparent Mode

Used to batch data from the monitor to the host. The decoder buffers data from the monitor and displays the keyed data on the monitor. The decoder transmits monitor data to the host when a label is scanned or a carriage return is entered from the monitor.

#### Data Initiated from the Monitor

- Monitor data is passed through to the host whenever a return key is pressed at the monitor or whenever bar code data is sent. If sent with bar code data, it is processed on a firstin/first-out basis.
- Monitor data to the host is always sent with a preamble and a postamble.
- If the decoder is in a polled mode to the host, monitor data will still pass through.

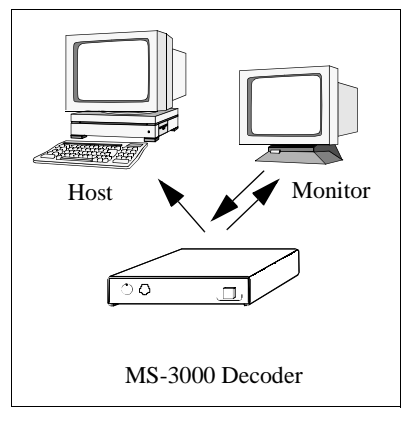

• A **<D>** command is the only command accepted by the decoder from the monitor. All other commands will pass through to the host.

Appendices

#### Data initiated from the Decoder

- Transmission to the monitor occurs immediately upon a good read.
- Scan data to the monitor does not include a preamble or a postamble.
- Communications with the monitor is always in Point-to-Point protocol, even if the host is in a polled protocol mode.

#### Data initiated from the Host

- In polled mode, data echoed from the host to the monitor must be in the format <B \_\_\_\_\_> (e.g., to send the word "LUNCH" to the monitor, it must be sent in the format <BLUNCH>).
- In unpolled mode, all host data is echoed to the monitor.

### Half Duplex Mode

In half duplex mode all monitor data and bar code data is sent directly to the host. Bar code data is displayed on the monitor screen at the same time the data is sent to the host.

#### Data initiated from the Monitor

- Monitor data to the host is ignored if the decoder is in a polled mode.
- Monitor data or scanned data is sent to the host whenever it is received.
- Monitor data is not echoed.
- Monitor data to the host is always sent without a preamble or a postamble.

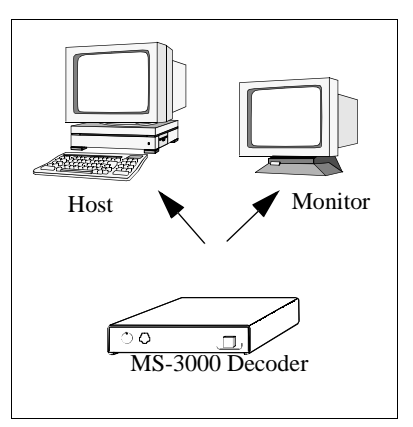

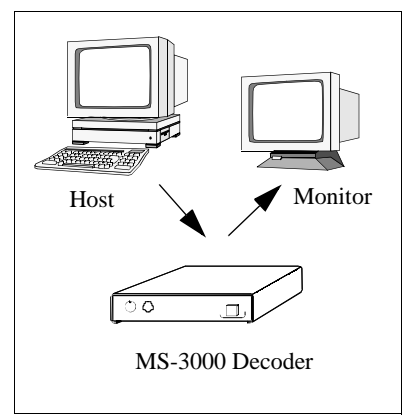

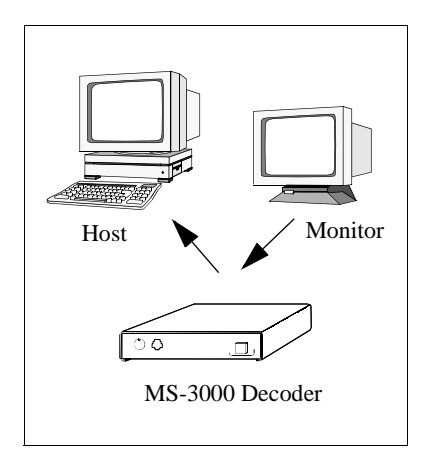

 <D> is the only command that is accepted by the decoder from the monitor. All other commands are passed through to the host.

#### Data initiated from the Decoder

- Scan data is transmitted to the monitor at the same time it is transmitted to the host.
- Data transmission conforms with all parameters specified in the configuration menu (e.g., Preamble, Postamble, End of Read Cycle).

#### Data is initiated from the Host

- In polled mode, data echoed from the host to the monitor must be in the format <B\_\_\_\_> (i.e.: to send the word "LUNCH" to the terminal, it must be sent in the format <BLUNCH>).
- In unpolled mode, all host data is echoed to the monitor.

Note: For connection diagrams, see Chapter 1, "Setup and Installation."

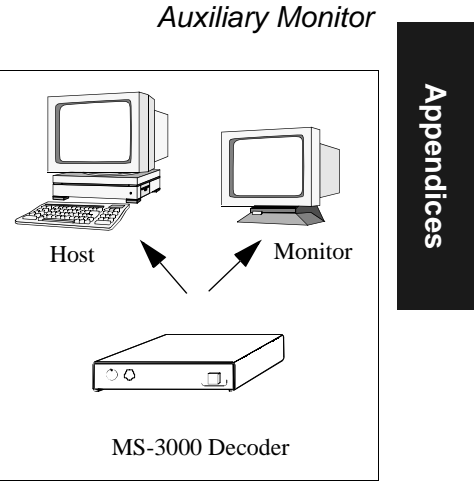

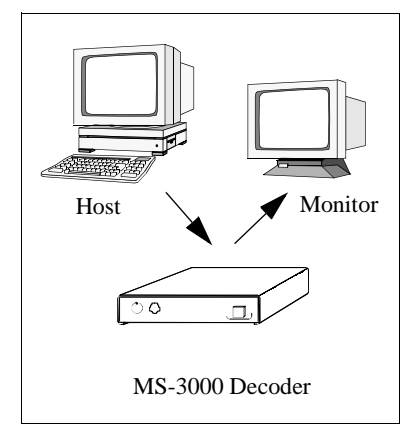

Appendices

#### Full Duplex Mode

In full duplex mode, all monitor data and bar code data is sent directly to the host. Bar code data is not displayed on the monitor screen.

#### Data initiated from the Monitor

- Monitor data is passed directly through to the host whenever it is received by the MS-3000, unless the decoder is in a polled mode, in which case the data will be ignored.
- Monitor data is not echoed.
- Monitor data to the host will not have a preamble or a postamble.
- A <D> command is the only command accepted by the decoder from the monitor. All other commands will pass through to the host.

#### Data initiated from the Decoder

• Scan data is not sent to the monitor.

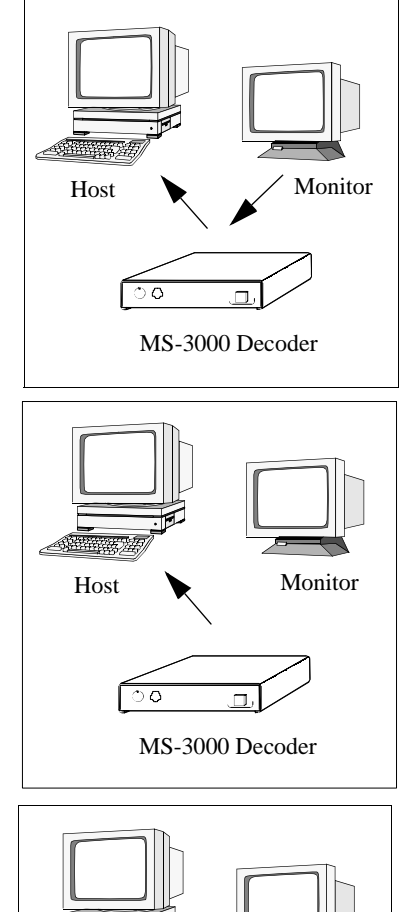

#### Data initiated from the Host

- In polled mode, data echoed from the host to the monitor must be in the format <B\_\_\_\_> (for example, to send the word "LUNCH" to the terminal, it must be sent in the format <BLUNCH>).
- In unpolled mode, all host data is echoed to the monitor.

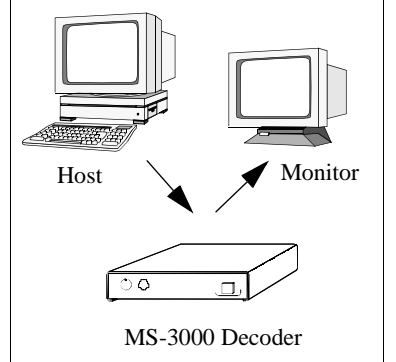

A-16

## Appendix I — Multidrop Communications

This appendix describes the rules for setting up a concentrator or controller to communicate with a decoder in standard Multidrop protocol, as presented in "Protocol," on page 2-6.

Figure **A-6** shows a typical Multidrop network in which 1 to 50 scanners can communicate with a host via an intermediary device, a concentrator or a controller.

#### Multidrop Addresses

- No two decoder in the Multidrop Network can have the same address.
- Each decoder in the network must have an address (from 01 to 50) assigned in its configuration program.

Each address has its own separate poll and select address (from 1C to

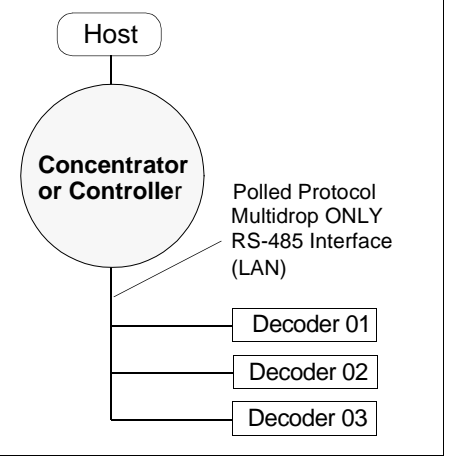

Figure A-6 Typical Multidrop Network

7F hex as shown in table A-6 on page A-20).

For example, during a polling sequence, decoder 03 expects a 20 hex ("SP" ASCII poll character) from the concentrator. And during a select command, it looks for a select value 21 hex ("!" ASCII select character).

# Appendices

#### Polling Sequence

Data that is transmitted to the host (bar code data, noread messages, counters, etc.) via concentrators is solicited by poll requests from the host.

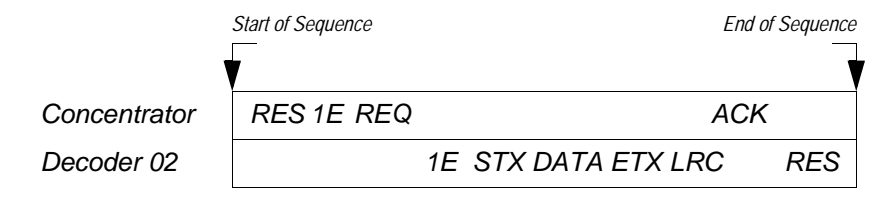

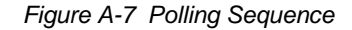

The polling sequence example in figure A-7 begins with a RES (reset) from the concentrator followed by poll address 1E (ASCII hex value for Decoder 02) and a REQ (request). The decoder responds by first transmitting its own address, 1E, followed by a STX (start of text) character, and then the data. Next it transmits an ETX (end of text) character and an LRC (longitudinal redundancy check) character.

If the concentrator (or controller) receives the data from the decoder and is able to validate it with an LRC calculation, it responds with an ACK (acknowledgment). If the decoder in turn receives the ACK, the decoder ends this successful exchange with a RES (reset).

#### **Polling Reset**

- If the decoder has no information, it responds to a poll request by transmitting a RES (reset).
- If the decoder receives a NAK instead of the ACK after transmitting its data string, it will attempt to transmit the data string up to three times. If the decoder still does not receive an ACK, it will transmit a RES (reset) and discard the data in its buffers.
- If the DECODER transmits data to the concentrator and the concentrator responds with an ACK or NAK, but the decoder doesn't receive the concentrator's response, the decoder will timeout and transmit a REQ to the concentrator and request another response. If after three retries (the number of times it transmits a REQ to the concentrator) the decoder receives no response, it ends the transmission with a RES (reset).

#### Select Sequence

Unlike poll requests, select commands always originate from the host and consist of serial configuration or operation commands to devices that are configured in Multidrop. The decoder complies with the command when it is polled during the cycle.

Figure A-8 is an example of a select sequence.

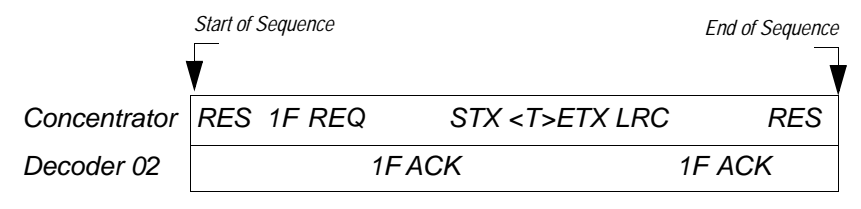

Figure A-8 Select Sequence

A RES (reset) is the first command in the select sequence. The 1F hex is the select address associated with Decoder 02 address (see **table A-6 on page A-20**). It is followed by a REQ (request). The decoder responds with its own select address, 1F hex, and an ACK (acknowledge). The concentrator then transmits an STX (start of text), the data (in this case a <T>), an ETX (end of text), and an LRC character.

The decoder replies by transmitting its own address, followed by an ACK, acknowledging receipt of the command. Upon receipt of an ACK, the concentrator concludes the successful exchange with a RES.

In the example above, the decoder only *acknowledges* a trigger counter request from the concentrator. It does not respond to the trigger counter request until a subsequent poll. For example, if the scanner's trigger count was 12 at the time the trigger counter request was received, on a subsequent poll it would transmit 02T/00012. (The 02 at the beginning of the string is the scanner's address.)

#### Select Reset

 If the decoder receives bad data from the concentrator, it transmits a SEL (its select address) and a NAK to the concentrator. The concentrator retransmits the data up to three times. The concentrator will end the sequence with a RES (reset) if no ACK is received.<sup>1</sup>

<sup>1.</sup> For additional information on Multidrop, see the MS-5000 Multidrop Concentrator User's Manual.

Appendices

#### Poll Poll Select Select Multidrop Multidrop Character Character Character Character Address Address ASCII ASCII HEX ASCII HEX ASCII HEX HEX 4F ^\ 1C ^] 1D 4E 0 01 26 Ν 02 $\wedge \wedge$ 1E ۸\_ 1F 27 Р 50 Q 51 03 SP 20 21 28 R 52 S 53 ! " Т 54 U 55 04 22 # 23 29 25 V 05 \$ 24 % 56 W 57 30 . & 27 Х Υ 06 26 31 58 59 29 Ζ 07 ( 28 32 5A 5B ) [ \* 5D 80 2A 2B 33 ١ 5C ] + 5F 09 2C 2D 34 ۸ 5E -, \_ ` 10 2E / 2F 35 60 61 а . 0 30 31 36 62 63 11 1 b с 33 2 32 3 d 65 12 37 64 е 13 4 34 5 35 38 f 67 66 g 14 6 36 7 37 39 i h 68 69 39 8 9 6B 15 38 40 j 6A k 16 : ЗA ; 3B 41 Ι 6C m 6D 17 3C 3D 42 6E 6F < = n 0 3F 18 3E ? 43 70 71 > р q @ 73 19 40 А 41 44 72 r s В С 43 74 75 20 42 45 t u Е 77 21 D 44 45 76 46 v W F 78 79 22 46 G 47 47 Х у 7B 23 Н 48 I 49 48 z 7A { 24 J 4A Κ 4B 49 7C } 7D 25 L 4C Μ 4D 50 ~ 7E 7F Δ

Table A-6 Multidrop Address Characters

## Appendix J — Glossary of Terms

**Autodiscriminate.** The ability to decode various bar code symbologies without changing configuration.

**AWG.** Abbreviation for American Wire Gauge. This is a standard measuring system for wire sizes, listed from 0 (biggest) to 40 (smallest). A 26 AWG is equivalent to 0.0159 in. (0.405 mm) in diameter.

**Bar Code.** Data that has been encoded into an array of parallel bars and spaces of varying widths.

Bar Code Density. Number of characters per inch or other unit of measure.

**Baud Rate.** The term used to describe the number of discrete conditions or signal events per second. In RS-232 and RS-422/485 systems, baud rate is the same as bits per second (bps).

**Blurring.** Congestion of bars and spaces, typically occurring when scanning at severe angles and/or distances, to a point that the scan beam is distorted and individual bar code elements are not discerned.

**Code 39.** An alphanumeric bar code with a character set containing a start/ stop character, 10 numbers, 26 letters, 6 symbols, and a space. This code is discrete, variable length, and self-checking.

**Concentrator.** Intermediary device which communicates with up to 50 other devices, and relays data from those devices to the host as well as commands from the host to the devices.

**Configuration.** The method used to change factory default settings for operational features to match a specific application. Configuration can be done through menu selection, with serial commands, or with a profile card.

**Connector.** Physical device (plug or socket) on unit to provide in/out connectivity for various circuits and pins.

Counter. Memory space provided to keep track of read cycle events.

**Decoder.** A device that analyzes digital input provided by the scan head and translates it into bar code information.

**Depth of Field.** The distance between the minimum and maximum range in which a scan head can read bar code labels.

**EPROM.** Erasable, programmable, read only memory. The EPROM stores the coded information that contains decoding algorithms and options that can be changed by the user.

**Focal Length.** The distance measured from the scan head to the center of the depth of field, or *focal point.* 

**Good/Bad Pulses.** TTL signals sent by the decoder to indicate to a controlling device that a good or bad read has occurred.

**Good Match.** The event occurring when a scanned bar code label matches the master label information that is stored in the memory of the decoder.

**Good Read.** The event occurring when a label's data is accurately scanned and decoded.

**Intercharacter Gap.** The extra space between the last element of one character and the first element of the adjacent character of a discrete bar code symbol.

**Label Height.** Regardless of orientation, the measurement taken along the length of a label's individual bars.

**Label Length.** Regardless of orientation, the measurement taken across the label's bars from one end to the other, including the quiet zone.

**Label Speed.** The rate in inches or centimeters per second that a label moves through the scan beam.

**Ladder Label Orientation.** A bar code label in which the bars are parallel to the direction of travel.

**Match Code.** The ability to compare bar code labels being scanned against a master label that is stored in the memory of the decoder.

**Menu Configuration.** The process of changing factory default settings via a sequence of menus displayed on a terminal monitor.

**Mil.** One thousandths of an inch or 0.0254 mm. In bar-coding, a measurement that identifies a bar code label by the width of its narrowest element.

**Mismatch.** An event that occurs when the scanned bar code label does not match the master label that is stored in the memory of the decoder.

**Multidrop.** A communications protocol for networking two or more decoders or other devices with a concentrator (or controller) and characterized by the use of individual device addresses and the RS-485 standard.

**Narrow Bar Width.** The width of the narrowest bar of a given label, expressed in thousands of an inch (or mils).

Appendices

#### Glossary of Terms

**Noread.** A non-read. A condition that occurs when the decoder is set up to decode labels, and no labels are scanned during the read cycle.

**Number of Scans Calculation.** The number of times a bar code label is scanned by the decoder during one pass through the laser beam.

**Object Detector.** A photo electric device used to sense to presence or absence of an object.

**Operational Commands.** Serial commands from the host to the decoder to control current operating parameters, counters, master label operations, and program management.

**Oval Spot.** An elongated laser beam involving custom optics that is designed to project lengthwise with the label's bars and spaces.

**Picket Fence Label Orientation.** A bar code label in which the bars are perpendicular to the direction of travel.

**Pitch.** Label (or scan head) rotation around the center line perpendicular to the label's bars.

**Point-to-Point.** A protocol consisting of a single communications event, typically used to connect a bar code reader to a CRT terminal or a host computer.

**Polled Protocol.** A protocol in which each decoder or other device has an assigned address which is used by the host when requesting data.

**Port.** Logical circuit for data entry and exit. (One or more ports may be included within a single connector.)

**Protocol.** The rules for communication between devices, providing a means to control the orderly communication of information between linked devices.

**Quiet Zones.** Specified "clear" (nonprinted) areas immediately before and after the bar code symbol. The area is usually white (for black and white bar code) and at least 10 times the width of the narrowest bar, as measured in thousands of an inch. The zones can be other than white as long as their densities remains consistent and they have the required contrast relative to the bars.

**Read Cycle.** A programmed period of time or condition during which the decoder will accept bar code label input.

**Read Range.** The distances in which a label can be reliably read, as measured from the front of the scan head. See "Depth of Field."

Read Rate. The percentage of reads decoded by the decoder.

Appendices

**Relay Driver.** A TTL signal sent by the decoder. The output is determined by the relay driver selection during configuration.

**Round Spot.** The standard laser beam as it appears on the label being scanned, sometimes slightly ovalized.

**Scanner.** A scanning device which is comprised of a scan head and a decoder integrated in one package.

**Scan Head.** The module that projects laser light on bar code labels and receives reflected light back. This device changes the analog signal to a digital representation of the bar code and outputs it to a decoder.

**Scan Width.** The measurement (inches or centimeters) of the scan beam line at the readable scan range of a given application.

**Serial Commands.** On-line data strings (including configuration and operations) from a host or other terminal to the decoder, which are always preceded by a < left angle bracket symbol (unless redefined by Command Start Character command) and followed by a > right angle bracket symbol.

Skew. Label (or scan head) rotation around the center of the skew axis.

**Specular Reflection.** The direct, mirror-like reflection of laser light back to the scan head, causing over-light saturation.

**Symbology.** A set of bar code symbols, such as Code 39 or Code 128, which have special rules to define the widths and positions of bars and spaces to represent specific numeric or alphanumeric information.

Tilt. Label (or scan head) rotation around the centerline of the scan beam.

**Timeout.** A user-selected period of time that ends a decoder's read cycle.

**Trigger.** A signal, either external or serial, that initiates the read cycle and causes the decoder to expect label input.

**TTL.** Abbreviation for transistor-transistor logic, the standard for signal output.

**Wide-to-narrow Ratio.** The ratio of the width of the widest (or wider) bar to the narrowest bar of a given bar code symbology. For example, 2:1, 2.5:1, 3:1, and 4:1.

Index

#### Α

ACK-NAK Protocol 2-8 Approvals vii As Soon As Possible by menu selection 2-18 by profile card (mode 8) 4-9 by serial command 3-11 ASCII table (with control characters) A-3 terminal communications 1-10, 2-1 Autodiscriminate (definition) A-21 Autodiscriminate All Codes operational command 5-3 Aux Mode by menu selection 2-12 by profile card (mode 6) 4-8 by serial command 3-9 Aux Monitor Echo Data Command 5-3 Aux Port Parameters by menu selection 2-11-2-12 by profile card (mode 6) 4-8 by serial command 3-9 Auxiliary Monitor A-13

#### В

Bar Code Output by menu selection 2-18 by profile card (mode 8, enable/disable only) 4-9 by serial command 3-11 Bar Code Symbology A-10 Baud Rate (aux port) by menu selection 2-10, 2-12 by serial command 3-9 Baud Rate (host port) by menu selection 2-10 by profile card (mode 3) 4-6 by serial command 3-8 Beep on Serial Command by serial command 3-15 Beep on Serial Command 2-32

Beeper (options/volume/speed) by menu selection 2-29–2-30 by profile card (mode 13) 4-11 by serial command 3-14 Bottom Offset in Degrees by menu selection 2-34 by serial command 3-17

#### С

MS-3000 Single Head Decoder User's Manual

Cabling 1-3 Carriage Returns (as characters) 2-4 **Check Digit** of code 39 (menu) 2-23 of code 39 (serial) 3-12 of interleaved 2 of 5 (menu) 2-25 of interleaved 2 of 5 (serial) 3-13 Check Digit Output of code 39 (menu) 2-23 of code 39 (serial) 3-12 of interleaved 2 of 5 (menu) 2-26 of interleaved 2 of 5 (serial) 3-13 Checksum of EPROM (display) operational command 5-5 Clear-to-send 1-8 Codabar by menu selection 2-24–2-25 by profile card (mode 12, enable/disable only) 4-11 by serial command 3-12 definition A-11 operational command 5-4 See also Check Digit, Check Digit Output, Large Intercharacter Gap, Fixed Code Length, and Code Length Code 128 by menu selection 2-28 by profile card (mode 12, enable/disable only) 4-11 by serial command 3-13 definition A-11 Code 39 by menu selection 2-23-2-24

by profile card (mode 12, enable/disable only) 4-11 by serial command 3-12 definition A-11 operational command 5-4 See also Check Digit, Check Digit Output, Large Intercharacter Gap, Fixed Code Length, and Code Length Code Length of codabar (menu) 2-25 of codabar (serial) 3-12 of code 128 (menu) 2-28 of code 128 (serial) 3-13 of code 39 (menu) 2-24 of code 39 (serial) 3-12 Code Length #1 (I 2 of 5) by menu selection 2-26 by serial command 3-13 Code Length #2 (I 2 of 5) by menu selection 2-26 by serial command 3-13 Code Types by menu selection 2-22-2-28 by profile card 4-11 by serial command 3-12-3-13 See also Narrow Margins, Code 39, Codabar. Interleaved 2 of 5. UPC/EAN. and Code 128 Code Types Status Request by serial command 3-13 **Command Start Character** by menu selection 2-32 by serial command 3-16 Communications by menu selection 2-5-2-12 by profile card 4-6-4-8 by serial command 3-6-3-9 default settings A-2 See also Protocol, Preamble, Postamble, Longitudinal Redundancy Check, Response Timeout, Intercharacter Delay, Baud Rate, Parity, Stop Bits,

Data Bits, RS-422, and Aux Mode

Concentrator A-17, A-21 Configuration entering configuration menus 2-2, 5-3 saving menu changes for power-on 2-4 saving profile card changes for power-on 4-3 saving serial changes for power-on 5-3 Connectors 1-3-1-9 Continuous Read by menu selection 2-14 by profile card (mode 7) 4-8 Continuous Read 1 Output by menu selection 2-14 by profile card (mode 7) 4-8 Control Character Output (Echo K) by menu selection 3-15 Controller A-17

#### D

Data Bits (aux port) by menu selection 2-11, 2-12 by serial command 3-9 Data Bits (host port) by menu selection 2-11 by profile card (mode 3) 4-6 by serial command 3-8 DCE connector 1-9 Decoder Specifications A-2 Defaulting A-4–A-5 DTE connector 1-9

#### Е

EAN. See UPC/EAN Electrical Specifications A-2 Electronic Industries Association A-12 End of Read Cycle by menu selection 2-16–2-17 by profile card (mode 7) 4-8 by serial command 3-10 when to output option (menu) 2-18 when to output option (profile card) 4-9 when to output option (serial) 3-11

Index

Environmental Specifications A-2 EPROM A-21 External Edge by menu selection 2-15 by profile card (mode 7) 4-8 External Level by menu selection 2-14 by profile card (mode 7) 4-8 External Trigger Polarity by menu selection 2-18 by profile card (mode 8) 4-9 by serial command 3-10

#### F

**Field Separator** by menu selection 2-21 Fixed Code Length of codabar (menu) 2-25 of codabar (serial) 3-12 of code 128 (menu) 2-28 of code 128 (serial) 3-13 of code 39 (menu) 2-24 of code 39 (serial) 3-12 Full Duplex Mode by menu selection 2-12 by profile card (mode 6) 4-8 by serial command 3-9 description A-16 Full Screens by menu selection 2-30 by profile card (mode 14) 4-12

#### G

Good Decode Reads. See Number of Reads Before a Good Decode Good Match by menu selection 2-30 by profile card (mode 14) 4-12 by serial command 3-14 Good Read Counter operational command 5-4 Good/Bad Polarity by menu selection 2-31 by profile card (mode 14) 4-12 by serial command 3-16 Good/Bad Pulse Width by menu selection 2-32 by serial command 3-16 Ground and Shield Considerations 1-14 Ground Loops 1-14

#### Н

Half Duplex Mode by menu selection 2-12 by profile card (mode 6) 4-8 by serial command 3-9 description A-14–A-15 Host Connector 1-7-1-9 Host Port Parameters by menu selection 2-10-2-11 by profile card (mode 3) 4-6 by serial command 3-8 Host Protocol Parameters by menu selection 2-6-2-10 by profile card 4-7 by serial command 3-6-3-9 Host Relay Driver operational command 5-3

#### I

I 2 of 5. See Interleaved 2 of 5 Installation 1-12–1-13 Intercharacter Delay by menu selection 2-10 by serial command 3-8 Intercharacter Gap A-22 Interface Standards A-12 Interleaved 2 of 5 by menu selection 2-25–2-26 by profile card (mode 12, enable/disable only) 4-11 by serial command 3-13 definition A-11 operational command 5-4

See also Check Digit, Check Digit Output, Code Length #1, and Code Length #2

#### L

Index

Label Speed MS-90 A-9 LAN Connector 1-7 Large Intercharacter Gap of codabar (menu) 2-25 of codabar (serial) 3-12 of code 39 (menu) 2-24 of code 39 (serial) 3-12 Laser On/Off by menu selection 2-31 by profile card (mode 14) 4-12 by serial command 3-14 operational command (enable and disable) 5-3 Longitudinal Redundancy Check by menu selection 2-10 by serial command 3-8 LRC. See Longitudinal Redundancy Check

#### Μ

Master Label Commands 5-5-5-6 Match Code by menu selection 2-19-2-20 by profile card (mode 8) 4-9 by serial command 3-11 definition A-22 operational command (enable and disable) 5-5 Match Counter Commands 5-4 Mechanical Specifications A-2 Menu Configuration Program code types menu 2-22-2-28 communications menu 2-5-2-12 entering 5-3 how to use 2-2 loss of communications/when to default 2-4 operations menu 2-13-2-21

raster setup menu 2-33-2-34 regaining access 3-4 saving changes 2-4 user outputs menu 2-29-2-32 Mismatch by menu selection 2-30 by profile card (mode 14) 4-12 by serial command 3-14 **Mismatch Counter Commands** operational command 5-4 Mismatch or Noread by menu selection 2-30 by profile card (mode 14) 4-12 by serial command 3-14 Modulus 43 2-23 Monitor Connector 1-9 Motor Speed. See Sweeps per Second Mounting Diagrams 1-12–1-13 MS-90 Scan Head A-9 Multidrop by menu selection 2-7 by profile card (mode 5) 4-7 by serial command 3-6 definition A-22 Multidrop Address A-20 Multidrop Address Characters A-20 Multidrop Communications A-17-A-20 multidrop addresses A-17 polling sequences A-18 select sequences A-19

#### Ν

Narrow Bar Width A-22 Narrow Margins by menu selection 2-23 by profile card (mode 12) 4-11 by serial command 3-12 New Master Pin by menu selection 2-31 by profile card (mode 14) 4-12 by serial command 3-14 New Trigger

by menu selection 2-16 by profile card (mode 7) 4-8 Noise Interference 1-14, A-12 Noread (relay driver option) by menu selection 2-30 by profile card (mode 14) 4-12 by serial command 3-14 Noread Counter Commands operational command 5-4 Noread Message by menu selection 2-18 by profile card (mode 8) 4-9 by serial command 3-11 Nulls (as characters) 2-4 Number of Labels by menu selection 2-21 by serial command 3-11 Number of Reads Before a Good Decode by menu selection 2-19 by profile card (mode 11) 4-10 by serial command 3-11

#### 0

Object detector 1-4 Operational Commands Summary 5-2 Operations by menu selection 2-13–2-21 by profile card 4-8–4-10 by serial command 3-10–3-11 See also Triggering Mode, End of Read Cycle, Timeout, Serial Trigger Character, External Trigger Polarity, Noread Message, Bar Code Output, When to Output, Number of Reads, Match Code, Number of Labels, and Field Separator Operations Status Request by serial command 3-11

#### Ρ

Parity (aux port) by menu selection 2-10, 2-12

by serial command 3-9 Parity (host port) by menu selection 2-10 by profile card (mode 3) 4-6 by serial command 3-8 PLC (programmable logic controller) 1-7 Point-to-Point by menu selection 2-6 by profile card (mode 5) 4-7 by serial command 3-6 Point-to-Point with RTS/CTS by menu selection 2-6 by profile card (mode 5) 4-7 by serial command 3-6 Point-to-Point with RTS/CTS & XON/XOFF by menu selection 2-7 by profile card (mode 5) 4-7 by serial command 3-6 Point-to-Point with XON/XOFF by menu selection 2-7 by profile card (mode 5) 4-7 by serial command 3-6 Poll Character A-20 Polling Mode D by menu selection 2-7 by profile card (mode 5) 4-7 by serial command 3-6 Postamble by menu selection 2-9 by profile card (mode 4, enable/disable onlv) 4-7 by serial command 3-7 Power Connector 1-6 Preamble by menu selection 2-9 by profile card (mode 4, enable/disable only) 4-7 by serial command 3-7 Product Approvals. See Approvals **Profile Card** binary calculation 4-13 defaulting A-4

Index

summary of modes 4-2 Protocol by menu selection 2-6 by profile card (mode 5) 4-7 by serial command 3-6

#### Q

Quiet Zones 2-23, A-23

#### R

Index

Raster Setup by menu selection 2-33-2-34 by serial command 3-17 See also Top Offset in Degrees, Bottom Offset in Degrees, and Sweeps per Second Read Cycle A-23 Read Rate Test operational commands (enter and exit) 5-5 procedure 1-11 Relay Driver by menu selection 2-30 by profile card (mode 14) 4-12 by serial command 3-14 Relay driver 1-4 Request-to-send 1-8 **Response Timeout** by menu selection 2-10 by serial command 3-8 **Reverse Video** by menu selection 2-31 by profile card (mode 14) 4-12 by serial command 3-15 RJ-11 type connector 1-7 RS-232 A-12 RS-422 A-12 by menu selection 2-11 by profile card (mode 5) 4-7 by serial command 3-8 RS-422/485 1-8 RS-485 A-12

#### S

Safety Labels viii Saving Configuration Changes. See Configuration Scan Head Connector 1-5 Scans per Second operational command 5-5 Select Character A-20 Separator by serial command 3-11 Separator/Separator Character by menu selection 2-27 by serial command 3-13 Serial Command Echo Status by serial command 3-15 Serial Command Verification by serial command 3-15 Serial Configuration Commands concatenating 3-4 format 3-2 initializing changes 3-4 loss of communications/defaulting 3-4 saving changes 3-4 summary 3-2 Serial Data by menu selection 2-15 by profile card (mode 7) 4-8 Serial Data & Edge by menu selection 2-15 by profile card (mode 7) 4-8 Serial Trigger Character by menu selection 2-17 by profile card (mode 10) 4-10 by serial command 3-10 Software Part Number (display) operational command 5-5 Software Reset operational command 5-3 Spaces (as characters) 2-4 Start & Stop Match by menu selection 2-24 by serial command 3-12

#### MS-3000 Single Head Decoder User's Manual

Start & Stop Output by menu selection 2-24 by serial command 3-12 Status Lights A-2 Stop Bits (aux port) by menu selection 2-11, 2-12 by serial command 3-9 Stop Bits (host port) by menu selection 2-11 by profile card (mode 3) 4-6 by serial command 3-8 Supplementals by menu selection 2-27 by serial command 3-13 Sweeps per Second by menu selection 2-34 by serial command 3-17 System Diagram 1-2

#### Т

**Terminal Communications 2-1** Timeout & New Trigger by menu selection 2-17 by profile card (mode 7) 4-8 Timeout (end of read cycle option) by menu selection 2-16 by profile card (mode 7) 4-8 Timeout in 10 ms incs by menu selection 2-17 by profile card (mode 9) 4-9 Top Offset in Degrees by menu selection 2-33 by serial command 3-17 **Transparent Mode** by menu selection 2-12 by profile card (mode 6) 4-8 by serial command 3-9 description A-13-A-14 **Trigger Connector 1-4 Trigger Counter Commands** operational command 5-4 **Trigger Filter Timing Value 3-5** 

Triggering Mode by menu selection 2-14–2-15 by profile card (mode 7) 4-8 by serial command 3-10 Troubleshooting Table A-6–A-8 TTL 1-8

#### U

UPC/EAN by profile card (mode 12, enable/disable only) 4-11 by serial command 3-13 definition A-11 EAN (by menu selection) 2-22, 2-26 UPC (by menu selection) 2-22, 2-26-2-27 User Defined by menu selection 2-8 by profile card (mode 5) 4-7 User Defined Multidrop by menu selection 2-8 by profile card (mode 5) 4-7 User Output Status Request by serial command 3-15 User Outputs by menu selection 2-29-32 by profile card 4-11-4-12 by serial command 3-13 User Outputs Status Request by serial command 3-16

#### W

Warning and Caution Summary vii Warranty Statement ii When to Output by menu selection 2-18 by profile card (mode 8) 4-9 by serial command 3-11

## Index

Index